COD. 1257066

Gamma VERSUS Manual v1.14

The contents of this manual is property of JCM TECHNOLOGIES S.A.

| 1.         | 1.         | INTRODUCTION                                                     | 4              |
|------------|------------|------------------------------------------------------------------|----------------|
| 2.         | IN:        | STALLATIONS TYPES                                                | 5              |
|            | 2.1        | Swing-door                                                       | 5              |
|            | 2.2        | Gate                                                             | 5              |
|            | 2.3        | Sectional door                                                   | 6              |
|            | 2.4        | Folding-door                                                     | 6              |
|            | 2.5        | Rolling-door                                                     | 7              |
|            | 2.6        | Fast-door                                                        | 7              |
|            | 2.7        | Two leaves sliding door                                          | 8              |
|            | 2.8        | Two leaves swing-door                                            | 8              |
| 3.         | AS         | SEMBLY AND INSTALLATION                                          | 9              |
|            | 3.1        | Installation with support                                        | 9              |
|            | 3.2        | Installation without support                                     | 9              |
|            | 3.3        | Reverse installation                                             | .10            |
| 4.         | PA         | RAMETERS                                                         | .11            |
|            | 4.1        | ON/OFF Option parameters                                         | .11            |
|            | 4.2        | Numeric parameters                                               | .14            |
|            | 4.3        | Switch parameters                                                | .18            |
|            | 4.4        | Input parameters                                                 | .19            |
|            | 4.5        | Output parameters                                                | .22            |
|            | 4.6        | Status parameters                                                | .23            |
| 5.         | LIC        | GHT INDICATORS                                                   | .24            |
|            | 5 1 In     | dication of errors / warnings                                    | 24             |
| 6          | יות דיס    | SPLAY MESSAGES                                                   | 25             |
| 0.         | 6 1        | Serious errors                                                   | 25             |
|            | 6.2        | Minor errors                                                     | 25             |
|            | 6.2        | Warnings                                                         | 20             |
| 7          | 0.3<br>VF  |                                                                  | 20             |
| <i>'</i> . | ∨∟<br>7 1  | Autoprogramming function                                         | 20             |
|            | 7.1<br>7.2 | Autoprogramming function                                         | 28             |
|            | 7.Z        | Hall or time mode function                                       | 29             |
|            | 7.5        | Speed regulation and slow speed mode in AC maters function       | 3U<br>21       |
|            | 7.4        | AC motor internal limit switches and blocking detection function | . 2 Z          |
|            | 7.5        | Action function                                                  | . 33<br>25     |
|            | 7.0<br>7.7 | Close by security contact function                               | 20             |
|            | 7.7<br>7 0 | Close by security contact function                               | 20             |
|            | 7.0        | No stop op oppning function                                      | 57<br>20       |
|            | 7.9        | Radioband function                                               | 20             |
|            | 7.10       | Radiosans function                                               | 35<br>//1      |
|            | 7.11       | Electro lock and reverse strike at open functions                | 41<br>11       |
|            | 7.12       | Backium function                                                 | 16             |
|            | 7.13       | Security contact autotest function                               | 40<br>//7      |
|            | 7 1 5      | Security edge autotest function                                  | ۰-<br>۸۹       |
|            | 7 16       | Closing security wired edge or Radioband inhibition function     | <del>5</del> 1 |
|            | 7 17       | Closing security contact inhibition function                     | 52             |
|            | 7.18       | Automatic 8K2/ontical security edge detection function           | 52             |
|            | 7.19       | Flash and pre-flash function                                     | 55             |
|            | 7 20       | Anti-intrusive function                                          | 56             |
|            | 7.20       | Alarm function                                                   | 57             |
|            | 7.22       | Panic function                                                   | 58             |
|            | 7.22       | Hydraulic mode function                                          | 59             |
|            | 7.24       | Recharge maneuver function                                       | .61            |
|            | 7.25       | Password blocking function                                       | 62             |
|            |            | · · · · · · · · · · · · · · · · · · ·                            |                |

| _   |        |                                                                       | 60  |
|-----|--------|-----------------------------------------------------------------------|-----|
| /   | .26    | Iraffic control function                                              |     |
| /   | .27    | Error and warning display function                                    |     |
| /   | .28    | Opening function with presence detection                              |     |
| /   | .29    | Maintenance warning function                                          |     |
| /   | .30    | Firewall function                                                     | 6/  |
| _ / | .31    |                                                                       |     |
| 8.  | PROC   | GRAMMING OF MANEUVERS                                                 |     |
| 8   | .1     | Door positioning                                                      | 69  |
| 8   | .2     | Door positioning in Dead man mode                                     | 69  |
| 8   | .3     | Auto-Programming                                                      | 70  |
| 8   | .4     | Auto-Programming with internal limit switches detection               | 71  |
| 8   | .5     | Manual Programming                                                    | 72  |
| 8   | .6     | Manual Programming with internal limit switches detection             | 73  |
| 8   | .7     | Manual Programming with slow speed function activated                 | 74  |
| 8   | .8     | Pedestrian Programming                                                | 76  |
| 8   | .9     | Manual programming with slow speed function activated with two motors | 77  |
| 9.  | PROC   | GRAMMING CODES IN THE RECEIVER                                        | 80  |
| 9   | .1     | Manual Programming MOTION transmitters                                | 80  |
| 9   | .2     | Programming by radio                                                  |     |
| 9   | .3     | Reset                                                                 | 81  |
| 10. | ACCE   | SSORIES                                                               | 82  |
| 1   | 0.1    | VERSUS-PROG portable programmer                                       | 82  |
| 1   | 0.2    | V-POT card                                                            | 85  |
| 1   | 0.3    | V-DPLAY card                                                          | 86  |
| 1   | 0.4    | V-EXPAND card                                                         |     |
| 1   | 0.5    | Output expansión card TL-CARD                                         | 90  |
| 1   | 0.6    | Portable programmer V-LCD                                             | 91  |
| 1   | 0.7    | Radio Receiver RSEC3                                                  | 97  |
| 1   | 0.8    | Updator                                                               |     |
| 11. | SAFE   | TY INSTRUCTIONS FOR INSTALLATION                                      |     |
| 12. | SAFE   | TY INSTRUCTIONS FOR THE USE                                           |     |
| 13. | SAFE   | TY INSTRUCTIONS FOR MAINTENANCE                                       | 108 |
| ANI | NEX A: | SYMBOLOGY                                                             | 109 |
|     |        |                                                                       |     |

1.

#### **1. INTRODUCTION**

JCM presents a new generation of control panels with adaptable technology to your needs.

With this new range, you set up the control panel, both software and hardware, in order to not to have more functions than required, and satisfying the concept of "value for money" while applying all the technology and imagination.

#### In accordance to the European standard

A new range of control panels designed and prepared to fulfil the requirements of the EN 13241-1 standard applied to, industrial, commercial, garage... doors, and specially emphasizing the monitoring of a safe manoeuvre which is the object of the EN 12453 standard.

#### Design

New range of control panels created to meet the needs of every installation. The range has been designed following the modularity concept, allowing to customize the board from the very packaging to the software, as well as the options such as courtesy light, external push buttons, switch power, emergency stop button, wall mounted support, screws, hinges, the languages of the instruction manual... and others performances as the customization of the inputs and outputs.

#### Versatile control units

Under the concept Do It Yourself, the control unit can be customized as the real needs of the client. All the options and functions of the board can be configurated and modified from JCM (Software previously agreed), and be modified via radio, by proximity o through cable, directly on the board at the client offices or in the installation.

Moreover, the design of the box allows installing it up / down and keeping the display always in the correct position.

#### **Optimum** reliability

The new range of JCM control units covers the necessity about flexibility and cost optimization that more and more is demanded by our customers, without putting aside the quality and innovation that characterizes JCM.

#### Time saving and more precision

New pluggable cards designed to make configurations (potentiometers, display, LCD) in addition to the digital programming used until now. The display card shows in every moment the status of the board and it is visible from the outside of the control unit. Also, new functions as parameters locking with password, maintenance warning and detection of the stop of the motor for mechanical top, are incorporated. The new VERSUSProg, programming tool, allows the board parameters adjustment without the necessity of cable connection. Also the configuration of the control unit can be done without removing it from its packaging.

#### 2. INSTALLATIONS TYPES

#### 2.1 Swing-door

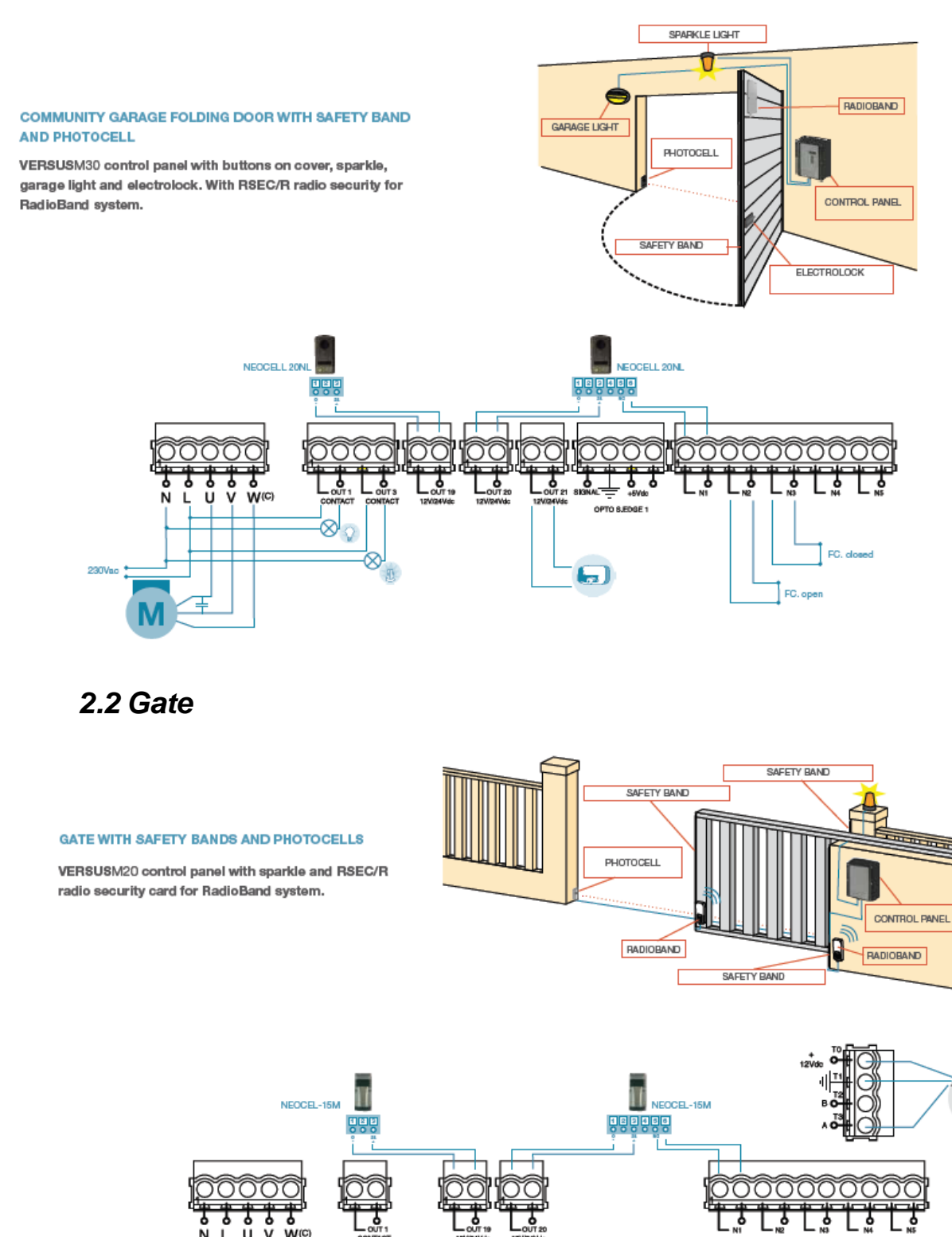

ū

W(C)

 $\otimes$ A HALL

#### 2.3 Sectional door

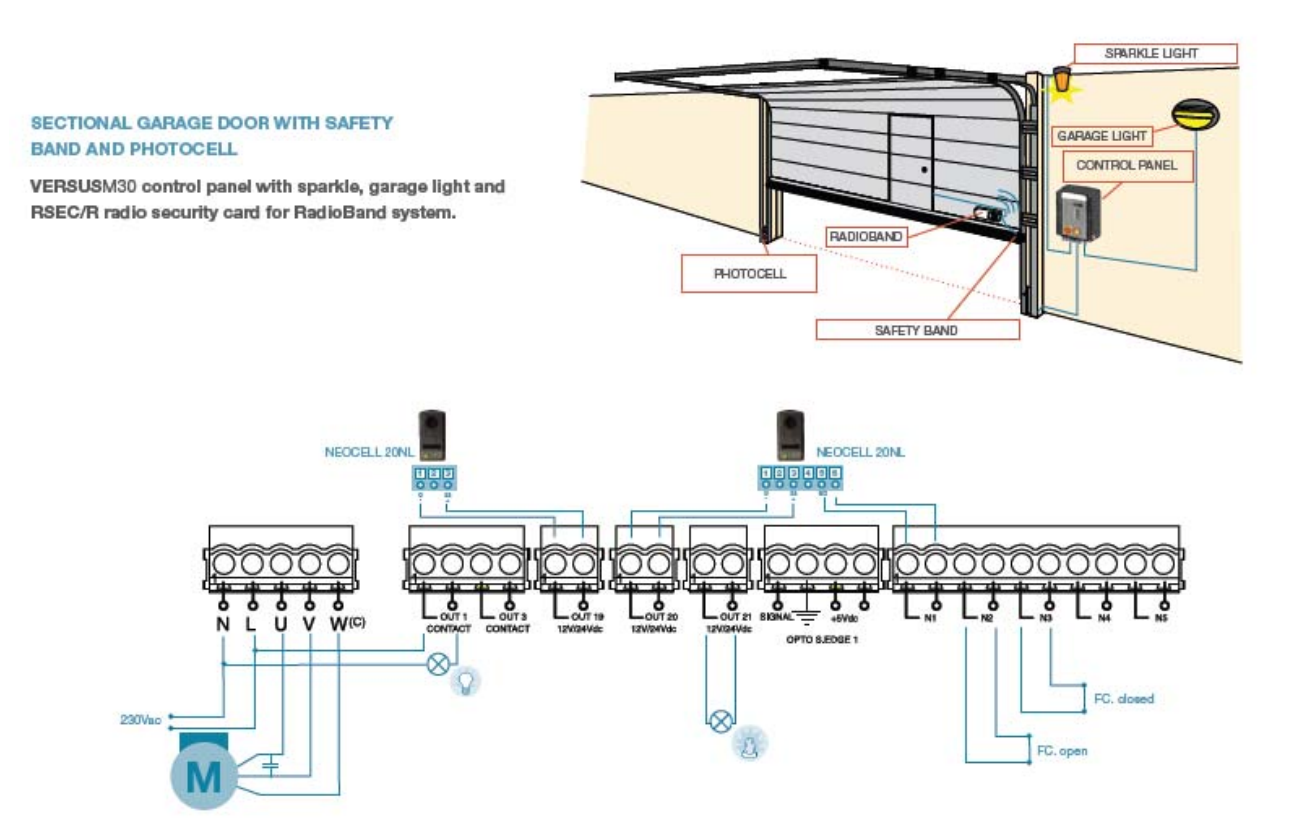

2.4 Folding-door

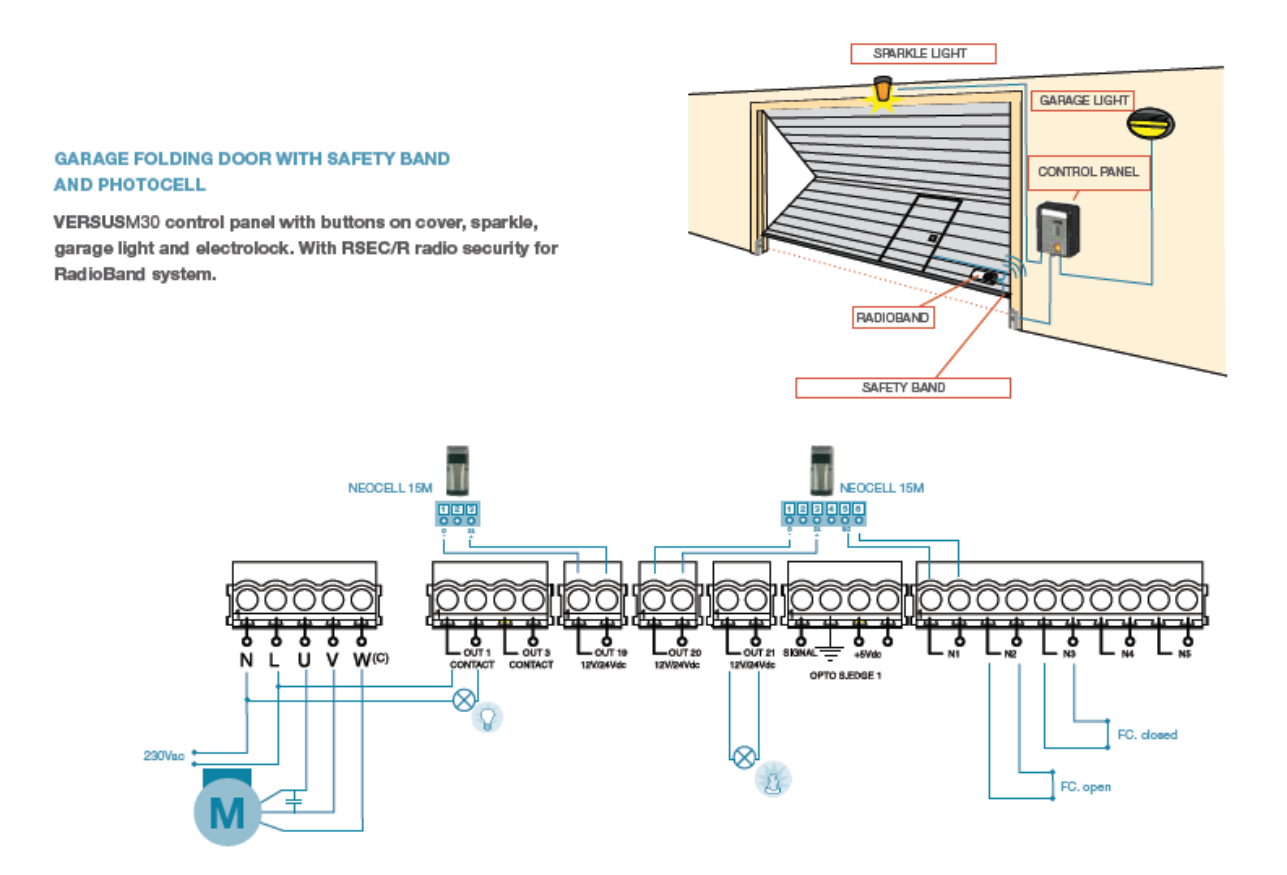

#### 2.5 Rolling-door

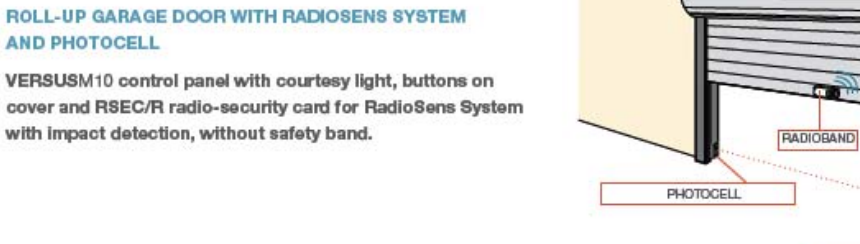

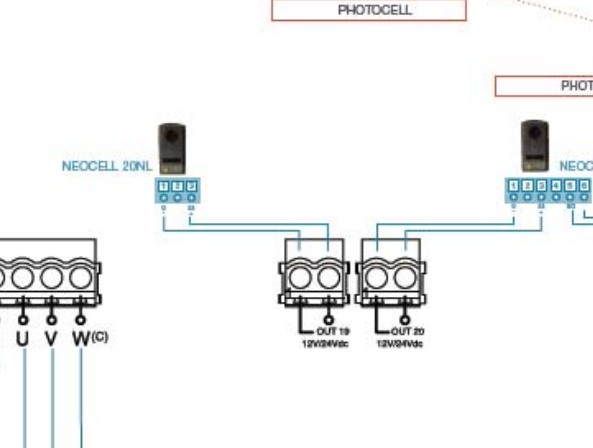

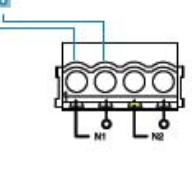

PHOTOCELL

NEOCELL 20NL

CONTROL PANEL

i

#### 2.6 Fast-door

290Vao

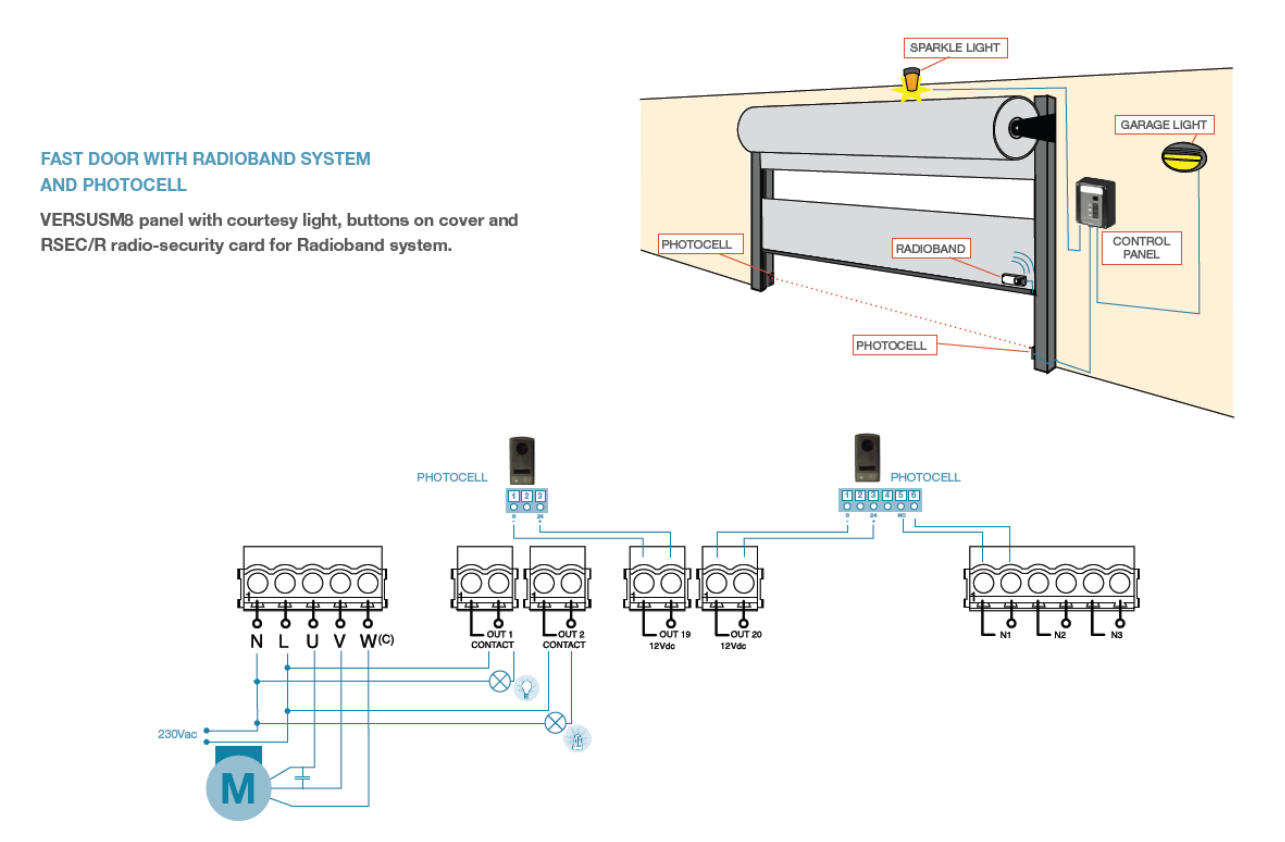

2.7 Two leaves sliding door

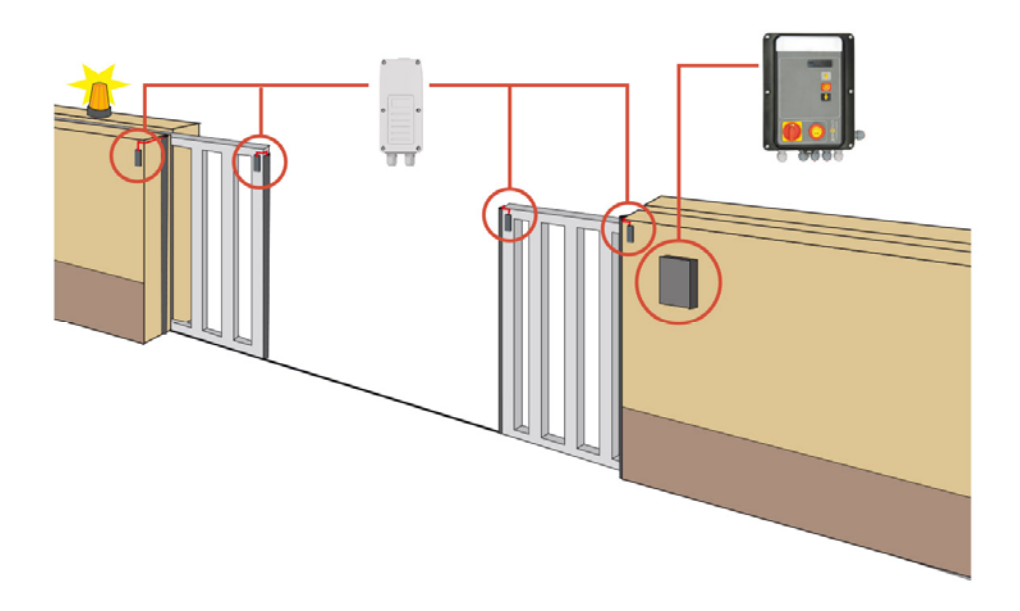

2.8 Two leaves swing-door

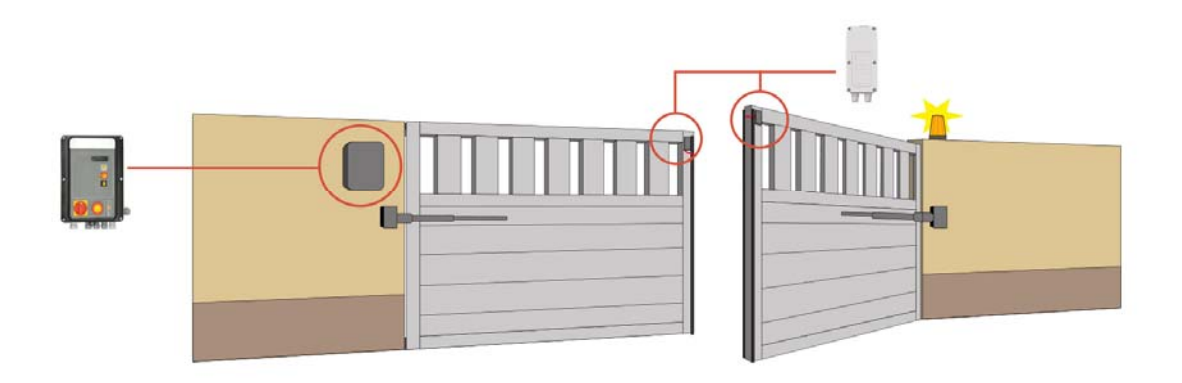

#### 3. ASSEMBLY AND INSTALLATION

#### 3.1 Installation with support

Unscrew the lower side screws. Separate the control unit from the support. Use support to make the holes in the wall, and screw the support with 4cm diameter wall screws. Hang the box on the support and screw the lower side.

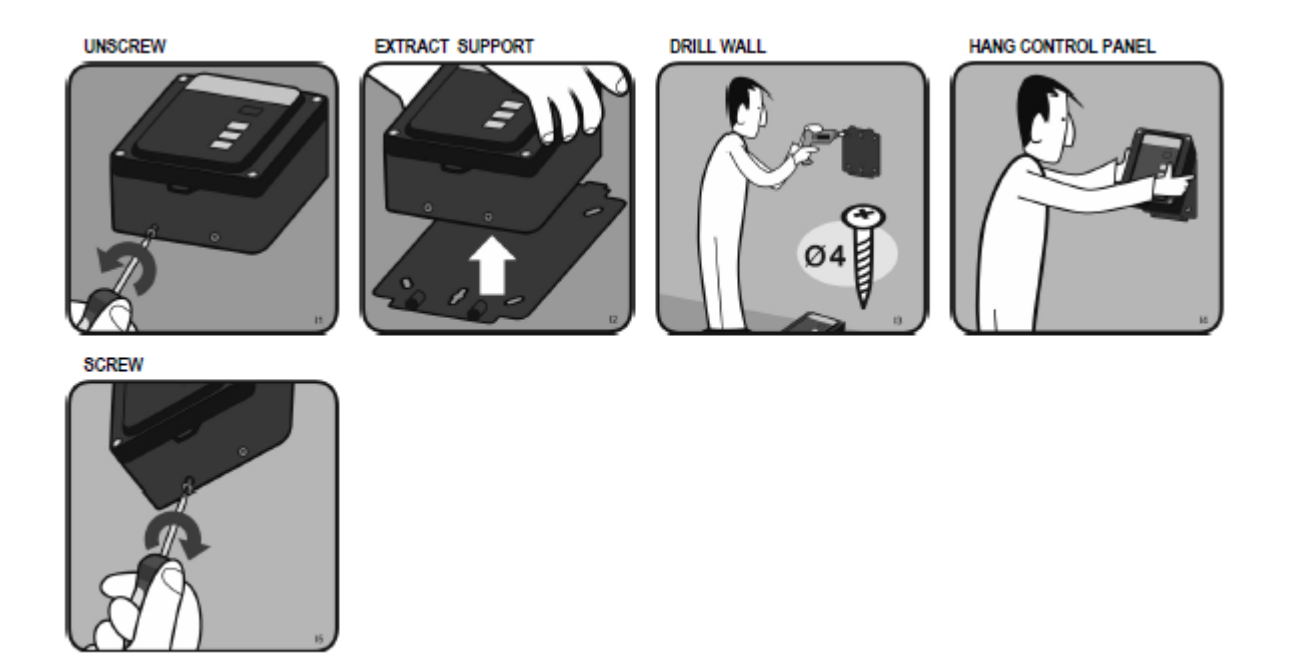

#### 3.2 Installation without support

Unscrew the 4 screws from the control unit to be released from the support. Open the door to the left. Present the box on the wall and mark the two holes with a pencil. Remove the box and make holes in the wall. Screw the box to the wall with screws, at least 4 cm in diameter.

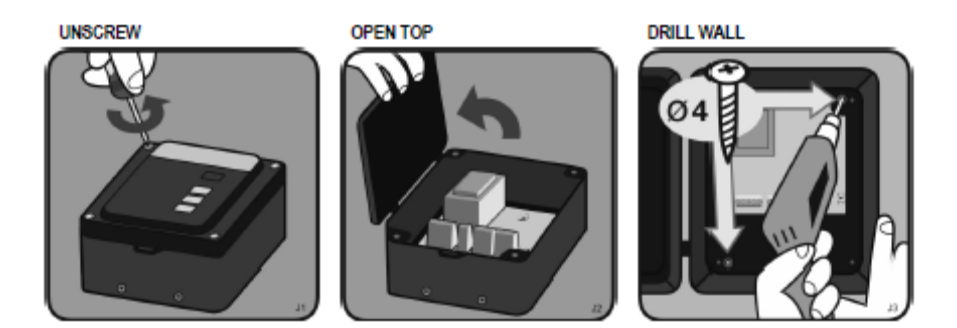

#### 3.3 Reverse installation

The box of the control panel can be mounted upside down. This way the door can be opened to the right. To do this you only need to screw the box upside down, or mount the support upside down if included.

For the front keypad functions to be rotated, so that the arrows indicating up opens and the arrow indicating down closes, turn upside down the card VERSUS-DPLAY and VERSUS-POT plugged into the motherboard.

If you do not have any of them, the front keypad acts the opposite of what logically expected.

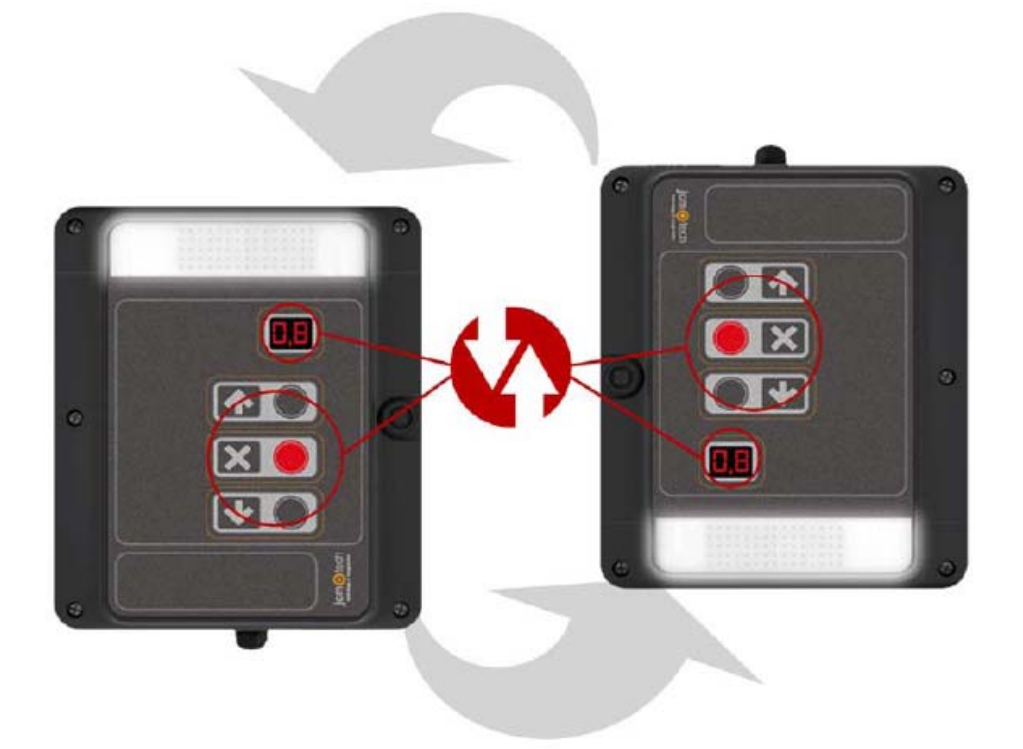

#### 4. PARAMETERS

The configurable parameters of the control panels are grouped by parameter type as follows.

All these parameters depend on the installation type, used motor and used safety devices. Furthermore they depend on the needs of each installation like maneuver timings, speeds of the door, etc...

#### 4.1 ON/OFF Option parameters

The ON/OFF parameters allows enable or disable control panel functions according to the needs of each installation.

The parameters marked with the file in grey are only read parameters and they cannot be modified.

| Num.      | Value                 | On/off  | Description                                                            |
|-----------|-----------------------|---------|------------------------------------------------------------------------|
| 01        | Autoprogramming       | 0 – OFF | Enables the autoprogramming function.                                  |
|           |                       | 1 – ON  |                                                                        |
| 02        | Auto close            | 0 – OFF | Enables the autoclose function.                                        |
|           |                       | 1 – ON  |                                                                        |
| 03        | No stop on opening    | 0 - OFF | Enables the non inversion at opening function.                         |
| 0.4       | Claw and              | 1 - ON  | Exchlor the clow encod                                                 |
| 04        | Slow speed            |         | Enables the slow speed.                                                |
|           |                       | 1 - ON  |                                                                        |
| 06        | Inhib.4cm S.EDGE.CL   |         | Enables the safety edge inhibition function during the last 4cm of the |
|           |                       | 1 – ON  | closing movement.                                                      |
| 07        | Dead man              | 0 – OFF | Enables the deadman function.                                          |
|           |                       | 1 - ON  |                                                                        |
| 08        | SEC.CL inhibition     |         | Enables the closing safety contact inhibition function.                |
| 00        | EC OB installed       | 1 – ON  | Indicator whether, during programming, the papel has found and         |
| 09        | FC.OF Installed       | 0 – OFF | molecules whether, during programming, the parter has found and        |
|           |                       |         | nemonsed a limit switch on opening and, therefore, will act            |
|           |                       | 1 – ON  | accordingly. In most cases, it will open until this is found, adding   |
|           |                       |         | pulses of time if required.                                            |
| UA        | FC.CL Installed       | 0 – OFF | indicates whether, during programming, the panel has found and         |
|           |                       |         | memonsed a limit switch on closure and, therefore, will act            |
|           |                       | 1 – ON  | accordingly. In most cases, it will close until this is found, adding  |
|           |                       | _       | pulses or time if required.                                            |
| 0B        | Open mechanical stop  |         | Indicates whether, during programming, the panel has found and         |
|           |                       | 0 – 0FF | memorised a mechanical stop on opening and, therefore, will act        |
|           |                       |         | accordingly. In most cases, it will open until the mechanical stop is  |
|           |                       | 1 – ON  | found, adding pulses or time if required. (Only available in control   |
|           |                       |         | panels for DC motors).                                                 |
| <b>0C</b> | Close mechanical stop |         | Indicates whether, during programming, the panel has found and         |
|           |                       | 0-011   | memorised a mechanical stop on closure and, therefore, will act        |
|           |                       |         | accordingly. In most cases, it will close until the mechanical stop is |
|           |                       |         | found. (Only available in control panels for DC motors).               |
| 0D        | HALL mode             | 0 – OFF | Enables the operation by pulses, encoder or Hall, i.e. the position is |
|           |                       | 1 – ON  | controlled by counting pulses.                                         |
| 0E        | Time mode             | 0 – OFF | Enables the opertion by Time, i.e. the position is controlled by       |
|           |                       | 1 – ON  | counting time.                                                         |
| 0F        | BackJump Open         | 0 – OFF | Enables the Back Jump after the opening movement is complete.          |
|           |                       | 1 – ON  |                                                                        |
| 10        | BackJump Close        | 0 – OFF | Enables the Back Jump after the closing movement is complete.          |
|           |                       | 1 – ON  |                                                                        |
| 11        | Customization ID      | 0 – OFF | Shows the customization number of the control panel.                   |
|           |                       |         |                                                                        |

|    |                        | 1 – ON            |                                                                                                    |
|----|------------------------|-------------------|----------------------------------------------------------------------------------------------------|
| 12 | Soft stop              | 0 – OFF<br>1 – ON | Enables the soft stop function.                                                                                                    |
| 13 | Radio CH1/2 config     | 0 - OFF           | Configures the radio mode:                                                                                                    |
|    |                        | 0 011             | 1- ON: channel 1 open, channel 2 close;                                                                                                    |
|    |                        | 1 – ON            | 2 - OFF: channel 1 start, channel 2 pedestrian                                                                                                    |
| 14 | Open slow start pt.    | 0 – OFF           | Enables slow starter before moving at normal speed at the start of                                                                                                    |
|    |                        | 1 – ON            | each maneuver of opening.                                                                                                    |
| 15 | Close slow start pt.   | 0 – OFF           | Enables slow starter before moving at normal speed at the start of                                                                                                    |
|    |                        | 1 – ON            | each maneuver of closing.                                                                                                    |
| 16 | Virtual ground ref.    | 0 – OFF           | Enables the memorisation of the starting point of the programming<br>movement as the ground point. Most panels can only use this<br>parameter when operating by pulses. If this parameter is enabled,<br>the closure movement in programming will stop at this point. Where                                                                                                    |
|    |                        | 1 – ON            | closure synchronism is received (end of run, mechanical stop, ALT,<br>etc.), going past this point if required. Likewise, if it is enabled,<br>movement operations by pulses will be counted on opening and if<br>disabled they will be counted on closure.                                                                                                    |
| 17 | Reference Autosearch   | 0 – OFF           | Enables the automatic reference search. Where enabled and where, on connecting the panel, it has lost position with regards to                                                                                                    |
|    |                        | 1 – ON            | the reference/s, the panel will automatically search for the reference without the need for any pulses or transmitters.                                                                                                    |
| 18 | SEC.CL programmed      | 0 – OFF           | Indicates if the closing security contact has been programmed<br>during the manoeuvre. The security contact inhibition during the                                                                                                    |
|    |                        | 1 – ON            | closing movement may not comply with regulations.                                                                                                    |
| 19 | Substr. Bjump PROG     | 0 – OFF           | This refers to the special function of subtracting the number of pulses used in closure Back Jump from the total number of pulses of the movement. In other words, if the closure Back Jump is enabled, the panel will search for the closure reference during the door programming process and will run the closure Back Jump. The point                                      |
|    |                        | 1 – ON            | where the door stops will be the virtual ground point. It will not<br>search for the ground reference again or run the closure Back Jump.<br>This only works with operations by pulses and where the closure<br>Back Jump is enabled. Once the panel has been programmed, the<br>closure Back Jump will be disabled. This must be taken into<br>account for later programming. |
| 1A | Closing by CSEC        | 0 – OFF<br>1 – ON | Enables the closure by security contact.                                                                                                    |
| 1B | HALL A type mode       | 0 – OFF<br>1 – ON | Configures the HALL_A type (PNP/NPN) connected.<br>1- ON: PNP<br>0 - OFF: NPN                                                                                                    |
| 1C | HALL B type mode       | 0 – OFF           | Configures the HALL_B type (PNP/NPN) connected.                                                                                                    |
|    |                        | 1 – ON            | 1- ON: PNP<br>0 - OFF: NPN                                                                                                    |
| 1D | Limit switch DC Mot    | 0 – OFF<br>1 – ON | Enables the detection of mechanical stops by current (DC motors).                                                                                                    |
| 1E | Limit switch AC Mot    | 0 – OFF<br>1 – ON | Enables the detection of mechanical stops by current (AC motors).                                                                                                    |
| 1F | Limit opening detected |                   | Indicates whether, during programming, the panel has found and                                                                                                    |
|    |                        | 1 – OFF           | memorized a mechanical stop on opening and, therefore, will act<br>accordingly. In most cases, it will open until the mechanical stop is<br>found, adding pulses or time if required                                                                                                    |
| 20 | Limit closing detected |                   | Indicates whether, during programming, the panel has found and                                                                                                    |
|    |                        | U-OFF             |                                                                                                    |

|            |                          |                   | memorized a mechanical stop on closure and, therefore, will act        |
|------------|--------------------------|-------------------|------------------------------------------------------------------------|
|            |                          | 1 – ON            | accordingly. In most cases, it will close until the mechanical stop is |
|            |                          |                   | found.                                                                 |
| 21         | HALLB IN available       | 0 – OFF<br>1 – ON | Enables the second Hall input (HALL_B).                                |
| 22         | Lock mode                | 0 – OFF           | Indicates the RSENS lock configuration, if it has been detected on     |
|            |                          | 1 – ON            | programming mode.                                                      |
| 23         | RBAND detected           | 0 – OFF           | Indicates the RBAND presence, if it has been detected on               |
|            |                          | 1 – ON            | programming mode.                                                      |
| 24         | Error info displayed     | 0 – OFF<br>1 – ON | Enables the advanced level of errors/warnings displayed.               |
| 25         | Pedestrian mode          | 0 - OFF           | Enables the pedestrian mode.                                           |
| 26         | Motor outputs inverted   | 0 - OFF           | Enables the sense inversion of motor outputs                           |
| 20         |                          | 1 - ON            |                                                                        |
| 27         | Maximum speed close      | 0 – OFF           | Enables the closing action at maximum speed.                           |
|            |                          | 1 – ON            |                                                                        |
| 28         | RBAND mode               | 0 – OFF<br>1 – ON | Enables the RBAND mode.                                                |
| 29         | RSENS mode               | 0 – OFF           | Enables the RSENS mode.                                                |
|            |                          | 1 – ON            |                                                                        |
| 2A         | RSENS detected           | 0 – OFF           | Indicates the RSENS presence, if it has been detected on               |
|            |                          | 1 – ON            | programming mode.                                                      |
| 2B         | Time/HALL autoconfig     | 0 – OFF           | Enables the automatic detection of time mode or Hall mode.             |
|            |                          | 1 – ON            |                                                                        |
| 2C         | Half Dead man mode       |                   | Enables the semi-deadman mode.                                         |
| 2⊑         | Deadman if RSEC virgin   | 0 - OFF           | Enables dead man operating if a not programmed RSEC/R is               |
| 26         |                          | 1 – ON            | detected.                                                              |
| 2F         | Autodetect OptoEdge IN1  | 0 – OFF<br>1 – ON | Indicates that the IN1 input is configured as optical edge input.      |
| 30         | Autodetect OptoEdge IN2  | 0 – OFF           | Indicates that the IN2 input is configured as optical edge input.      |
|            |                          | 1 – ON            |                                                                        |
| 31         | Autodetect OptoEdge IN3  | 0 – OFF           | Indicates that the IN3 input is configured as optical edge input.      |
| 01         | Pro ELASH option         | 1 - ON            | Enables the pro-flash function at the beginning of the managung        |
| 91         | FIE-FLASIT OPHON         |                   |                                                                        |
| 00         | DSENS Dynamic Padia      |                   | Enables the dynamic adjustment mode the radio newer for the            |
| 92         |                          | U-OFF             |                                                                        |
|            |                          | 1 – ON            | ROENO.                                                                 |
| B1         | Block On/off by password | 0 – OFF           | Enables the blockage of the control panel via password (default        |
|            |                          | 1 – ON            | value 0000).                                                           |
| B4         | Current blockage status  | 0 – OFF           | Indicates if the control panel is blocked currently.                   |
|            |                          | 1 – ON            |                                                                        |
| <b>B6</b>  | Recharge maneuver        | 0 – OFF           | Enables the activation of the recharge maneuver during 3 seconds       |
|            |                          | 1 – ON            | each hour.                                                             |
| BD         | Reverse strike at open   | 0 – OFF<br>1 – ON | Enables the reverse strike at open                                     |
| BE         | Absolut encoder mode     | 0 – OFF           | Enables the operating by absolute encoder, that means that the         |
|            |                          | 1 – ON            | position control is done by the absolute encoder control               |
|            | Commercial mode          | 0 – OFF           | Enable commercial mode, that means that the opening is done in         |
| C1         |                          | 1 - ON            | deadman or automatic mode and the closing always in deadman mode.      |
|            | Programming forced       | 0 – OFF           | Enable the programming sequence forced, that means that once the       |
| <b>C</b> 2 |                          | 1 - ON            | control panel is power supplied, it enters automatically in            |
| 62         | Sten by sten seguence    |                   | programming mode.                                                      |
| C3         | Sich ny sich sednence    | 1 - ON            |                                                                        |

| 00 | Partial inversión during<br>closing movement                  | 0 – OFF<br>1 - ON | Enable the partial inversión during closing movement, that means<br>that if during the closing movement a safety element is activated, it                                                                                                    |
|----|---------------------------------------------------------------|-------------------|----------------------------------------------------------------------------------------------------|
| D1 | M2 FC.OP installed                                            | 0 – OFF<br>1 - ON | will opens partially the door.<br>Indicates whether, during programming, the panel has found and<br>memorised an End of Run on opening in motor M2 and, therefore,<br>will act accordingly. In most cases, it will open until this is found,<br>adding pulses or time if required.                                       |
| D2 | M2 FC.CL installed                                            | 0 – OFF<br>1 - ON | Indicates whether, during programming, the panel has found and<br>memorised an End of Run on closure in motor M2 and, therefore,<br>will act accordingly. In most cases, it will close until this is found,<br>adding pulses or time if required.                                                                        |
| D3 | M2 Open mechanical stop                                       | 0 – OFF<br>1 - ON | Indicates whether, during programming, the panel has found and<br>memorised a mechanical stop on opening in motor M2 and,<br>therefore, will act accordingly. In most cases, it will open until the<br>mechanical stop is found, adding pulses or time if required. (Only<br>available in control panels for DC motors). |
| D4 | M2 Close mechanical stop                                      | 0 – OFF<br>1 - ON | Indicates whether, during programming, the panel has found and<br>memorised a mechanical stop on closure in motor M2 and,<br>therefore, will act accordingly. In most cases, it will close until the<br>mechanical stop is found. (Only available in control panels for DC<br>motors).                                   |
| D6 | Output alarm by fire alarm<br>+ closing security<br>activated | 0 – OFF<br>1 – ON | Enable fire alarm output by a fire alarm plus a closing security activated. In OFF, the output is activated when there is only a fire alarm activated.                                                                                                    |
| D7 | Automatic opening by fire alarm                               | 0 – OFF<br>1 - ON | Enable the automatic opening by fire alarm activation. In OFF performs an automatic closing by the same fire alarm activation.                                                                                                    |
| DC | Autodetect OptoEdge IN8                                       | 0 – OFF<br>1 - ON | Indicates that the IN8 input is configured as optical edge input.                                                                                                    |
| DD | Autodetect OptoEdge IN9                                       | 0 – OFF<br>1 - ON | Indicates that the IN9 input is configured as optical edge input.                                                                                                    |
| DF | Flash in Autoclose                                            | 0 – OFF<br>1 - ON | Enable flash function during autoclose time                                                                                                    |

#### 4.2 Numeric parameters

The numeric parameters allow defining different values of the control panels.

**Note:** When the *V-DPLAY* is used to read and/or configure parameters, it must be taken into account the following. The *V-DPLAY* card only shows the two first digits of the most weight of the value. The real value then will be the value showed on the display multiplied by a scale factor (DPLAY factor), indicated on the third column of the table.

Real value = showed value \* DPLAY factor

For example, if, for the 33 parameter, the display shows a 2, the real value will be 2\*1000=2000.

| Num. | Numeric                     | Factor<br>DPLAY | Description                                                                                                    |
|------|-----------------------------|-----------------|----------------------------------------------------------------------------------------------------|
| 5    | Time/pulse extra<br>inv.    | 1000            | Time or pulse number added in each inversion.                                                                                                    |
| 2D   | Extratime<br>Hydraulic mode | 1000            | Extra time added after reference in hydraulic mode.                                                                                                    |
| 32   | Limit maneuvers             | 100000000       | Limit number of panel movements as of which a special mode is enabled (operating or notification mode) in order to indicate that door maintenance is required. |
| 33   | Opening stop point          | 1000            | Stop point for the opening movement. In the case of operations by pulses, it indicates the number of pulses required to open from the ground                   |

|    |                           |      | synchronism or closed door. The ground is normally point 0. In the case of                                                                               |
|----|---------------------------|------|----------------------------------------------------------------------------------------------------|
|    |                           |      | indicated. The panel returns the count in slow speed units, the programme                                                                                |
|    |                           |      | recalculates by adding the slow and normal speeds, multiplied by the                                                                                     |
|    |                           | 1000 | normal/slow ratio factor, as applicable.                                                                                                    |
|    | Closing stop point        | 1000 | Stop point for the closure movement. In the case of operations by pulses<br>and on most panels, this is position value 0. It will be of no use for       |
|    |                           |      | controlling the position of the door. In the case of operations by time, the                                                                             |
| 34 |                           |      | entire closure movement operation duration is indicated. The panel                                                                                       |
|    |                           |      | returns the count in slow speed units, the programme recalculates by                                                                                     |
|    |                           |      | factor, as applicable.                                                                                                    |
|    | Open slow start pt.       | 1000 | Opening movement point where the slow speed is started in order to be                                                                                    |
|    |                           |      | able to slow down the door. In the case of operations by pulses, this is                                                                                 |
| 35 |                           |      | normally the number of pulses with regards to the ground (closed door). In<br>the case of operations by time, the programmer will indicate the time from |
|    |                           |      | the start of opening to this point.                                                                                                    |
|    | Close slow start pt.      | 1000 | Closure movement point where the slow speed is started in order to be                                                                                    |
| 26 |                           |      | able to slow down the door. In the case of operations by pulses, this is                                                                                 |
| 30 |                           |      | the case of operations by time, the programmer will indicate the time from                                                                               |
|    |                           |      | the start of closure to this point.                                                                                                    |
| 37 | Open Ped.stop<br>point    | 1000 | Stop point for the door during pedestrian opening movements.                                                                                             |
| 38 | Close Ped.stop            | 1000 | Stop point for the door during pedestrian closure movements.                                                                                             |
|    | Open Ped.slow             | 1000 | Opening movement point where the slow speed is started in order to be                                                                                    |
| 39 | start pt.                 |      | able to slow down the door on pedestrian opening.                                                                                                    |
| 3A | Close Ped.slow            | 1000 | Closing movement point where the slow speed is started in order to be                                                                                    |
|    | SEC CL inhib point        | 1000 | Point at which security contact inhibition is started during the closing                                                                                 |
| 3B |                           | 1000 | movement.                                                                                                    |
| 3C | BJump time/pulses         | 1000 | Distance run as opening Back Jump. It is normally a small distance in                                                                                    |
|    | open<br>Biump time/pulses | 1000 | pulses or time.                                                                                                    |
| 3D | close                     | 1000 | pulses or time.                                                                                                    |
| 25 | Max.time/pulses to        | 1000 | Number of pulses or time to be added to the opening and closure                                                                                          |
| ૩⊏ | mm                        |      | mechanical stop memorised during programming.                                                                                                    |
| 25 | Inertia opening           | 1000 | Number of pulses that the door has run with the motor at a standstill due to                                                                             |
| 35 |                           |      | inertia during opening operations.                                                                                                    |
| 40 | Inertia closing           | 1000 | Number of pulses that the door has run with the motor at a standstill due to inertia during closure operations.                                          |
| 41 | Autoclose value           | 10   | Auto-close time.                                                                                                    |
| 42 | Inhib.zone start<br>point | 1000 | Size of the inhibition zone of any safety device at the end of the maneuver.                                                                             |
|    | Imax normal speed         | 10   | Maximum current measured during programming at normal speed. This                                                                                        |
| 43 |                           |      | will normally be the current limit that the panel will accept during                                                                                     |
|    |                           | 40   | operations at normal speed.                                                                                                    |
| 44 | Imax low speed            | 10   | viaximum current measured during programming at slow speed. This will                                                                                    |

|            |                                                      |          | normally be the current limit that the panel will accept during operations at slow speed.                                                                                                    |
|------------|------------------------------------------------------|----------|----------------------------------------------------------------------------------------------------|
| 45         | Current margin                                       | 10       | Level of sensitivity with which an obstacle due to overcurrent will be<br>detected during normal operations. In other words, the value that is added<br>to the memorised current curve and that stipulates the current limit<br>permitted at each movement point (motor power). |
| 46         | Norm/Low speed<br>factor                             | 10       | Ratio between the normal and slow speed of the door. The higher the value, the lower speed.                                                                                                    |
| 47         | Max.security<br>detections                           | 10       | Number of security trigger reversals permitted before auto-close is<br>inhibited. Where the door exceeds this maximum number of consecutive<br>closure reversals without being able to close completely, the auto-close<br>function will be disabled.                           |
| 48         | Max.autotests before err.                            | 10       | Number of autotest repeats allowed before going out and showing error.                                                                                                    |
| 49         | Time to close by<br>SEC.CL                           | 1000     | Waiting time before doing the closing movement by security contact.                                                                                                    |
| <b>4</b> A | Electrolock time                                     | 10       | Activation time of the electrolock.                                                                                                    |
| 4B         | Courtesy light time                                  | 10       | Activation time of the garage light.                                                                                                    |
| 4C         | Flash frequency                                      | 10       | Flash period time.                                                                                                    |
| 4D         | Pre-flash time                                       | 10       | Pre-flash time.                                                                                                    |
| 4E         | Max.sequence<br>time                                 | 10       | Maximum maneuver time.                                                                                                    |
| 4F         | Press.time to deadman                                | 10       | Needed pushing time of the Open or Close Pushbutton to enter to deadman mode.                                                                                                    |
| 50         | Panic signal period                                  | 10       | Activation time of the panic signal.                                                                                                    |
| 51         | Integrator value<br>TH1                              | 1000     | Integrator threshold 1 value (internal limit switch detection).                                                                                                    |
| 52         | Integrator value<br>TH2                              | 1000     | Integrator threshold 2 value (internal limit switch detection).                                                                                                    |
| 53         | RSENS<br>inhib.margin                                | 10       | Inhibition zone of the closing maneuver of RSENS.                                                                                                    |
| 93         | Current margin in PROG                               | 10       | Level of sensitivity with which an obstacle due to overcurrent will be detected during programming.                                                                                                    |
| 94         | AC Motor speed regul.                                | 10       | AC motor power regulation value.                                                                                                    |
| 95         | AC Motor LOW sp.<br>Regul.                           | 10       | AC motor power regulation value in slow speed.                                                                                                    |
| B2         | Password value                                       | 100(*)   | Password's value for the blockage of the control panel.                                                                                                    |
| B3         | Inversion time by SEC.CL                             | 100      | Inversion time after closing security detection.                                                                                                    |
| B5         | Traffic control mode                                 | 10       | Indicates the value of the traffic control mode.                                                                                                    |
| C0         | Maintenance<br>counter                               | 10000000 | Maintenance counter. It increases in each full maneuver (opening + closing).                                                                                                    |
| C7         | Partial opening<br>time per inversion<br>on closing. | 1000     | Time of partial opening per inversion on closing.                                                                                                    |

| C8 | Filtering time for SEC.CL input                                                           | 1000 | Filtering time for closing security contact input. It allows to delay the activation of that input.                                                                                                    |
|----|-------------------------------------------------------------------------------------------|------|----------------------------------------------------------------------------------------------------|
| СВ | Stop point open<br>M2                                                                     | 1000 | Stop point M2 in opening. In case of operating by pulses, it indicates the number of pulses that are needed to open from the floor synchronism point to door closed. In case of operating by time, it indicates the duration of the full opening maneuver. The control panel returns this number in units of slow speed, the programmer reclaculates making the sum of slow and normal speeds multiplied by the normal/slow relation factor correspondly. |
| сс | Stop point close<br>M2                                                                    | 1000 | Stop point M2 in closing. In case of operating by pulses, it indicates the number of pulses that are needed to open from the floor synchronism point to door closed. In case of operating by time, it indicates the duration of the full opening maneuver. The control panel returns this number in units of slow speed, the programmer reclaculates making the sum of slow and normal speeds multiplied by the normal/slow relation factor correspondly. |
| CD | Slow speed<br>pos.open M2                                                                 | 1000 | Initial position of slow speed in motor M2 opening. In case of operating by pulses, it is the number of pulses form the floor (door closed). In case of operating by time, the programmer will indicate the time from the beginning of the opening to this point.                                                                                                    |
| CE | Slow speed<br>pos.close M2                                                                | 1000 | Initial position of slow speed in motor M2 closing. In case of operating by pulses, it is the number of pulses form the floor (door closed). In case of operating by time, the programmer will indicate the time from the beginning of the opening to this point.                                                                                                    |
| CF | Offset in opening<br>between M1 and<br>M2.                                                | 1000 | Offset in opening between M1 and M2. The programmer will indicate the offset time between motor M1 and motor M2.                                                                                                    |
| D0 | Offset in closing<br>between M1 and<br>M2.                                                | 1000 | Offset in closing between M1 and M2. The programmer will indicate the offset time between motor M1 and motor M2.                                                                                                    |
| D5 | Autoclosing or<br>auto-opening time<br>(in second units)<br>when fire alarm<br>activated. | 10   | Autoclosing or auto-opening time (in second units) when fire alarm<br>activated. Once fire alarm activated, the door will open or close<br>automatically when this time is finished.                                                                                                    |
| DE | Pre-flash function mode                                                                   | 10   | Pre-flash function mode: 0 – Pre-flash on opening and closing; 1 – Pre-<br>flash only on opening; 2 – Pre-flash only on closing                                                                                                    |
| EO | Tamper Counter                                                                            | 1000 | Indicates the number of activations of tamper input. It is necessary to have this input activated to be able to use the counter.                                                                                                    |
| E1 | PowerUp Counter                                                                           | 1000 | Indicates the number of times the control panel has been restarted.                                                                                                    |

(\*) The password value is composed of 4 digits so that it can take values from 0000 to 9999. As it is modified the V-DPLAY accessory, first introduce the first 2 digits higher (P1) and then the other 2 digits (P2).

#### 4.3 Switch parameters

The switch parameters allow assigning different functions to each option of the switch. Each switch input (option) can have different values; they are indicated on the third column of the following table.

If there is a physical switch on the board with one of the following parameters associated, it will be taken into account always. That means, if option 1 of the physical switch on the board has assigned the function Autoprogramming and it is at ON, and the parameter 01 (Autoprogramming) is at OFF, the control panel will take the value Autoprogramming at ON.

| Num | Switch    | Available values - description                                                                                                    |    |
|-----|-----------|----------------------------------------------------------------------------------------------------|----|
| 54  | Switch 1  |                                                                                                    |    |
|     |           | 0 NO FUNCTION The switch has not got a defined function                                                                                                    |    |
| 55  | Switch 2  | 1 AUTOPROGRAM Enables the autoprogramming function<br>MING                                                                                                    |    |
|     |           | 2 AUTOCLOSE Enables the autoclose function                                                                                                    |    |
| 56  | Switch 3  | 3 NOSTOP ON Enables the non inversion at opening function<br>OPENING                                                                                                    |    |
| 00  |           | 4 SLOW SPEED Enables the slow speed                                                                                                    |    |
|     | Curitab 4 | 5 ELECTROLOCK Disables the electrolock function                                                                                                    |    |
| 57  | Switch 4  | 6 INH.4CM Enables the safety edge inhibition function during the last 4cm of the closing<br>S.EDGE.CL movement.                                                                                      |    |
|     |           | 7 DEAD MAN Enables the deadman function                                                                                                    |    |
| 58  | Switch 5  | 8 SEC.CL Enables the closing safety contact inhibition function.<br>INHIBITION                                                                                                    |    |
|     |           | 9 RSENS CONFIG Enables the RSENS mode.                                                                                                    |    |
|     | Switch 6  | 10 RBAND CONFIG Enables the RBAND mode.                                                                                                    |    |
| 59  |           | 11     TIME/HALL     Configures:       CONFIG     1 - ON: Time function;       0     0.05 Figures                                                                                                    |    |
|     | Switch 7  | 2 - OFF. HALL INFORM                                                                                                    |    |
| 5A  |           | 12 SECORTEST Enables the opening security contact autotest                                                                                                    |    |
|     |           | 14 PRE-ELASH Enables the opening security contact autotest                                                                                                    |    |
| 5B  | Switch 8  | 15     CLOSING BY     Enables the closing security contact                                                                                                    |    |
|     |           | 16 COURTESY Configures:                                                                                                    |    |
|     |           | LIGHT/FLASH 1 - ON: garage light output;<br>2 - OFF: flash output                                                                                                    |    |
|     |           | 17 TEST PRESSURE Configuration test pressure switch function.<br>SWITCH                                                                                                    |    |
|     |           | 18         INH.OP.PRESSU<br>RE SW         Enables the inhibition function of the pressure switch during the opening<br>sequence.                                                                     |    |
|     |           | 19         SEC.CL OPEN<br>REF         Configuration of close security contact as opening reference function.                                                                                         |    |
|     |           | 20         AUTO         Configuration of the autodetection of limit switches by current (AC motors).           DETECT.FC.         End of the autodetection of limit switches by current (AC motors). |    |
|     |           | 21         REVERSE         Configuration of the reverse strike at open.           STRIKE         Configuration of the reverse strike at open.                                                        |    |
|     |           | 22 SEC. OPEN & Configuration closing security contact as closing/opening security contact<br>CLOSE function                                                                                          |    |
|     |           | 23 OPEN DM OR<br>AUTO (*) Configuration opening sequence in deadman in comercial mode. In OFF the<br>opening is made by deadman                                                                      |    |
|     |           | 24 COMMERCIAL Configuration commerce and garage mode functions<br>MODE (*)                                                                                                    |    |
|     |           | 25 INVERT Output configurated as inverted bollard output.<br>BOLLARD                                                                                                    |    |
|     |           | 26 TWO MOTORS Enables the function to use control panel to control two motors.                                                                                                    |    |
|     |           | 27         PULSE(OFF)-<br>C.LIGHT(ON)         Configuration output is PULSE 2sec (OFF) or COURTESY LIGHT (ON) function                                                                               | on |

4.3.1 Switch parameters

|    | Switch 9  | 28 | FIXED FLASH            | Configuration to fix flash output to use electronic flash lights                   |
|----|-----------|----|------------------------|------------------------------------------------------------------------------------|
| 5C |           | 29 | CHARGE<br>MANEUVER     | Configuration to enable charge maneuver every 1 hour during 3 seconds.             |
|    |           | 30 | AUTOMATIC<br>FIRE OPEN | Enables the automatic opening due to the deactivation of the fire alarm signal.    |
|    |           | 31 | DM<br>BUTTON&RADIO     | Configuration dead man function by using buttons or radio (active in OFF position) |
|    |           | 32 | CLOSING DM<br>MODE     | Configuration dead man mode forced in closing maneuver                             |
| DB | Switch 10 |    |                        |                                                                                    |

(\*) This function is special and only available in CBX control panel.

#### 4.3.2 Jumpers

| Jumper | Function                                         |
|--------|--------------------------------------------------|
| JP     | If cut off does not allows Side-prog programming |

#### 4.4 Input parameters

The input parameters allow configuring each available input of the control panel. Each input can have different values; they are indicated on the third column of the following table.

| Num | Inputs    | Av | Available values - description |                  |                                              |
|-----|-----------|----|--------------------------------|------------------|----------------------------------------------|
|     |           |    |                                |                  |                                              |
|     |           |    | 0                              | NO FUNCTION      | The input has not got a defined function.    |
|     |           |    | 1                              | 8k2 S.EDGE.CLOSE | Closing safety edge input (8k2) .            |
|     |           | -  | 2                              | 8K2 S.EDGE.OPEN  | Opening safety edge input (8k2).             |
|     |           |    | 5                              | FC.OP M1         | M1 motor opening limit switch input (NC).    |
|     |           |    | 6                              | FC.OP M2         | M2 motor opening limit switch input (NC).    |
|     |           |    | 7                              | FC.CL M1         | M1 motor closing limit switch input (NC).    |
|     |           |    | 8                              | FC.CL M2         | M2 motor closing limit switch input (NC).    |
| 5E  |           |    | 9                              | SEC.OP           | Opening security contact input (NC).         |
|     |           |    | 10                             | SEC.CL           | Closing security contact input (NC).         |
|     |           |    | 11                             | STOP             | Stop pushbutton input (NC).                  |
|     |           |    | 12                             | START            | Start pushbutton input (NO).                 |
|     |           |    | 13                             | OPEN             | Open pushbutton input (NO).                  |
|     | IN 1:IN10 |    | 14                             | CLOSE            | Close pushbutton input (NO).                 |
|     |           |    |                                | PEDESTRIAN       |                                              |
|     |           |    | 15                             | START            | Pedestrian pushbutton input (NO).            |
|     |           |    |                                | PEDESTRIAN       |                                              |
|     |           |    | 16                             | OPEN             | Open pedestrian pushbutton input (NO).       |
| 51  |           |    | 17                             | DEAD MAN OPEN    | Open pushbutton input in deadman mode (NO).  |
|     |           |    | 18                             | DEAD MAN CLOSE   | Close pushbutton input in deadman mode (NO). |
| 60  |           |    | 19                             | DEAD MAN OP-CL   | Start pushbutton input in deadman mode (NO). |
|     |           |    | 20                             | HALL_A MOTOR 1   | HALL A for M1 motor input                    |
| 61  |           |    | 21                             | HALL_B MOTOR 1   | HALL B for M1 motor input                    |
| 01  |           |    | 22                             | HALL_A MOTOR 2   | HALL A for M2 motor input                    |
| ~~  |           |    | 23                             | HALL_B MOTOR 2   | HALL B for M2 motor input                    |
| 62  |           |    | 24                             | ZERO CROSS       | Configuration input as zero pass.            |
|     |           |    | 25                             | PROG             | Programming pushbutton input PROG.           |
| 63  |           |    | 26                             | CURRENT MOTOR    | Configuration input as current motor 1.      |
| 64  |           |    |                                | I -              |                                              |

|     |                   | 27 | CURRENT MOTOR   | Configuration input as current motor 2.                                            |
|-----|-------------------|----|-----------------|------------------------------------------------------------------------------------|
|     |                   | 28 | SEC.OP          | Magnetic opening security contact input (connected to MTC).                        |
|     |                   | 29 | RADIO START     | Start pushbutton via radio input (NO).                                             |
|     |                   | 30 | STOP BY         | Temperature stop input (thermal).                                                  |
|     |                   |    | TEMPERATURE     |                                                                                    |
|     |                   | 31 | SEC.CL          | Magnetic closing security contact input (connected to MTC).                        |
|     |                   | 32 | SEC.OP          | Opening security contact with autotest function input (NC). If this input is       |
|     |                   |    | AUTOTEST        | used, an autotest output ready to perform autotest functions must be used.         |
| ~ ~ |                   | 33 | SEC.CL AUTOTEST | Closing security contact with autotest function input (NC). If this input is used, |
| 65  |                   | 34 | S.EDGE.CL       | Closing safety edge with autotest function input (NC). If this input is used, an   |
|     |                   |    | AUTOTEST        | autotest output ready to perform autotest functions must be also used.             |
|     |                   | 35 | S.EDGE.OP       | Opening safety edge with autotest function input (NC). If this input is used,      |
|     |                   |    | AUTOTEST        | an autotest output ready to perform autotest functions must be also used.          |
|     |                   | 36 | RSENS           | Configuration input as RSENS detection.                                            |
|     |                   | 37 | RBAND OPEN      | Configuration input as RBAND opening detection                                     |
|     |                   | 0/ | DETECT          | Comiguration input do NEXAND opening detection.                                    |
|     |                   | 38 | RBAND CLOSE     | Configuration input as RBAND closing detection.                                    |
|     |                   |    | DETECT          |                                                                                    |
|     |                   | 39 | STOP N.O.       | STOP input (NO)                                                                    |
|     |                   | 40 | OPTO EDGE.CL    | Closing optical safety edge input.                                                 |
|     |                   | 41 | OPTO EDGE.OP    | Opening optical safety edge input.                                                 |
|     |                   | 42 | PRESSURE        | Configuration input as pressure switch                                             |
|     |                   | 40 | SWITCH          |                                                                                    |
|     |                   | 43 | AUTOEDGE.CL     | Closing automatic 8K2/OPTO safety edge input.                                      |
|     |                   | 44 | AUTOEDGE.OP     | Opening automatic 8K2/OPTO sarety edge input.                                      |
|     |                   | 45 | ON              | Courtesy light activation input.                                                   |
|     |                   | 46 | OPEN SLOW       | Configuration input as opening slow speed entering reference.                      |
|     |                   |    | SPEED REF       |                                                                                    |
|     |                   | 47 | CLOSE SLOW      | Configuration input as closing slow speed entering reference.                      |
|     |                   | 48 | OPEN INSIDE     | Configuration input as open from inside.                                           |
|     |                   | 49 | FIRE SIGNAL NO  | Configuration input as fire signal (Normally Opened)                               |
| 66  |                   | 50 | FIRE OPEN       | Configuration input as force open signal                                           |
| 00  |                   | 51 | STEP BY STEP    | Configuration input as opening/closing sequence by means of the same               |
|     |                   | 52 | START RADIO     | Configuration input as START radio that allows dead man mode if security           |
|     |                   |    | SEC_DM          | active                                                                             |
|     |                   | 53 | OPEN M1         | Configuration input as OPEN motor 1                                                |
|     |                   | 54 | CLOSE M1        | Configuration input as CLOSE motor 1                                               |
|     |                   | 55 | OPEN M2         | Configuration input as OPEN motor 2                                                |
|     |                   | 56 | CLOSE M2        | Configuration input as CLOSE motor 2                                               |
|     |                   | 57 | FIDE SIGNAL NO  | Configuration input as pressure switch M2                                          |
|     |                   | 50 |                 | Configuration input as time signal (Normally Closed)                               |
|     |                   | 60 |                 | Configuration input as autoclose time configuration by means of                    |
|     |                   | 00 | REG             | potentiometer                                                                      |
|     |                   | 61 | SPEED           | Configuration input as speed regulation factor by means of potentiometer           |
|     |                   |    | REGULATION      |                                                                                    |
| 67  |                   |    |                 |                                                                                    |
|     | IN11·IN12         |    |                 |                                                                                    |
|     | IINTI.IINTZ       |    |                 |                                                                                    |
| D9  |                   |    |                 |                                                                                    |
|     |                   |    |                 |                                                                                    |
|     |                   |    |                 |                                                                                    |
| DA  |                   |    |                 |                                                                                    |
|     | M1                |    |                 |                                                                                    |
|     | current/zerocross |    |                 |                                                                                    |
| 68  |                   |    |                 |                                                                                    |
|     | IIN               |    |                 |                                                                                    |
|     |                   |    |                 |                                                                                    |
| 69  | IVI2 current IN   |    |                 |                                                                                    |
|     | START             |    |                 |                                                                                    |
| 6A  | pushbutton IN     |    |                 |                                                                                    |
|     | STOP              |    |                 |                                                                                    |
| 6B  | pushbutton IN     |    |                 |                                                                                    |

| 6C |                        |  |  |
|----|------------------------|--|--|
|    | pushbutton IN          |  |  |
| 6D | CLOSE<br>pushbutton IN |  |  |
| 6E | PROG<br>pushbutton IN  |  |  |
| 6F | (HALL A) IN            |  |  |
| 70 | OPTO EDGE IN           |  |  |
| 71 | (DCS CH1) IN           |  |  |
| 72 | (DCS CH2) IN           |  |  |
| 73 | Low Voltage IN         |  |  |
| 74 | (Motion C1) IN         |  |  |
| 75 | (Motion C2) IN         |  |  |
| 76 | (Motion C3) IN         |  |  |
| 77 | (Motion C4) IN         |  |  |
|    | OPEN 2                 |  |  |
| C9 | pushbutton IN          |  |  |
|    | CLOSE 2                |  |  |
| CA | pushbutton IN          |  |  |

#### 4.5 Output parameters

The output parameters allow configuring each available input of the control panel. Each output can have different values; they are indicated on the third column of the following table.

| Num | Output       | Available values - description |                          |                                                                        |
|-----|--------------|--------------------------------|--------------------------|------------------------------------------------------------------------|
|     |              |                                |                          |                                                                        |
|     |              | 0                              | ALWAYS OFF               | Carage light level output (duration – maneuver time + programmed time) |
|     |              |                                | LIGHT LEVEL              | Garage light level output (duration = maneuver time + programmed time) |
|     |              | 2                              | COURTESY<br>LIGHT PULSE  | Garage light pulse output (duration = programmed time)                 |
|     |              | 3                              | FLASH                    | Flash output                                                           |
|     |              | 4                              | FLASH+COUR<br>TESY LIGHT | Flash+courtesy light by level output.                                  |
| 78  |              | 5                              | ELECTROLOC<br>K          | Electrolock output                                                     |
|     |              | 6                              | ELECTROBRA<br>KE         | Electrobrake control output                                            |
|     | 001 1:001 6  | 7                              | AUTOTEST<br>SIGNAL       | Security contact autotest output                                       |
|     |              | 8                              | OPENING<br>SEQ. START    | Active output right at the beginning of the opening operation          |
|     |              | 9                              | OPENING<br>SEQUENCE      | Active output during all the opening operation                         |
|     |              | 10                             | CLOSING<br>SEQ. START    | Active output right at the beginning of the closing operation          |
| 79  |              | 11                             | CLOSING<br>SEQUENCE      | Active output during all the closing operation                         |
| 7A  |              | 12                             | ERROR<br>SIGNAL          | Active output when error detection                                     |
| 7B  |              | 13                             | PEDESTRIAN<br>SEQUENCE   | Active output during pedestrian mode                                   |
| 7C  |              | 14                             | PANIC SIGNAL             | Active output when panic signal detection                              |
| 00  |              | 15                             | GREEN LIGHT              | Green traffic light control output                                     |
| 90  |              | 16                             | RED LIGHT                | Red traffic light control output                                       |
| A1  |              | 17                             | GREEN LIGHT              | Green inside traffic light control output (traffic control mode)       |
| A2  |              | 18                             | LIGHT                    | Red inside traffic light control output (traffic control mode)         |
| A3  |              | 19                             | OUTSIDE<br>GREEN LIGHT   | Green outside traffic light control output (traffic control mode)      |
| A4  |              | 20                             | OUSIDE RED<br>LIGHT      | Red outside traffic light control output (traffic control mode)        |
| A5  |              | 21                             | INTRUSIVE<br>SIGNAL      | Intruder detection function output                                     |
| A6  | (TI -CARD-V) | 22                             | S.EDGE<br>ACTIVE         | Active output when safety edge detection                               |
| A7  | OUT          | 23                             | SEC.OP<br>ACTIVE         | Active output when opening security contact detection                  |
| A8  |              | 24                             | SEC.CL<br>ACTIVE         | Active output when closing security contact detection                  |
| A9  |              | 25                             | FC.OP ACTIVE             | Active output when opening limit switch detection                      |
| AA  |              | 26                             | FC.CL ACTIVE             | Active output when closing limit switch detection                      |
|     |              | 27                             | ALARM                    | Active output when alarm signal detection                              |
| AB  |              | 28                             | MAX.<br>NUM.SEQUEN       | Active output when the maximum number of maneuvers is exceeded         |
| AC  |              |                                | CES                      |                                                                        |
| AD  |              | 29                             | ALWAYS ON                | Output always active                                                   |
| AE  |              | 30                             | RUNNING                  | Active output at any door movement                                     |

|           | 1  |             |                                                                         |
|-----------|----|-------------|-------------------------------------------------------------------------|
|           | 31 | LOW         | Active output when low battery detection                                |
|           |    | BATTERY     |                                                                         |
|           |    | SIGNAL      |                                                                         |
|           | 33 | ELECTROMAG  | Configuration output as electromagnet control.                          |
|           |    | NET         | ······g·······························                                  |
|           | 34 | BOLLARD     | Configuration output as bollard control signal.                         |
|           | 35 | BOLLARD     | Configuration output as a crown of light bollard.                       |
|           |    | LIGHT       |                                                                         |
|           | 36 | BOLLARD RED | Configuration output as red traffic light bollard mode.                 |
|           |    | LIGHT       |                                                                         |
|           | 37 | BOLLARD     | Configuration output as warning traffic light bollard mode.             |
|           | -  | WARNINGLIG  | 5                                                                       |
|           |    | HT          |                                                                         |
|           | 38 | FLASH FIRE  | Configuration output as flash fire                                      |
|           | 39 | FIRE SIGNAL | Configuration output as fire signal out                                 |
|           |    | OUTPUT      |                                                                         |
|           | 40 | MAINTENANC  | Configuration output as maximum number of sequences for maintenance are |
|           |    | E OUTPUT    | reached                                                                 |
|           | 41 | RSENS       | Output configurated as RSENS detection.                                 |
|           |    | DETECT      |                                                                         |
|           | 42 | ELECTRO     | Configuration output as electro pulsed                                  |
|           |    | PULSED      | 5 1 1                                                                   |
|           | 43 | DOOR        | Configuration output as information of door opened                      |
|           | -  | OPENED      | 3                                                                       |
|           | 44 | DOOR        | Configuration output as information of door closed                      |
|           |    | CLOSED      | <b>3</b>                                                                |
|           | 45 | ELECTROMAG  | Configuration output as electromagnet control for CLOSED state          |
|           |    | NET CL      | · · ·                                                                   |
| ΔF        | 46 | TAMPER      | Configuration input as tamper signal                                    |
|           |    |             |                                                                         |
|           |    |             |                                                                         |
| <b>B0</b> |    |             |                                                                         |
|           |    |             |                                                                         |

#### 4.6 Status parameters

The status parameters indicate the state of the maneuver, last errors or control panel versions. These parameters are only read parameters and they cannot be modified.

| Num. | Parameters                  | Factor DPLAY | Description                                                     |
|------|-----------------------------|--------------|-----------------------------------------------------------------|
| 7D   | Door pos in HALL<br>mode    | 1000         | Shows the door position when HALL mode                          |
| 7E   | Door pos in time<br>mode    | 1000         | Shows the door position when time mode                          |
| 7F   | Control panel status        | 10           | Shows the control panel state ( open, lost, closed)             |
| 80   | Control panel last<br>error | 10           | Shows the value of the last error detected                      |
| 81   | Number of sequences         | 100000000    | Shows the number of memorized maneuvers                         |
| 82   | Variator SW version         | 1000         | Shows the list version of the parameters from the control panel |
| 96   | Software version            | 1000         | Shows the software version of the control panel                 |
| 97   | EEPROM version              | 1000         | Shows the memory data version                                   |
| 98   | Serial number               | 10000000     | Shows the serial number of the control panel                    |
| 99   | Production ID               | 10000000     | Shows the production number of the control panel                |
| 9A   | Panel last Problem          | 10           | Shows the last problem detected                                 |
| 9B   | Panel last Warning          | 10           | Shows the value of the last warning detected                    |
| 9C   | Current<br>Consumption      | 10           | Shows the value of the current consumption                      |
| 9D   | 101-104 TL-CARD-            | 10           | Shows if the TL-CARD-V with the 101, 102, 103, 104 output is    |

|    | V Status                     |    | connected.                                                               |
|----|------------------------------|----|--------------------------------------------------------------------------|
| 9E | 111-114 TL-CARD-<br>V Status | 10 | Shows if the TL-CARD-V with the 111, 112, 113, 114 outputs is connected. |
| 9F | 121-124 TL-CARD-<br>V Status | 10 | Shows if the TL-CARD-V with the 121, 122, 123, 124 outputs is connected. |
| A0 | 131-134 TL-CARD-<br>V Status | 10 | Shows if the TL-CARD-V with the 131, 132, 133, 134 outputs is connected. |

#### 5. LIGHT INDICATORS

| Function   | Indicates                  | Default value      |
|------------|----------------------------|--------------------|
| ON         | Power supply               | Normally light on  |
| STOP/ERROR | Operating warning or error | Normally light off |
| PROG       | Programming mode           | Normally light off |
| INXX       | Input activated            | Normally light off |
| OUTXX      | Output activated           | Normally light off |

#### 5.1 Indication of errors / warnings

In front of with an error or warning (\*), the control unit displays its value by means of an STOP / ERROR LED indicator. The indication is showed when an open, close or stop state is reached. Once the indication is showed, then it disappears.

To display the value of the error or warning by means of the STOP / ERROR LED indicator, a series of slow and fast flashing are performed. An slow flash = 1 second ON indicator + 0.5 seconds OFF indicator. A quick flash = 0.3 seconds ON + 0.5 seconds OFF.

The error or warning value can be up to 2 digits. To display the value, the control panel performs a slow number of flashes to indicate the first digit and a number of quick flashes to show the second digit. For example, the error 19 is displayed by one slow flash + 9 quick flashes.

(\*) Warnings will be only displayed if the P24 parameter is active (ON).

### 6. DISPLAY MESSAGES

#### 6.1 Serious errors

Errors associated with the security of the installation or equipment malfunction. These errors must be resolved always.

|       | Error                 | Description                                                                     | Solution                                                                                                    |
|-------|-----------------------|---------------------------------------------------------------------------------|----------------------------------------------------------------------------------------------------|
| Er02  | INT. ERROR            | Internal error                                                                  | Go to the technical service                                                                                                    |
| Er08  | HA ERROR              | Hall A error                                                                    | Verify the hall A input connections                                                                                                    |
| Er09  | PROG TIME MAX         | Programming time maximum                                                        | Program a maneuver below the maximum allowed time                                                                                        |
| Er 12 | S.EDGE.CL ERROR       | Closing safety edge error                                                       | Verify the security edge band<br>connections when closing                                                                                |
| Er 13 | S.EDGE.OP ERROR       | Opening safety edge error                                                       | Verify the security edge band<br>connections when opening                                                                                |
| Er 16 | TEMP ON               | Motor temperature sensor activated                                              | Verify the motor state and the temperature sensor connection                                                                             |
| Er 19 | TEST.CL ERROR         | Closing auto test error                                                         | Verify that the security device connected<br>to the security connection when closing<br>is in good conditions and correctly<br>installed |
| Er20  | TEST.OP ERROR         | Opening auto test error                                                         | Verify that the security device connected<br>to the security connection when opening<br>is in good conditions and correctly<br>installed |
| Er2   | RSENS NC WHEN<br>PROG | Control panel programmed without<br>RSENS connected                             | Connect the RSEC card and program the control panel again                                                                                |
| Er22  | RSENS NOT FOUND       | Control panel programmed with<br>RSENS connected and now it is<br>not connected | Program the control panel again without<br>RSEC or connect the RSEC again that<br>was programmed to the control panel<br>previously      |
| Er23  | RSENS PROG ERROR      | RSENS programming error, are R and T paired?                                    | Program the transmitter RSENS to the RSEC receiver card                                                                                  |
| Er26  | STOP                  | Control panel stopped by an STOP                                                | Verify that the STOP input has been activated                                                                                            |
| Er28  | INTERNAL ERROR        | Internal control panel error                                                    | Go to the technical service                                                                                                    |
| Er29  | DOOR LOCKED RSENS     | Closed door latch                                                               | Open the door's latch before the opening manoeuvre                                                                                       |
| Er30  | RBAND NOT FOUND       | Control panel programmed with<br>RBAND connected and now it is<br>not connected | Program the control panel again without<br>using RBAND or connect the RBAND<br>that was connected to the control panel<br>previously     |
| Er31  | RBAND NC WHEN<br>PROG | Control panel not programmed<br>with RBAND connected                            | Connect the RBAND card and program the control panel again                                                                               |
| Er32  | FC NOT LEARNT         | End of course learning error                                                    | Verify the intern motor limit switches                                                                                                   |
| Er33  | ERROR SYNC RSENS      | Synchronization error between the receiver and the transmitter                  | Program the transmitter RSENS to the RSEC receiver card                                                                                  |

| Er36 | RSENS RADIO ERROR        | Detection through opening current                                     | Verify the batteries of the RSENS emitter<br>id they are charged, verify the radio<br>signal with the Check function |
|------|--------------------------|-----------------------------------------------------------------------|----------------------------------------------------------------------------------------------------|
| Er39 | CTROL PANEL<br>BLOCKED   | Control panel cannot enter<br>programmation because it is<br>blocked. | Enter the password with V-DPLAY or<br>VERSUS-PROG for unlocking the control<br>panel.                                |
| Е-41 | ERROR ABSOLUT<br>ENCODER | Absolut encoder not found or returning a mistake                      | Verify the connection of the absolute encoder                                                                        |

#### 6.2 Minor errors

Errors that do not inhibit the operation of the control panel but it is recommended to solve for a good operating.

|       | Error             | Description                                                                              | Solution                                                                                         |
|-------|-------------------|------------------------------------------------------------------------------------------|--------------------------------------------------------------------------------------------------|
| ErO I | NOT PROGRAMMED    | Control panel not programmed                                                             | Program the control panel again                                                                  |
| רס-E  | REF. NOT FOUND    | No reference has been reached                                                            | Define a reference when programming<br>the control panel (limit switch,<br>mechanical stop, etc) |
| Er24  | FCO               | Control panel programmed with<br>RSENS but without FCO                                   | A limit switch should be installed to improve the installation with the RSENS system             |
| Er25  | RSENS LOW BATTERY | RSENS low battery                                                                        | Verify the batteries of the RSENS transmitter                                                    |
| Er42  | TAMPER            | Input tamper input has been<br>activated indicating manipulation<br>of the control panel | Information failure only for technical service.                                                  |

#### 6.3 Warnings

Informative messages from the control panel.

|                | Error              | Description                                              | Solution                                                             |
|----------------|--------------------|----------------------------------------------------------|----------------------------------------------------------------------|
| ''r 03         | FC.CL M1 NOT FOUND | Closing end of course Motor 1 not found when expected    | Verify the limit switch installation when motor 1 is closing         |
| <u>'</u> '-04  | FC.CL M2 NOT FOUND | Closing end of course Motor 2 not found when expected    | Verify the limit switch installation when motor 2 is closing         |
| <u>''</u> -05  | FC.OP M1 NOT FOUND | Opening end of course Motor 1 not<br>found when expected | Verify the limit switch installation when motor 1 is opening         |
| <u>"</u> -06   | FC.OP M2 NOT FOUND | Opening end of course Motor 2 not<br>found when expected | Verify the limit switch installation when motor 2 is opening         |
| 11- ID         | S.EDGE.CL ON       | Closing safety edge activated                            | Verify that the security edge activation was produces by an obstacle |
| <u> 1</u> - 11 | S.EDGE.OP ON       | Opening safety edge activated                            | Verify that the security edge activation was produces by an obstacle |

| <u> 반</u> ~ 14 | C.SEC.CL ON             | Closing security contact activated                                             | Verify that the security edge activation was produces by an obstacle                                                      |
|----------------|-------------------------|--------------------------------------------------------------------------------|----------------------------------------------------------------------------------------------------|
| 2r 15          | C.SEC.OP ON             | Opening security contact activated                                             | Verify that the security edge activation was produces by an obstacle                                                      |
| יי <u>ר</u> די | MAG.DETEC ON            | Magnetic closing security activated                                            | Verify that the security edge activation was produces by an obstacle                                                      |
| 2r 18          | RSENS ON                | RSENS security activated                                                       | Verify that the security edge activation was produces by an obstacle                                                      |
| <u>''</u> -27  | C.SEC.M ON              | Magnetic security contact<br>activated                                         | Verify that the security edge activation was produces by an obstacle                                                      |
| <u> </u>       | ERROR RADIO<br>DESCRYPT | Receiving not programmed<br>transmitters from another<br>customer or installer | Verify that in the installation there are no<br>emitters of another client/ installer<br>activated with our control panel |
| <u>"</u> -35   | ERROR RADIO RTDS        | The radio signal received is very low                                          | Verify the installation and the radio signal                                                                              |
| רפיי           | S.OPTOEDGE.CL ON        | Closing optical safety edge activated                                          | Verify that the security edge activation was produces by an obstacle                                                      |
| <u>2630</u>    | S.OPTOEDGE.OP ON        | Opening optical safety edge activated                                          | Verify that the security edge activation was produces by an obstacle                                                      |
| <u>2</u> ~40   | PRESSURE SW ON          | Pressure switch activation (hydraulic motor).                                  | Verify that the pressure switch activation was produced by an obstacle.                                                   |

#### 7. VERSUS FUNCTIONS

#### 7.1 Autoprogramming function

| Model                                    | All (except M22 model)                                                                                                    |                 |        |  |
|------------------------------------------|----------------------------------------------------------------------------------------------------|-----------------|--------|--|
| Associated                               |                                                                                                    |                 |        |  |
| parameters                               | ID                                                                                                    | Description     | Туре   |  |
|                                          | P01                                                                                                    | Autoprogramm ng | ON/OFF |  |
| Description                              | The autoprogramming function allows programming the control panel maneuvers by means of a single user action (by pressing control panel button START/OPEN or transmitter).                                                                                                    |                 |        |  |
| Configuration                            | To enable the autoprogramming function, it is needed to set to ON the <i>P01</i> configuration parameter by means of a VERSUS-PROG programming tool. It is also possible to enable or disable this function by setting the "Autoprogramming ON/OFF" function to an option switch.                                                                                                    |                 |        |  |
| Operating                                | If the autoprogramming function is enabled when the maneuver is programmed a single<br>user action is needed. After this user action, the control panel automatically executes the<br>opening and closing maneuvers. During these maneuvers the control panel searches<br>and stores the opened/closed point references. Finally, the control panel exits the<br>programming mode automatically. |                 |        |  |
| Notes                                    | The autoprogramming function can not be enabled if it is not possible to find an opened/closed point reference (this means, if no limit switches inputs or mechanical stop are present).                                                                                                    |                 |        |  |
|                                          | If this function is enabled, after the programming sequence the autoclosing timeout is set<br>by default to 30 seconds. In addition the pedestrian maneuver is set by default to 1/3 of<br>the main maneuver. Finally, in case of slow speed mode, the slow speed run will be a<br>15% of the main maneuver.                                                                                     |                 |        |  |
|                                          | Autoclose 30s                                                                                                    |                 |        |  |
| opening 15%<br>Slow speed closing<br>15% |                                                                                                    |                 | an 1/3 |  |

#### 7.2 Hall or time mode function

| Model         | Time mode (all) and Hall mode (M20,M30)                                                                                                    |                                                                                                    |                                                                      |                                                                                                |
|---------------|----------------------------------------------------------------------------------------------------|----------------------------------------------------------------------------------------------------|----------------------------------------------------------------------|------------------------------------------------------------------------------------------------|
| Associated    |                                                                                                    |                                                                                                    |                                                                      |                                                                                                |
| parameters    | D                                                                                                    | Description                                                                                                    | Type                                                                 |                                                                                                |
|               | POD                                                                                                    | HALL mode                                                                                                    | ON/OFF                                                               |                                                                                                |
|               | POE                                                                                                    | Time mode                                                                                                    | ON/OFF                                                               |                                                                                                |
|               | P33                                                                                                    | Opening stop point                                                                                                    | NUMERIC                                                              |                                                                                                |
|               | P34                                                                                                    | Closing stop point                                                                                                    | NUMERIC                                                              |                                                                                                |
|               | РСВ                                                                                                    | Opening stop point motor 2 (M22)                                                                                                    | NUMERIC                                                              |                                                                                                |
|               | PCC                                                                                                    | Closing stop point motor 2 (M22)                                                                                                    | NUMERIC                                                              |                                                                                                |
| Description   | VERSUS contr                                                                                                    | ol panels can work either by time or by                                                                                                    | y Hall.                                                              |                                                                                                |
| Configuration | To enable Tim<br>( <i>P0D</i> or <i>P0E</i> p<br>possible to ena<br>an option switc                                                                                                    | e or Hall modes it is necessary to se<br>arameters) by means of a VERSUS-<br>able or disable these functions by setti<br>h. Enabling Time mode implies disabli | et to ON the as<br>PROG program<br>ing the mode T<br>ing the Hall mo | ssociated parameters<br>mming tool. It is also<br>Time/HALL function to<br>ode and vice versa. |
| Operating     | After configurir position referer                                                                                                    | ng the working mode, the control pan nce.                                                                                                    | el will use Tim                                                      | ne or Hall signal as a                                                                         |
| Notes         | The main maneuver parameters that define its duration are the <i>P</i> 33 and <i>P</i> 34 configuration parameters (in addition to <i>PCB</i> and <i>PCC</i> in M22 model for second motor). The opened and closed positions are the starting points and they always take the 0 value. <i>P</i> 33 parameter configures the opening stop point (opening maneuver duration) and the <i>P</i> 34 parameter configures the closing stop point (closing maneuver duration). The <i>PCB</i> parameter sets the opening stop point for motor 2 (duration of opening operation) and the <i>PCC</i> parameter sets the closing stop point for motor 2 (duration of the closing) (model M22). |                                                                                                    |                                                                      |                                                                                                |
|               | According to the selected working mode, all the position parameters will use a certain position units. In case of Hall mode, these units are pulses and in case of time mode, seconds or milliseconds will be used. By means of a VERSUS-PROG programming tool it is possible to see these position units.                                                                                                    |                                                                                                    |                                                                      |                                                                                                |
|               |                                                                                                    | P33 Opening stop point Opening starting point (always 0)                                                                                                    | Closing s<br>point (alu<br>P34 Closi<br>poi                          | itarting<br>ways 0)<br>ing stop<br>nt                                                          |

#### 7.3 Pedestrian function

| Model         | All                                                                                                    |                                                                                                    |                                                                                                    |                                                                                                    |
|---------------|----------------------------------------------------------------------------------------------------|----------------------------------------------------------------------------------------------------|----------------------------------------------------------------------------------------------------|----------------------------------------------------------------------------------------------------|
| Associated    |                                                                                                    |                                                                                                    |                                                                                                    |                                                                                                    |
| parameters    | ID                                                                                                    | Description                                                                                                    | Туре                                                                                                    |                                                                                                    |
|               | P37                                                                                                    | Open Ped. stop point                                                                                           | NUMERIC                                                                                                    |                                                                                                    |
|               | P38                                                                                                    | Close Ped. stop point                                                                                          | NUMERIC                                                                                                    |                                                                                                    |
| Description   | VERSUS control panels can control 2 types of maneuvers: main and pedestrian maneuvers. The aim of the pedestrian maneuver is opening a portion of the door in order to let enough space to allow entering/exiting a person, without the need to open the hole door.                                                |                                                                                                    |                                                                                                    |                                                                                                    |
| Configuration | The pedestrian mode is enabled by default and it is necessary to program its maneuver<br>in the same way the main maneuver is programmed (except if autoprogramming function<br>is enabled). The only difference is that the pushbutton needed to program the pedestrian<br>maneuver is the PEDESTRIAN pushbutton. |                                                                                                    |                                                                                                    |                                                                                                    |
| Operating     | After programming the pedestrian maneuver, if a PESESTRIAN pushbutton is pressed<br>the pedestrian maneuver is executed and the door opens the portion of the programmed<br>aperture.                                                                                                    |                                                                                                    |                                                                                                    |                                                                                                    |
| Notes         | The pedestriar<br>configuration p<br>they always tak<br>pedestrian mar<br>(closing pedest                                                                                                    | P37 Open Ped. stop point          P37 Open Ped. stop point         Open Ped. starting         point (always 0) | its duration and<br>positions are the<br>pres the opening<br>ter configures the<br>close P<br>ter configures the<br>starting p<br>(always<br>P38 Close<br>stop po | e the <i>P37</i> and <i>P38</i><br>e starting points and<br>g stop point (opening<br>he closing stop point<br>he closing stop point |

#### 7.4 Speed regulation and slow speed mode in AC motors function

| Model         | M20,M30, M22                                                                                                    |                                                                                            |                                         |                 |  |
|---------------|----------------------------------------------------------------------------------------------------|--------------------------------------------------------------------------------------------|-----------------------------------------|-----------------|--|
| Associated    |                                                                                                    |                                                                                            |                                         |                 |  |
| parameters    | ID                                                                                                    | Description                                                                                | Туре                                    |                 |  |
|               | P04                                                                                                    | Slow speed                                                                                 | ON/OFF                                  |                 |  |
|               | P46                                                                                                    | Norm/Low speed factor                                                                      | NUMERIC                                 |                 |  |
|               | P94                                                                                                    | AC Motor speed regulation                                                                  | NUMERIC                                 |                 |  |
|               | P95                                                                                                    | AC Motor low speed regulation                                                              | NUMERIC                                 |                 |  |
|               | P35                                                                                                    | Open slow start pt.                                                                        | NUMERIC                                 |                 |  |
|               | P36                                                                                                    | Close slow start pt.                                                                       | NUMERIC                                 |                 |  |
|               | P39                                                                                                    | Open Ped. Slow start pt.                                                                   | NUMERIC                                 |                 |  |
|               | РЗА                                                                                                    | Close Ped. Slow start pt.                                                                  | NUMERIC                                 |                 |  |
|               | PCD                                                                                                    | Open slow start pt. motor 2 (M22)                                                          | NUMERIC                                 |                 |  |
|               | PCE                                                                                                    | Close slow start pt. motor 2 (M22)                                                         | NUMERIC                                 |                 |  |
|               |                                                                                                    |                                                                                            |                                         |                 |  |
| Description   | Some VERSU                                                                                                    | S control panels for AC motors allow cor<br>mal speed regulation and slow speed mod        | ntrolling motor sp                      | eed during the  |  |
|               |                                                                                                    |                                                                                            |                                         |                 |  |
| Configuration | By default, the P94 allows mo                                                                                                    | normal speed regulation function is enable<br>difving the normal speed regulation and it   | ed. This configura<br>can take any vali | ation parameter |  |
|               | 100%. The smaller the value, the slower the normal speed. This configuration parameter                                                                                    |                                                                                            |                                         |                 |  |
|               | can be configured by means of VERSUS-PROG programming tool.                                                                                                    |                                                                                            |                                         |                 |  |
|               | To enable slow                                                                                                    | v speed mode it is necessary to set to ON                                                  | I the associated                        | P04 parameter   |  |
|               | by means of a VERSUS-PROG programming tool. It is also possible to enable or                                                                                              |                                                                                            |                                         |                 |  |
|               | disable this function by setting the slow speed mode ON/OFF function to an option switch.                                                                                 |                                                                                            |                                         |                 |  |
|               |                                                                                                    |                                                                                            |                                         |                 |  |
|               | There are two configuration parameters that allow modifying the slow speed: The P46 parameter is used to adjust, in a coarse way, the normal/slow speed factor and it can |                                                                                            |                                         |                 |  |
|               | take values fro                                                                                                    | m 0 to 255. The higher the value, the slov                                                 | ver the slow spee                       | ed according to |  |
|               | the normal spe                                                                                                    | ed. The <i>P95</i> parameter allows modifying t<br>nent, and it can take values from 0% to | he slow speed re<br>90% The higher      | gulation, doing |  |
|               | slower the slover                                                                                                    | w speed. Depending on the AC motor n                                                       | nodel these para                        | ameters will be |  |
|               | needed to be a                                                                                                    | adjusted in order to obtain the desired slo                                                | w speed. This a                         | djustment must  |  |
|               | be done with th                                                                                                    | ie AC motor connected to the door (full cha                                                | arge).                                  |                 |  |

Operating After configuring the parameters of normal speed regulation, these will be taken into account during the next maneuvers. After enabling the slow speed mode, a new programming sequence will be needed for main and pedestrian maneuvers. In this programming sequence, user will define the slow speed maneuver zones. Notes The slow speed maneuver parameters that define its duration are P35, P36, PCD and PCE configuration parameters for the main maneuver and P39 and P3A configuration parameters for the pedestrian maneuver. P35 and P39 parameters configure the slow speed starting opening point and the P36 and P3A parameters configure the slow speed starting closing point. PCD and PCE parameters set the slow speed starting opening or closing point for motor 2.To define these points it is necessary to press the START or PEDESTRIAN pushbutton during the programming sequence (except if autoprogramming function is enabled). For example, when programming the opening maneuver, the first press starts the maneuver in normal speed and the second press starts the slow speed maneuver and this second defines the slow speed starting point. Main maneuver slow speed points: **OPENING SLOW SPEED CLOSING NORMAL SPEED** ZONE P35 Open slow start P36 Close slow start point point **OPENING NORMAL SPEED** CLOSING SLOW SPEED Pedestrian maneuver slow speed points: PED. SLOW SPEED CLOSING PED. NORMAL SPE ose Ped. slow P39 Open Ped. slow star point point PED. SLOW SPEED

#### 7.5 AC motor internal limit switches and blocking detection function

| Model       | M8,M10,M20,M30                                                                                                    |                           |          |                                                                                                    |
|-------------|----------------------------------------------------------------------------------------------------|---------------------------|----------|----------------------------------------------------------------------------------------------------|
| Associated  |                                                                                                    |                           |          |                                                                                                    |
| parameters  | ID                                                                                                    | Description               | Туре     |                                                                                                    |
|             | P1E                                                                                                    | Limit switch AC motor     | ON/OFF   |                                                                                                    |
|             | P1F                                                                                                    | Limit opening detected    | ON/OFF   |                                                                                                    |
|             | P20                                                                                                    | Limit closing detected    | ON/OFF   |                                                                                                    |
|             | P51                                                                                                    | Integrator threshold 1    | NUMERIC  |                                                                                                    |
|             | P52                                                                                                    | Integrator threshold 2    | NUMERIC  |                                                                                                    |
|             | P3E                                                                                                    | Max. time/pulses to limit | NUMERIC  |                                                                                                    |
|             | P54P5C                                                                                                    | Switch X                  | SELECTOR |                                                                                                    |
| Description | Some VERSUS control panels for AC motors allow detecting motor internal limit<br>switches and motor blocking status.<br>The motor blocking status detection is used as a safety function in order to avoid the<br>motor activation due to a motor malfunction.<br>Motor internal limit switches detection function allows using the internal limit switches as<br>an opened/closed position references. The use of these position references ensures a<br>better door position control.                                                                                                    |                           |          | motor internal limit<br>in order to avoid the<br>mal limit switches as<br>references ensures a<br>it is necessary to set |
|             | <ul> <li>to ON the associated <i>P1E</i> parameter by means of a VERSUS-PROG programming tool.</li> <li>There is also possible to enable/disable this function by means of assigning this function to a one of the selector switches (<i>P54</i> to <i>P5C</i> parameters).</li> <li>There are also 4 status parameters (read-only parameters) that give information about this function. The <i>P1F</i> and the <i>P20</i> parameters are set to ON if during the programming sequence AC motor internal switches are detected (<i>P1F</i> for the opening limit switch and <i>P20</i> for the closing limit switch). <i>P51</i> and <i>P52</i> parameters inform about the electronic integrator circuit measured thresholds. These thresholds are measured during the programming sequence and they take a numeric value. They can be used to check an installation by an advanced installer or for customer service purposes.</li> <li>Finally, there is another numeric configuration parameter that is used if AC motor internal limit switches detection is enabled. This is the <i>P3E</i> parameter and it configures the extra time/pulses that are added to search the programmed position references</li> </ul> |                           |          |                                                                                                    |

| Operating | After enabling these functions, a new programming sequence will be needed. During this programming sequence, internal limit switches will be searched.                                                                                                    |  |  |  |  |
|-----------|----------------------------------------------------------------------------------------------------|--|--|--|--|
|           |                                                                                                    |  |  |  |  |
| Notes     | With this function enabled, the programming sequence is slightly different to the normal programming sequence.                                                                                                    |  |  |  |  |
|           | After the first press, the control panel will start opening the door for 2 seconds and automatically it will close the door in order to search the close internal limit switch. After detecting it, it automatically starts opening the door until it detects the open internal limit switch and stops. Then it will start counting the autoclosing time (if not autoprogramming function is enabled). With another press the door will close until close internal limit switch is detected again. Finally the control panel will exit the programming sequence mode. |  |  |  |  |
|           | 1- Opens 2 seconds<br>2 - Closes to detect CLOSED<br>internal limit switch<br>3 - Opens to detect OPENED internal<br>limit switch and calculate opening<br>maneuver<br>4 - Closes to detect CLOSED limit<br>switch again and calculate closing<br>maneuver                                                                                                    |  |  |  |  |

#### 7.6 Autoclosing function

| Model         | All                                                                                                    |                                              |                 |                        |
|---------------|----------------------------------------------------------------------------------------------------|----------------------------------------------|-----------------|------------------------|
| Associated    |                                                                                                    |                                              |                 |                        |
| parameters    | ID                                                                                                    | Description                                  | Туре            |                        |
|               | P02                                                                                                    | Autoclose                                    | ON/OFF          |                        |
|               | P41                                                                                                    | Autoclose value                              | NUMERIC         |                        |
| Description   | The autoclose in opened posit                                                                                                    | function allows closing automatically thion. | ne door after a | certain period of time |
| Configuration | To enable the autoclose function, it is needed to set to ON the <i>P02</i> configuration parameter by means of a VERSUS-PROG programming tool. It is also possible to enable or disable this function by setting the autoclose ON/OFF function to an option switch.<br>Autoclosing timeout is configured during the programming sequence but its value can be checked or modified by using the <i>P41</i> configuration parameter. This parameter can take values from 0 seconds to several minutes. The units used for this parameter are seconds. |                                              |                 |                        |
| Operating     | If the autoclose function is enabled when the maneuver reaches the opened position it starts a timer. When the timer value is equal to the autoclose timeout value the control panel starts closing automatically the door.                                                                                                    |                                              |                 |                        |
| Notes         | <ul> <li>If autoprogramming function is enabled, after the programming sequence, a 30 second autoclosing timeout default value is set.</li> <li>There are several cases that the autoclosing timer is cancelled/restarted: <ul> <li>When "stop" command is received.</li> <li>When the number of closing security auto tests retries expires.</li> <li>When the number of closing security inversions are reached.</li> <li>When an "open" command is received (in this case autoclosing timer is restarted)</li> </ul> </li> </ul>                 |                                              |                 |                        |

#### 7.7 Close by security contact function

| Model         | All                                                                                                    |                                                                                  |                               |                         |  |
|---------------|----------------------------------------------------------------------------------------------------|----------------------------------------------------------------------------------|-------------------------------|-------------------------|--|
| Associated    |                                                                                                    |                                                                                  |                               |                         |  |
| parameters    | ID                                                                                                    | Description                                                                      | Туре                          |                         |  |
|               | P1A                                                                                                    | Closing by SEC.CL                                                                | ON/OFF                        |                         |  |
|               | P49                                                                                                    | Time to close by SEC.CL                                                          | NUMERIC                       |                         |  |
| Description   | The close by se<br>contact has bee                                                                                                    | ecurity contact function allows closing<br>en activated (when car has already ex | automatically tited/entered). | the door after security |  |
| Configuration | To enable the close by security contact function it is needed to set to ON the <i>P1A</i> configuration parameter by means of a VERSUS-PROG programming tool. It is also possible to enable or disable this function by setting the "Close by SEC.CL ON/OFF" function to an option switch.<br>The <i>P49</i> configuration parameter allows modifying the pause timer that is started after the door reaches the opened position and the security contact is activated. This parameter can take values from 0 seconds to several minutes. The units used for this parameter are seconds. |                                                                                  |                               |                         |  |
| Operating     | If the close by security contact function is enabled, when the security contact is activated during the opening maneuver or when the door is already open, it automatically starts closing the door from the opened position after the pause timer expires. This allows to automatically closing the door when a car has already exited or entered to the garage.                                                                                                    |                                                                                  |                               |                         |  |
| Notes         | The close by security command is lost in several cases:                                                                                                    |                                                                                  |                               |                         |  |
|               | - When "                                                                                                    | stop" command is received.                                                       |                               |                         |  |
|               | - When the number of closing security auto tests retries expires.                                                                                                    |                                                                                  |                               |                         |  |
|               | - When the number of closing security inversions are reached.                                                                                                    |                                                                                  |                               |                         |  |
|               | - vvnen a                                                                                                    | an open command is received.                                                     |                               |                         |  |
|               |                                                                                                    |                                                                                  |                               |                         |  |
#### 7.8 Deadman function

| Model         | All                                                                                                    |                                       |                  |            |  |  |
|---------------|----------------------------------------------------------------------------------------------------|---------------------------------------|------------------|------------|--|--|
| Associated    |                                                                                                    |                                       |                  |            |  |  |
| parameters    | ID                                                                                                    | Description                           | Туре             | ]          |  |  |
|               | P07                                                                                                    | Deadman                               | ON/OFF           | -          |  |  |
|               | P4F                                                                                                    | Press.time to deadman                 | NUMERIC          | -          |  |  |
|               | P5EP77                                                                                                    | IN XX                                 | INPUT            |            |  |  |
| Description   | The deadman f                                                                                                    | unction allows moving the door even s | securities are a | activated. |  |  |
| Configuration | <ul> <li>To enable the deadman function it is needed to set to ON the <i>P07</i> configuration parameter by means of a VERSUS-PROG programming tool. It is also possible to enable or disable this function by setting the "Deadman ON/OFF" function to an option switch.</li> <li>The <i>P4F</i> configuration parameter allows modifying the button pressing time (button or deadman transmitter) needed to enter to deadman mode if a security is active.</li> <li><i>P5E</i> to <i>P77</i> parameters allow assigning an input value to every available control panel input. "Open deadman" and "Close deadman" input values can be assigned to these inputs. By using these inputs control panel enters directly to deadman mode.</li> </ul> |                                       |                  |            |  |  |
|               |                                                                                                    |                                       |                  |            |  |  |
|               |                                                                                                    |                                       |                  |            |  |  |
| Operating     | There are four ways to enter to the deadman mode:                                                                                                    |                                       |                  |            |  |  |
|               | 1 - Deadman mode enabled by <i>P07</i> configuration parameter. Every "open" and "close" command (even by control panel button or deadman transmitter) will move the door in deadman without taking into account the security inputs status.                                                                                                    |                                       |                  |            |  |  |
|               | 2 - It is possible to enter to deadman mode, in programming state, by pressing the open<br>and close buttons in order to fix the door position before starting the programming<br>sequence.                                                                                                    |                                       |                  |            |  |  |
|               | 3 – Control panel enters to deadman mode if there is any input configured as "Open deadman" or "Close deadman" type and it is activated.                                                                                                    |                                       |                  |            |  |  |
|               |                                                                                                    |                                       |                  |            |  |  |

|       | 4 - Control panel enters to deadman mode in case of user wants to move the door (by using an "open" of "close" command) and there is a security activated. It is needed to press the open or close button (even by using a deadman transmitter) at least the pressing time defined by the <i>P4F</i> configuration parameter. Meanwhile the open and close button is pressed the LED associated to the active security will flash in order to inform the user. |
|-------|----------------------------------------------------------------------------------------------------|
| Notes | By security, normal transmitters can't be used to enter to deadman mode. Only special deadman transmitters can be used.<br>In deadman mode securities are not taken into account but stop command and mechanical limit switches signals have higher priority. Therefore is a stop command or a mechanical limit switch is detected during deadman mode the movement will stop.                                                                                 |

### 7.9 No stop on opening function

| Model         | All                                                                                                    |                                                                                                    |                                                       |                                                                          |
|---------------|----------------------------------------------------------------------------------------------------|----------------------------------------------------------------------------------------------------|-------------------------------------------------------|--------------------------------------------------------------------------|
| Associated    |                                                                                                    |                                                                                                    |                                                       |                                                                          |
| parameters    | ID                                                                                                    | Description                                                                                                    | Туре                                                  |                                                                          |
|               | P03                                                                                                    | No stop on opening                                                                                                    | ON/OFF                                                |                                                                          |
| Description   | The no stop<br>"alternative" or '                                                                                                    | on opening function avoids stoppi<br>"close" pushbutton is pressed.                                                                                            | ng the openi                                          | ng maneuver if an                                                        |
| Configuration | To enable the no stop on opening function it is needed to set to ON the <i>P03</i> configuration parameter by means of a VERSUS-PROG programming tool. It is also possible to enable or disable this function by setting the "No stop on opening ON/OFF" function to an option switch. |                                                                                                    |                                                       |                                                                          |
| Operating     | If this function is<br>the opening ma<br>This function is<br>neighbor is wait<br>the transmitter.                                                                                                    | s enabled when an "alternative" of "clo<br>neuver it is not taken into account.<br>normally used on neighboring commu<br>ting while the door opens and a new r | ose" pushbbutt<br>unities to avoic<br>neighbor arrive | ton is pressed during<br>d closing the door if a<br>es and presses again |
| Notes         | Even no stop o<br>are taken into a                                                                                                    | n opening function is enabled, "stop"<br>ccount to ensure user security.                                                                                       | commands or                                           | r security commands                                                      |

### 7.10 Radioband function

| Model                        | All                                                                                                    |                                                                                                    |                                                     |                                                                     |
|------------------------------|----------------------------------------------------------------------------------------------------|----------------------------------------------------------------------------------------------------|-----------------------------------------------------|---------------------------------------------------------------------|
| Associated                   |                                                                                                    |                                                                                                    |                                                     |                                                                     |
| parameters                   | ID                                                                                                    | Description                                                                                                    | Туре                                                |                                                                     |
|                              | P28                                                                                                    | RBAND mode                                                                                                    | ON/OFF                                              |                                                                     |
|                              | P23                                                                                                    | RBAND detected                                                                                                    | ON/OFF                                              |                                                                     |
|                              | P2E                                                                                                    | Deadman if RSEC virgin                                                                                                    | ON/OFF                                              |                                                                     |
| Associated                   |                                                                                                    |                                                                                                    |                                                     |                                                                     |
| errors                       | ID                                                                                                    | Description                                                                                                    | Туре                                                |                                                                     |
|                              | Er19                                                                                                    | Test closing error                                                                                                    | Error                                               |                                                                     |
|                              | Er20                                                                                                    | Test opening error                                                                                                    | Error                                               |                                                                     |
|                              | Er30                                                                                                    | RBAND not found                                                                                                    | Error                                               |                                                                     |
|                              | Er31                                                                                                    | RBAND not programmed                                                                                                    | Error                                               |                                                                     |
|                              | Wr10                                                                                                    | Closing security edge active                                                                                                    | Warning                                             |                                                                     |
|                              | Wr11                                                                                                    | Opening security edge active                                                                                                    | Warning                                             |                                                                     |
| Description<br>Configuration | The Radioband function allows using the Radioband security system on the VERSUS control panels.  System set-up: In order to use Radioband system on VERSUS control panels an                                                                                                    |                                                                                                    |                                                     |                                                                     |
|                              | RSEC/R receiver must be connected to the control panel on the EXPANSION connector.<br>Moreover, before proceeding with the control panel programming process it is needed to<br>program the Radioband transmitter to the RSEC/R receiver (see Radioband transmitter<br>and RSEC/R receiver user instructions to learn how to perform this programming<br>process). |                                                                                                    |                                                     |                                                                     |
|                              | <b>Parameters:</b> To enable the Radioband function it is needed to set to ON the P28 configuration parameter by means of a VERSUS-PROG programming tool.                                                                                                    |                                                                                                    |                                                     |                                                                     |
|                              | The parameter<br>the programm<br>receiver is dete                                                                                                    | P23 is a status configuration parame<br>ing maneuver sequence a Radioba<br>ected and Radioband transmitter has b                   | eter and it is se<br>and system is<br>been programm | et to ON when during<br>s detected (RSEC/R<br>ned on the receiver). |
| Operating                    | After connectir<br>system and dis<br>maneuver in or                                                                                                    | ng the Radioband system for the first<br>plays the <i>Er31</i> error to inform the use<br>der to store the Radioband configuration | t time the cont<br>er that it is nece<br>ion.       | trol panel detects the<br>essary to program the                     |

|       | In the opposite hand, if the maneuver has been already programmed when a Radioband system was connected and the RSEC/R receiver is not detected, <i>Er30</i> is displayed to inform the user that a Radioband system was previously programmed and now it is not detected. In this case there are two options: RSEC/R is connected again or control panel maneuver has to be programmed again.                                                                                                    |
|-------|----------------------------------------------------------------------------------------------------|
|       | After setting-up the hardware, configured the parameters and programmed the maneuver sequence, the Radioband system is ready. The programmed Radioband transmitters will be taken into account during the normal operation as following:                                                                                                    |
|       | - Every time a maneuver is started the programmed Radioband transmitters are tested (autotest process is performed). In autotest process, RSEC/R tries to communicate via radio with the Radioband transmitter. The time needed to perform an autotest process goes from a few milliseconds to 12 seconds at maximum (every attempt takes about 3 seconds at maximum and the maximum number of attempts are 4). After the 12 seconds if no Radioband transmitter answer is received an autotest error occurs. <i>Er19</i> error for closing autotest and <i>Er20</i> error for opening autotest. |
|       | - If during normal operation Radioband security activation is detected, control panel executes the security inversion maneuver and displays the <i>Wr10</i> or <i>Wr11</i> warning in order to inform user that activation has occurred ( <i>Wr10</i> is due to a closing security edge activation and the <i>Wr11</i> is due to opening security edge activation).                                                                                                    |
|       | If Radioband system is used in closing maneuver it is also possible to inhibit the Radioband activation during a portion of the closing maneuver (the last 4cm). By using this function, it is not necessary to avoid pressing the closing edge during the maneuver programming sequence. Therefore it is possible to let the door completely closed with the security edge pressed or activated. To program or configure the Radioband inhibition zone it is necessary to use the same parameters that are used to define the inhibition zone for wired security edges (see chapter 7.15).      |
|       | If the configuration parameter <i>P2E</i> is active and the Radioband Transmitter has not yet been programmed into the receiver RSEC/R, the control panel will operate only in deadman mode. Likewise if you unsubscribe the Radioband transmitter to the receiver RSEC/R, the control panel will operate in deadman mode. It will stop working in this mode at the moment that another RadioBand transmitter is programmed again into the receiver RSEC/R.                                                                                                    |
| Notes | For more information and details regarding the Radioband system please refer to the Radioband transmitter and RSEC/R user instructions.                                                                                                    |

### 7.11 Radiosens function

| Model         | All                                                                                                    |                                    |                |                   |
|---------------|----------------------------------------------------------------------------------------------------|------------------------------------|----------------|-------------------|
| Associated    |                                                                                                    |                                    |                |                   |
| parameters    | ID                                                                                                    | Description                        | Туре           |                   |
|               | P29                                                                                                    | RSENS mode                         | ON/OFF         |                   |
|               | P2A                                                                                                    | RSENS detected                     | ON/OFF         |                   |
|               | P92                                                                                                    | RSENS dynamic radio                | ON/OFF         |                   |
|               | P53                                                                                                    | RSENS inhibition margin            | NUMERIC        |                   |
|               |                                                                                                    |                                    |                |                   |
| Associated    |                                                                                                    |                                    |                | _                 |
|               | ID                                                                                                    | Description                        | Туре           |                   |
|               | Er19                                                                                                    | Test closing error                 | Error          |                   |
|               | Er22                                                                                                    | RSENS not found                    | Error          |                   |
|               | Er23                                                                                                    | RSENS not programmed               | Error          |                   |
|               | Er33                                                                                                    | RSENS synch. error                 | Error          |                   |
|               | Er36                                                                                                    | RSENS radio error                  | Error          |                   |
|               | Wr18                                                                                                    | RSENS activation                   | Warning        |                   |
|               |                                                                                                    |                                    |                |                   |
| Description   | The Radiosens                                                                                                    | function allows using the Radiosen | s security sys | tem on the VERSUS |
|               | control panels.                                                                                                    |                                    |                |                   |
| Configuration | <b>System set-up:</b> In order to use Radiosens system on VERSUS control panels an RSEC/R receiver must be connected to the control panel on the EXPANSION connector. Moreover, before proceeding with the control panel programming process it is needed to program the RSENS transmitter to the RSEC/R receiver (see RSENS transmitter and RSEC/R receiver user instructions to learn how to perform this programming process). <b>Parameters:</b> To enable the Radiosens function it is needed to set to ON the <i>P29</i> configuration parameter by means of a VERSUS-PROG programming tool. The parameter <i>P2A</i> is a status configuration parameter and it is set to ON when during the programming maneuver sequence a Radiosens system is detected (RSEC/R receiver). |                                    |                |                   |
|               |                                                                                                    |                                    |                |                   |
|               |                                                                                                    |                                    |                |                   |

The *P92* parameter is used in order to activate the Radiosens dynamic radio function. This function allows to dynamically adjusting the RSENS transmitting radio power according to the radio link quality. If this function is enabled and the radio link quality is bad the RSENS transmitter battery can reduce its battery life faster.

As the Radiosens system is used as a wireless security system for closing maneuvers it is also possible to define an inhibition zone for the last centimeters of the maneuver. The inhibition zone is not compulsory for the Radiosens system as this system detects the door impact against the ground and the Radiosens sensor memorizes this impact. Afterwards the impact data will be taken into account during the normal operation. Even so if user wants to inhibit the last centimeters of the closing maneuver he can do it by configuring the *P53* parameter. This parameter can take values from 0 to 200. The closing maneuver is divided into 200 sections or portions, and the parameter defines the number of the portions where the Radiosens system will be not active. For example if the parameter takes the 10 value this means that the last 10 portions of the closing maneuver won't take into account the Radiosens activation.

Moreover because of the uncontrolled vibrations that are detected when the motor starts closing the door, by default the Radiosens system is inhibited during the first 10 maneuver portions of the closing maneuver.

Besides being able to set the end zone of inhibition by parameter P53, it is possible to set it without the VERSUS-PROG programming tool during programming of the used, maneuver. If the Radiosens system is when the maneuver is performed. The first sequence programmed 2 opening-closing sequences are is performed by the user to program the travels of opening and closing. The second maneuver is carried out automatically so that the Radiosens system performs its measurements. It is during the closing sequence of the second maneuver when the the closing inhibition user can set zone for Radiosens system. Using the alternative button (START) of the control panel the user can specify the starting point of the inhibition zone during the closure. You can also use a transmitter configured as an alternative for this indication. If instead, the user takes no action during this automatically closing sequence, the inhibition zone will be set by default. The indication of the starting point of the inhibition zone by the alternative button (START) will only take effect when over 10% of the closing maneuver, in order to avoid total inhibition of the maneuver.

It is possible to check the inhibition zones by means of the RSENS transmitter. During the first 25 closing maneuvers, the RSENS transmitter red LED lights when the Radiosens is inhibited. Therefore the LED is ON during the first 10 maneuver portions and it is set to ON again when it enters to the last inhibition portions configured by using the *P53* parameter. After the 25 maneuvers are reached the LED doesn't lights again unless battery is removed and replaced again.

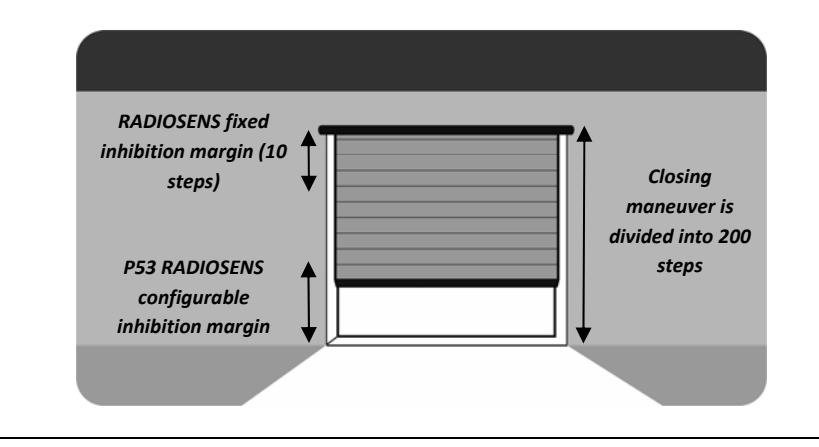

| Operating | After connecting the "RSEC/R receiver + RSENS transmitter" system for the first time the control panel detects the system and displays the <i>Er23</i> error to inform the user that it is necessary to program the maneuver in order to store the Radiosens configuration.                                                                                                    |
|-----------|----------------------------------------------------------------------------------------------------|
|           | In case of using the Radiosens system the programming maneuver procedure is different to the normal procedure. Just after finishing the maneuver programming sequence, the control panel executes an automatic opening and closing maneuvers in order to let the Radiosens system perform its measures and calibrations that will be used during the normal operation. After these extra automatic maneuvers the control panel exits the programming state.                                                                                                    |
|           | In the opposite hand, if the maneuver has been already programmed when a Radiosens system was connected and the RSEC/R receiver is not detected, <i>Er22</i> is displayed to inform the user that a Radiosens system was previously programmed and now it is not detected. In this case there are two options: RSEC/R is connected again or control panel maneuver has to be programmed again.                                                                                                    |
|           | In case user modifies any configuration parameter related to the Radiosens system (i.e. <i>P92</i> or <i>P53</i> ) the <i>Er33</i> error will be displayed. This error means that some configuration parameter has changed and it is needed to pass the new parameter values to the RSENS transmitter. Because of this is necessary to synchronize the RSENS transmitter to the RSEC/R receiver by programming again the transmitter to the receiver.                                                                                                    |
|           | After setting-up the hardware, configured the parameters and programmed the maneuver sequence the Radiosens system is ready. Therefore, the programmed RSENS transmitter will be taken into account during the normal operation. These are the operations that are performed during the normal operation:                                                                                                    |
|           | - Every time a closing maneuver is started the programmed RSENS transmitter is tested (autotest process is performed). In autotest process RSEC/R tries to communicate via radio with the RSENS transmitter. The time needed to perform an autotest process goes from a few milliseconds to 12 seconds at maximum (every attempt takes about 3 seconds at maximum and the maximum number of attempts are 4). After the 12 seconds if no RSENS transmitter answer is received an autotest error occurs. Because is a closing autotest <i>Er19</i> is displayed. |
|           | - If during normal operation Radiosens security activation is detected control panel executes the opening security inversion maneuver and displays the <i>Wr18</i> warning in order to inform user that activation has occurred.                                                                                                    |
|           | During the normal operation or the system installation the <i>Er</i> 36 error can be shown. The main meaning of this error is that the radio link between the RSEC/R receiver and the RSENS transmitter has been lost. In addition to the shown error, the RSEC/R receiver will issue 6 beeps.                                                                                                    |

|       | <ul> <li>There are several reasons that produce this error. The more evident reason is that the RSENS transmitter batteries are empty and they need to be replaced. But in other cases this error means radio interferences or a weak radio link. In these other cases the installation must be analyzed and some basic rules must be checked: <ul> <li>The control panel must not be not far away from the RSENS transmitter (10 meter maximum).</li> <li>Metallic parts are not allowed between the control panel and the RSENS transmitter.</li> </ul> </li> </ul> |  |  |  |
|-------|----------------------------------------------------------------------------------------------------|--|--|--|
|       | <ul> <li>Some other radio sources (mainly those that are working on the same 868MHz<br/>band) can interfere to the Radiosens radio communication.</li> </ul>                                                                                                    |  |  |  |
| Notes | Pedestrian mode is not allowed when Radiosens system is used.                                                                                                    |  |  |  |
|       | Opening inversion maneuvers are not allowed when Radiosens system is used. Every closing maneuver must start from the OPENED point and it has to be executed the whole closing maneuver.                                                                                                    |  |  |  |
|       | Control panel sequence must be programmed again in case of any mechanical alteration or modification (installation maintenance, knock on the door, etc.). Even though a mechanical modification or alteration causes non desirable Radiosens detections and inversions it is possible to close the door by means of Deadman mode.                                                                                                    |  |  |  |
|       | For more information and details regarding the Radiosens system please refer to the RSENS transmitter and RSEC/R user instructions.                                                                                                    |  |  |  |

#### 7.12 Electro lock and reverse strike at open functions

| Model       | All             |                                           |                      |               |
|-------------|-----------------|-------------------------------------------|----------------------|---------------|
| Associated  |                 |                                           |                      |               |
| parameters  | ID              | Description                               | Туре                 |               |
|             | P4A             | Electro lock time                         | NUMERIC              |               |
|             | P78P7C          | Ουτ ΧΧ                                    | OUTPUT               |               |
|             | PA1PB0          | (TL-CARD-V) OUT XXX                       | OUTPUT               |               |
|             | P27             | Maximum speed close                       | ON/OFF               |               |
|             | PBD             | Reverse strike at open                    | ON/OFF               |               |
|             | P54P5C          | Switch X                                  | SELECTOR             |               |
| Description | The Fleetre les | le function allows controlling on algot   | lask by magne of a   |               |
| Description | output.         | ck runction allows controlling an electro | D lock by means of a | control panel |

| Configuration | To enable the electro lock function it is needed to assign the "Electro lock "output value to a control panel output. <i>P78</i> to <i>P7C</i> configuration parameters allow assigning an output value to every available control panel outputs by means of a VERSUS-PROG programming tool. <i>PA1</i> to <i>PB0</i> configuration parameters allow assigning an output value to expanded outputs that are available if TL-CARD-V is connected to the control panel. Electro lock function is enabled if one or more outputs are configured as "Electro lock" outputs. If electro lock function has to be disabled, "Electro lock" outputs must change its value. |  |  |  |  |
|---------------|----------------------------------------------------------------------------------------------------|--|--|--|--|
|               | Electro lock timer is configured by means of the <i>P4A</i> parameter. This parameter can take values from 0 seconds to several seconds. The units used for this parameter are seconds.                                                                                                    |  |  |  |  |
|               | In control panels models that allow regulation of speed and slow speed, there is the possibility of activating the closing at maximum speed function by setting <i>P27 configuration parameter.</i> The closing at maximum speed makes a closing operation of 2 seconds after the slow speed part has finished, ensuring proper closure of the door and that the electrolock closes properly.                                                                                                    |  |  |  |  |
|               | Finally, the reverse strike at open function is a function normally associated to the electrolock function. To enable this function, use the PBD configuration parameter. There is also possible to control this function by means of assigning this function to one of the selector switches (P54 to <i>P5C</i> parameters).                                                                                                    |  |  |  |  |
| Operating     | After electro lock function is enabled, the control panel executes the electro lock sequence every time an opening maneuver is started. The electro lock time is divided in two parts: the first half time before the opening maneuver and the second half time once the opening maneuver has started.                                                                                                    |  |  |  |  |
|               | (P4A Electro lock<br>time)/2 Electro<br>active + door<br>opening<br>(P4A Electro lock time)/2 Electro<br>active + door stopped                                                                                                    |  |  |  |  |
|               | The reverse strike at open function is done from the position of door CLOSED. If this function is activated once the open command has been received, the door will close during a little period of time to be able to liberate the door and then it will begin the opening sequence. If at the same time, the electrolock function is activated, this will be kept active during the liberation time of the door.                                                                                                    |  |  |  |  |
| Notes         | Electro lock can be controlled by means of a free voltage output or a voltage output.                                                                                                    |  |  |  |  |
|               | In case of the TL-CARD-V all its four outputs are free voltage but in case of the control panel outputs it depends on the control panel model. Some control panels have 12Vdc outputs and other control panel models have 12/24Vdc configurable outputs.                                                                                                    |  |  |  |  |
|               | If voltage outputs are used electro lock power consumption has to be carefully taken<br>into account. Control panel output maximum current depends on the control panel                                                                                                    |  |  |  |  |

| model. If control panel output maximum current is not enough some control panel         |
|-----------------------------------------------------------------------------------------|
| models have an auxiliary input (IN AUX) in order to supply extra current to the voltage |
| outputs. In this case an extra power supply must be used and connected to this          |
| auxiliary input.                                                                        |
|                                                                                         |
| If free voltage output is used an external power supply is needed.                      |
|                                                                                         |

#### 7.13 Backjump function

| Model         | All                                                                                                    |                                                                          |                                                                                                    |                                                                                                    |  |
|---------------|----------------------------------------------------------------------------------------------------|--------------------------------------------------------------------------|----------------------------------------------------------------------------------------------------|----------------------------------------------------------------------------------------------------|--|
| Associated    |                                                                                                    |                                                                          |                                                                                                    |                                                                                                    |  |
| parameters    | ID                                                                                                    | Description                                                              | Туре                                                                                                    |                                                                                                    |  |
|               | P0F                                                                                                    | Backjump opening enable                                                  | ON/OFF                                                                                                    |                                                                                                    |  |
|               | P10                                                                                                    | Backjump closing enable                                                  | ON/OFF                                                                                                    |                                                                                                    |  |
|               | P3C                                                                                                    | Backjump opening time                                                    | NUMERIC                                                                                                    |                                                                                                    |  |
|               | P3D                                                                                                    | Backjump closing time                                                    | NUMERIC                                                                                                    |                                                                                                    |  |
| Description   | The backjump<br>reaches the O                                                                                                    | function allows mechanically release<br>PENED and CLOSE maneuver referen | the motor after<br>the points.                                                                                                    | er the control panel                                                                                 |  |
| Configuration | To enable the backjump function it is needed to set the <i>P0F</i> configuration parameter to ON in case of opening backjump or set the <i>P10</i> configuration parameter to ON in case of closing backjump by means of a VERSUS-PROG programming tool<br>Backjump opening and closing timers are configured by means of the <i>P3C</i> and <i>P3D</i> configuration parameters. These parameters can take values from 0 seconds to several seconds. The units used for this parameter are seconds. |                                                                          |                                                                                                    |                                                                                                    |  |
| Operating     | After backjum<br>every time an<br>reference poir<br>the movement<br>motor.                                                                                                    | Closing maneuver<br>time<br>P3D Backjump<br>closing time                 | executes the lanes on the OF<br>g or closing ma<br>ump period in of<br><i>P3C Back</i><br><i>opening</i><br><i>Opening</i><br><i>Opening</i> | backjump sequence<br>PENED or CLOSED<br>aneuver, it changes<br>order to release the<br>kjump<br>time |  |

### 7.14 Security contact autotest function

| Model             | All                                                                                                    |                                                                                                    |                                                                                                    |                                                                                                    |
|-------------------|----------------------------------------------------------------------------------------------------|----------------------------------------------------------------------------------------------------|----------------------------------------------------------------------------------------------------|----------------------------------------------------------------------------------------------------|
| Associated        |                                                                                                    |                                                                                                    |                                                                                                    |                                                                                                    |
| parameters        | ID                                                                                                    | Description                                                                                                    | Туре                                                                                                    |                                                                                                    |
|                   | P5EP77                                                                                                    | IN XX                                                                                                    | INPUT                                                                                                    |                                                                                                    |
|                   | P78P7C                                                                                                    | OUT XX                                                                                                    | OUTPUT                                                                                                    |                                                                                                    |
|                   | P54P5C                                                                                                    | Switch X                                                                                                    | SWITCH                                                                                                    |                                                                                                    |
|                   | P48                                                                                                    | Autotest max attempt                                                                                                    | NUMERIC                                                                                                    |                                                                                                    |
| Associated errors |                                                                                                    |                                                                                                    |                                                                                                    |                                                                                                    |
|                   |                                                                                                    | Description                                                                                                    | Turne                                                                                                    |                                                                                                    |
|                   | IU<br>Er10                                                                                                    | Description<br>Test closing error                                                                                                    | Type                                                                                                    |                                                                                                    |
|                   | Er20                                                                                                    | Test opening error                                                                                                    | Error                                                                                                    |                                                                                                    |
| <b>D</b>          | <b>T</b>                                                                                                    |                                                                                                    |                                                                                                    | ·                                                                                                    |
| Description       | The security co<br>contacts before<br>working.                                                                                                    | every opening and closing maneuve                                                                                                    | atically test the<br>rs to ensure th                                                                                                    | e connected security<br>at they are correctly                                                                                                    |
| Configuration     | System set-up<br>panels the set<br>Depending on<br>12/24Vdc. The<br>control panel in<br><i>Parameters:</i> T<br>"Autotest signa<br>configuration c<br>a VERSUS-PR<br>configured as "<br>case of openin<br>configuration pa | 2: In order to use security contact autority contact must be supplied if the control panel model this output is security contact output it must be put.<br>The output that supplies the security l' if the security contact is used for cloan be done by means of <i>P78</i> to <i>P7C</i> .<br>OG programming tool. For the security SEC.CL autotest'' in case of closing g maneuvers. This configuration can arameters. | contact must<br>contact must<br>contact must<br>soing and open<br>configuration p<br>rity contact sig<br>maneuver or "S<br>be done by m | on VERSUS control<br>nel voltage output.<br>/dc or configurable<br>the corresponding<br>be configured as a<br>ing maneuvers. This<br>parameters by using<br>nal input it must be<br>SEC.OP autotest" in<br>eans of <i>P5E</i> to <i>P77</i> |

|           | When the control panel output and an input are correctly configured to test the security contact, the autotest sequence is automatically executed. If user wants to enable or disable the autotest sequence, a switch can be configured as "SEC.CL test" or "SEC.OP test". This configuration can be done by means of <i>P54</i> to <i>P5C</i> configuration parameters.<br>If autotest sequence fails, the control panel can try to execute again the autotest sequence. The number of maximum number of tries can be configured by means of the <i>P48</i> configuration parameter. This parameter can take values from 0 to 200.                                                                                                    |
|-----------|----------------------------------------------------------------------------------------------------|
| Operating | <ul> <li>After security contact autotest function is configured and enabled, the control panel executes the autotest sequence every time an opening or a closing maneuver starts. These are the autotest sequence steps:</li> <li>In the first step, the control panel removes the power supply of the security contact by using the configured test output.</li> <li>In the second step, the control panel checks that the test input has no signal. This means that the security contact has released its output.</li> <li>In the third step, the power supply of the security contact is recovered.</li> <li>Finally in the fourth step it checks that the test input recovers the security signal.</li> <li>If any of these steps fail, the autotest sequence is not OK. In case there are autotest attempts, it repeats again the sequence until the maximum number of attempts are reached. Finally if the number of maximum number of attempts is reached autotest error <i>Er20</i> is displayed and in case of closing autotest error <i>Er19</i> is displayed.</li> <li>Every autotest sequence can take at maximum 4 seconds. Therefore the autotest maximum period depends on the number of configured attempts.</li> </ul> |
| Notes     | Even an autotest error happens it is possible to open/close the door by means of Deadman mode.                                                                                                    |

### 7.15 Security edge autotest function

| Model             | All                                                                                                    |                                                                                                    |                                                     |                                                                                                    |
|-------------------|----------------------------------------------------------------------------------------------------|----------------------------------------------------------------------------------------------------|-----------------------------------------------------|----------------------------------------------------------------------------------------------------|
| Associated        |                                                                                                    |                                                                                                    |                                                     |                                                                                                    |
| parameters        | ID                                                                                                    | Description                                                                                                    | Туре                                                |                                                                                                    |
|                   | P5EP77                                                                                                    | IN XX                                                                                                    | INPUT                                               |                                                                                                    |
|                   | P78P7C                                                                                                    | OUT XX                                                                                                    | OUTPUT                                              |                                                                                                    |
|                   | P54P5C                                                                                                    | Switch X                                                                                                    | SWITCH                                              |                                                                                                    |
|                   | P48                                                                                                    | Autotest max attempt                                                                                                    | NUMERIC                                             |                                                                                                    |
| Associated errors |                                                                                                    |                                                                                                    |                                                     |                                                                                                    |
|                   | ID                                                                                                    | Description                                                                                                    | Type                                                |                                                                                                    |
|                   | Er12                                                                                                    | Test edge closing error                                                                                                    | Error                                               |                                                                                                    |
|                   | Er13                                                                                                    | Test edge opening error                                                                                                    | Error                                               |                                                                                                    |
| Description       | The security ed<br>edges that allow<br>autotest is perfo<br>are correctly wo                                                                                                    | ge autotest function allows automatic<br>v autotest (i.e. Radioband external rec<br>ormed before every opening and closi<br>orking.                                                                                                    | ally test the 8K<br>ceiver with 8K2<br>ng maneuvers | 2 wired security<br>2 output). The<br>to ensure that they                                                          |
| Configuration     | <b>System set-up:</b> In order to use security contact autotest function on VERSUS control panels the wired security edge must be supplied by control panel voltage output. Depending on the control panel model this output can be 12Vdc or configurable 12/24Vdc. Regarding the wired security edge output it must be connected to a control panel. |                                                                                                    |                                                     |                                                                                                    |
|                   | <b>Parameters:</b> T<br>"Autotest signa<br>This configurati<br>using a VERSL<br>must be configu<br>"S.EDGE.OP a<br>by means of <i>PS</i>                                                                                                    | he output that supplies the security ec<br>" if the security wired edge is used for<br>on can be done by means of <i>P78</i> to <i>P</i><br>IS-PROG programming tool. In case of<br>ured as "S.EDGE.CL autotest" in case<br>utotest" in case of opening maneuvers<br><i>SE</i> to <i>P77</i> configuration parameters.<br>Wired 8K2 Syst | em                                                  | nfigured as a<br>ening maneuvers.<br>on parameters by<br>d edge signal input it<br>neuver or<br>ration can be done |

|           | In case that a control panel output and an input are correctly configured to test the security wired edge, the autotest sequence is automatically executed. If user wants to enable or disable the autotest sequence a switch can be configured as "SEC.CL test" or "SEC.OP test" in order to decide if autotest sequence is executed or not. This configuration can be done by means of <i>P54</i> to <i>P5C</i> configuration parameters.<br>If autotest sequence fails control panel can try to execute again the autotest sequence. The number of maximum number of tries can be configured by means of the <i>P48</i> configuration parameter. This parameter can take values from 0 to 200.                                                                                                    |
|-----------|----------------------------------------------------------------------------------------------------|
| Operating | <ul> <li>After security wired edge autotest function is configured and enabled, the control panel executes the autotest sequence every time an opening or a closing maneuver starts. These are the autotest sequence steps: <ul> <li>In the first step the control panel removes the power supply of the security wired edge by using the configured test output.</li> <li>In the second step the control panel checks that the test input has no signal. This means that the security wired edge has released its output.</li> <li>In the third step is recovers the power supply of the security wired edge.</li> <li>Finally in the fourth step it checks that the test input recovers the security signal.</li> </ul> </li> <li>If any of these steps fail the autotest sequence is not OK. In case there are autotest attempts it repeats again the sequence until the maximum number of attempts are reached. Finally if the number of maximum number of attempts is reached autotest error <i>Er13</i> is displayed and in case of closing autotest error <i>Er12</i> is displayed.</li> </ul> |
| Notes     | Even an autotest error happens it is possible to open/close the door by means of Deadman mode.                                                                                                    |
|           |                                                                                                    |

### 7.16 Closing security wired edge or Radioband inhibition function

| Model         | All                                                                                                    |                                                                                                    |                                                                                                    |                                                                                                    |
|---------------|----------------------------------------------------------------------------------------------------|----------------------------------------------------------------------------------------------------|----------------------------------------------------------------------------------------------------|----------------------------------------------------------------------------------------------------|
| Associated    |                                                                                                    |                                                                                                    |                                                                                                    |                                                                                                    |
| parameters    | ID                                                                                                    | Description                                                                                                    | Туре                                                                                                    |                                                                                                    |
|               | P06                                                                                                    | Inhib. 4cm S.EDGE.CL                                                                                                    | ON/OFF                                                                                                    |                                                                                                    |
|               | P42                                                                                                    | Inhib. zone start point                                                                                                 | NUMERIC                                                                                                    |                                                                                                    |
| Description   | The security ec<br>during the last (                                                                                            | dge inhibition function allows inhibit t                                                                                | he closing sec<br>unction is comr                                                                                              | urity edge activation<br>non for wired 8K2 or                                                                                                  |
|               | optical security                                                                                                    | edges and for Radioband system.                                                                                         |                                                                                                    |                                                                                                    |
| Configuration | To enable the oparameter to O<br>The inhibition                                                                                 | closing edge inhibition function it is n<br>N by means of a VERSUS-PROG pro<br>zone is the last centimeters of the      | eeded to set th<br>ogramming tool                                                                                              | ne <i>P06</i> configuration<br>I.<br>euver and it can be                                                                                       |
|               | configured by r<br>parameter and<br>the control par<br>inhibition zone<br>panel is working<br>take values fro<br>8K2 wired edge | P42 Inhibi. zone                                                                                                    | meter. This part<br>time or Hall me<br>conds are use<br>onds. On the o<br>as units and the<br>zone value is<br>ontrolled edge. | rameter is a position<br>node configuration. If<br>ed as units and the<br>other hand, if control<br>e inhibition zone can<br>common for normal |
|               |                                                                                                    | start point                                                                                                    |                                                                                                    |                                                                                                    |
| Operating     | After closing er<br>when there is s<br>closing Radiob<br>maneuver.                                                              | dge inhibition function is configured<br>security activation due to an 8K2 clo<br>and it is not taking into account and | and enabled,<br>osing edge, opt<br>I the door will                                                                             | in normal operation<br>tical closing edge or<br>continue the closing                                                                           |
| Notes         | VERSUS cont<br>sensoric.com/)                                                                                                   | trol panels are ready to directly<br>and FRABA ( <u>http://www.fraba.com/</u> )                                         | y control WI<br>wired optical ec                                                                                               | TT ( <u>http://www.witt-</u><br>dges.                                                                                                    |

#### 7.17 Closing security contact inhibition function

| Model         | All                                                                                                    |                                          |                  |                      |  |
|---------------|----------------------------------------------------------------------------------------------------|------------------------------------------|------------------|----------------------|--|
| Associated    |                                                                                                    |                                          |                  |                      |  |
| parameters    | ID                                                                                                    | Description                              | Туре             |                      |  |
|               | P08                                                                                                    | SEC.CL inhibition                        | ON/OFF           |                      |  |
|               | P18                                                                                                    | SEC.CL programmed                        | ON/OFF           |                      |  |
|               | РЗВ                                                                                                    | SEC.CL inhib. point                      | NUMERIC          |                      |  |
|               | P42                                                                                                    | Inhib. zone start point                  | NUMERIC          |                      |  |
|               |                                                                                                    |                                          |                  |                      |  |
| Description   | The closing se                                                                                                    | curity contact function allows inhibit t | he closing sea   | curity contact for a |  |
|               | doors that are                                                                                                    | installed in such way that the door      | r passes in fr   | ont of the closing   |  |
|               | security contact                                                                                                    | when it executes the closing maneuv      | er.              |                      |  |
| Configuration | To enable the                                                                                                    | closing security contact inhibition fund | ction it is need | ded to set the P08   |  |
|               | configuration pa                                                                                                    | arameter to ON by means of a VERSU       | JS-PROG prog     | gramming tool.       |  |
|               | After enabling t                                                                                                    | his function the control panel sequen    | ce must be pro   | ogrammed in order    |  |
|               | to detect the security contact activation (activated by the door) and this activation                                                                                                    |                                          |                  |                      |  |
|               | defines the security contact position.                                                                                                    |                                          |                  |                      |  |
|               | If the security contact is activated during the programming of the closing maneuver <i>P18</i> configuration status parameter is set to ON.                                                                                                    |                                          |                  |                      |  |
|               | The inhibition z                                                                                                    | one is defined by the sum of the follow  | ving two param   | neters:              |  |
|               | - The programmed security contact position is defined by the configuration status parameter <i>P3B</i> . This parameter is stored during programming sequence if security contact is detected. This is a position parameter and its units are seconds or pulses depending on the working mode (time or Hall).                                                                                              |                                          |                  |                      |  |
|               | - The inhibition margin is defined by the configurable parameter <i>P42</i> . This parameter is the same that is used in order to define the security edge inhibition zone. It is a position parameter; therefore its units are seconds or pulses depending on the working mode (time or Hall). This margin is added to the previous security contact position to get as result the whole inhibition zone. |                                          |                  |                      |  |

|           | Security contact<br>inhibit. zone<br>start point<br>P3B SEC.CL inhib.<br>point                                                                                                    |
|-----------|----------------------------------------------------------------------------------------------------|
| Operating | After closing security contact inhibition function is configured and enabled, in normal operation when door is closing when it enters to the security contact inhibition zone any security contact activation doesn't produces an inversion maneuver. |
| Notes     | Any manipulation or alteration of the closing security contact installation that can modify its position or presence implies a new control panel programming sequence.                                                                                |

### 7.18 Automatic 8K2/optical security edge detection function

| Model             | All                                             |                                                                                                    |                                                         |                                                                    |
|-------------------|-------------------------------------------------|----------------------------------------------------------------------------------------------------|---------------------------------------------------------|--------------------------------------------------------------------|
| Associated        |                                                 |                                                                                                    |                                                         |                                                                    |
| parameters        | ID                                              | Description                                                                                                    | Туре                                                    |                                                                    |
|                   | P5EP60                                          | IN X                                                                                                    | INPUT                                                   |                                                                    |
|                   | P29P31                                          | Autodetect OptoEdge INX                                                                                             | ON/OFF                                                  |                                                                    |
|                   | PDC,PDD                                         |                                                                                                    |                                                         |                                                                    |
| Associated errors |                                                 |                                                                                                    |                                                         |                                                                    |
|                   | ID                                              | Description                                                                                                    | Туре                                                    |                                                                    |
|                   | Wr10                                            | Security edge closing active                                                                                        | Warning                                                 |                                                                    |
|                   | Wr11                                            | Security edge opening active                                                                                        | Warning                                                 |                                                                    |
|                   | Wr37                                            | S. Optical edge opening active                                                                                      | Warning                                                 |                                                                    |
|                   | Wr38                                            | S.Optical edge closing active                                                                                       | Warning                                                 |                                                                    |
|                   | _                                               |                                                                                                    |                                                         |                                                                    |
| Description       | The security edges (i.e. Rad<br>before every op | dge autotest function allows automa<br>dioband external receiver with 8K2 o<br>pening and closing maneuvers to ensu | tically test the<br>output). The au<br>ure that they ar | 8K2 wired security<br>utotest is performed<br>e correctly working. |

| Configuration | <b>System set-up:</b> VERSUS control panels have 3 available inputs (IN1 to IN3) or five i the M22 model (IN1 to IN3 and IN8 and IN9) that can automatically detect 8K2 or optical edge signal. Before configuring the parameters the selected edge has to be connected to the control panel. In case of an 8K2 edge it can be directly connected but in case of optical edge power supply has to be provided. Depending on the control panel 12Vdc or 12/24Vdc outputs are available. Usually a fixed voltage output is used to supply the optical edge. It is also possible to set a configurable output as fixed output by setting its value to "Always ON". |
|---------------|----------------------------------------------------------------------------------------------------|
|               | VERSUS control panels are ready to directly control WITT ( <u>http://www.witt-sensoric.com/</u> ) and FRABA ( <u>http://www.fraba.com/</u> ) wired optical edges. Please follow manufacturer datasheet in order to connect the optical edge to the VERSUS control panel.                                                                                                    |
|               | OPTICAL                                                                                                    |
|               | <b>Parameters:</b> To configure the 3 available inputs as automatic 8K2/optical inputs "AUTOEDGE.CL" or "AUTOEDGE.OP" input values have to be set depending if the edge has to actuate during the opening or the closing maneuver. This configuration is done by using <i>P5E</i> to <i>P60</i> configuration parameters by means of a VERSUS-PROG programming tool.                                                                                                    |
|               | After the edge is connected and the input is configured the 8K2 or optical mode detection is performed during the normal control panel programming sequence. After programming, this sequence detection result can be checked by using the <i>P29</i> to <i>P31</i> status parameters. If the associated input parameter is set to ON it means that an optical edge has been detected otherwise a 8K2 edge is taken into account.                                                                                                    |
| Operating     | After 8K2/optical security edge automatic input function is configured in normal operation it takes into account its activation. When the edge is activated, the control panes executes the security inversion maneuver. If the active edge is the closing edge <i>Wr10</i> or <i>Wr38</i> warnings are displayed (8K2 or optical edge) and in this case the inversion maneuver opens the whole door. If the active edge is the opening edge <i>Wr11</i> or <i>Wr37</i> warnings are displayed (8K2 or optical edge) and in this case the inversion maneuver closes during 2 seconds.                                                                           |
| Notes         | Any change of the 8K2/optical edge mode (from optical to 8K2 or vice versa) implies a new control panel programming sequence in order to detect the new edge mode.                                                                                                    |
|               | mode.                                                                                                    |

#### 7.19 Flash and pre-flash function

| Model         | All                                                                                                    |                                                                                                    |                                                                                                 |                                                                                                 |
|---------------|----------------------------------------------------------------------------------------------------|----------------------------------------------------------------------------------------------------|-------------------------------------------------------------------------------------------------|-------------------------------------------------------------------------------------------------|
| Associated    |                                                                                                    |                                                                                                    |                                                                                                 |                                                                                                 |
| parameters    | ID                                                                                                    | Description                                                                                                    | Туре                                                                                            |                                                                                                 |
|               | P91                                                                                                    | Pre-Flash option                                                                                                    | ON/OFF                                                                                          |                                                                                                 |
|               | P78P7C                                                                                                    | ουτ χχ                                                                                                    | OUTPUT                                                                                          |                                                                                                 |
|               | PA1PB0                                                                                                    | (TL-CARD-V) OUT XXX                                                                                                    | OUTPUT                                                                                          |                                                                                                 |
|               | P54P5C                                                                                                    | Switch X                                                                                                    | SWITCH                                                                                          |                                                                                                 |
|               | P4C                                                                                                    | Flash frequency                                                                                                    | NUMERIC                                                                                         |                                                                                                 |
|               | P4D                                                                                                    | Pre-Flash time                                                                                                    | NUMERIC                                                                                         |                                                                                                 |
|               | PDF                                                                                                    | Flash in Autoclose                                                                                                    | ON/OFF                                                                                          |                                                                                                 |
|               | PDE                                                                                                    | Pre-flash function mode                                                                                                    | NUMERIC                                                                                         |                                                                                                 |
| Description   | The flash and p                                                                                                    | pre-flash function allows controlling a v                                                                                                    | warning light.                                                                                  |                                                                                                 |
|               |                                                                                                    |                                                                                                    |                                                                                                 |                                                                                                 |
| Configuration | To enable the flash it is needed to configure any output to "Flash" value. <i>P78</i> to <i>P7C</i> configuration parameters allow to assign the "Flash" output to any available control panel output by means of a VERSUS-PROG programming tool. In addition any TL-CARD-V output can be also programmed as "Flash" output by means of <i>PA1</i> to <i>PB0</i> configuration parameters.<br>The flashing frequency can be configured by using the <i>P4C</i> configuration parameter. This flashing frequency can take values from 0.1 to 5 seconds.<br>Regarding pre-flash function if it has to be enabled <i>P91</i> configuration parameter has to be set to ON. If pre-flash function needs to be controlled by user without VERSUS-PROG programming tools "Pre-flash ON/OFF" function can be assigned to any switch. To configure the switch values <i>P54</i> to <i>P5C</i> configuration parameter. This parameter can take values from 0 to 60 seconds. |                                                                                                    |                                                                                                 |                                                                                                 |
|               | Value 1: Pre-fla                                                                                                    | sh just before the opening.                                                                                                    |                                                                                                 |                                                                                                 |
|               | Value 2: Pre-fla                                                                                                    | sh just before closing.                                                                                                    |                                                                                                 |                                                                                                 |
|               | There is a flash function during the autoclose time that is configurable throught the configuration parameter <i>PDF</i> . If it is at on, flash is done during all the autoclose time.                                                                                                    |                                                                                                    |                                                                                                 |                                                                                                 |
| Operating     | After pre-flash/<br>control. If pre-fl<br>an opening/clo<br>door stops, exe<br>maneuver.                                                                                                    | flash function is configured in normal<br>lash is enabled it executes flash durin<br>sing sequence. After the door starts<br>cept when the flash during autoclose | operation it tang the configured the configured the configured the moving it kee time is active | akes into account its<br>red time before start<br>ep flashing until the<br>e during the closing |

In VERSUS control panels, flash function can be assigned to any type of output: free voltage output, voltage output, TL-CARD-V output and front light output.

#### 7.20 Anti-intrusive function

| Model         | All                                                                                                    |                                                                                       |                                  |                                              |  |
|---------------|----------------------------------------------------------------------------------------------------|---------------------------------------------------------------------------------------|----------------------------------|----------------------------------------------|--|
| Associated    |                                                                                                    |                                                                                       |                                  |                                              |  |
| parameters    | ID                                                                                                    | Description                                                                           | Туре                             |                                              |  |
|               | P78P90                                                                                                    | Ουτ ΧΧ                                                                                | OUTPUT                           |                                              |  |
|               | PA1PB0                                                                                                    | (TL-CARD-V) OUT XXX                                                                   | OUTPUT                           |                                              |  |
| Description   | The anti-intrusive etc.). This function desired entrance                                                                                                    | ve function allows detecting a non-des<br>tion uses the closing security contac<br>e. | sired entrance<br>at as a sensor | to the garage (thief,<br>to detect this non- |  |
| Configuration | To enable the anti-intrusive function it is needed to configure any of the available outputs as "Intrusive" by means a VERSUS-PROG programming tool. The <i>P78</i> to <i>P90</i> configuration parameters are used to configure the control panel outputs and the <i>PA1</i> to <i>PB0</i> configuration parameter are used to configure the TL-CARD-V extra outputs. The configured "Intrusive" outputs will be activated in case of non-desired entrance detection. Therefore these outputs can be used to activate any kind of alarm system. The output is "normally opened" and it changes to "normally closed" when it is activated. It keeps active until the door is completely closed. To use the anti-intrusive function, a closing security contact input is needed to configure any of the available inputs as closing security contact input. |                                                                                       |                                  |                                              |  |
| Operating     | If any output is configured as "Intrusive" the control panel checks the closing security contact activations.<br>If an opening maneuver starts in order to open the garage door, the control panel checks the number of closing security contact activations.                                                                                                    |                                                                                       |                                  |                                              |  |
|               | The first activation is understood as the user enters to its garage but the second<br>activation means a non-desired entrance. If this second activation is detected befor<br>the door returns to the CLOSED status "Intrusive" outputs are activated in order<br>inform about a non-desired entrance.                                                                                                    |                                                                                       |                                  |                                              |  |

#### 7.21 Alarm function

| Model         | All                                                                                                    |                                                                                                    |                                                                            |                                                                                                    |
|---------------|----------------------------------------------------------------------------------------------------|----------------------------------------------------------------------------------------------------|----------------------------------------------------------------------------|----------------------------------------------------------------------------------------------------|
| Associated    |                                                                                                    |                                                                                                    |                                                                            |                                                                                                    |
| parameters    | ID                                                                                                    | Description                                                                                                    | Туре                                                                       |                                                                                                    |
|               | P78P90                                                                                                    | OUT XX                                                                                                    | OUTPUT                                                                     |                                                                                                    |
|               | PA1PB0                                                                                                    | (TL-CARD-V) OUT XXX                                                                                                    | OUTPUT                                                                     |                                                                                                    |
|               | POA                                                                                                    | Closing limit switch installed                                                                                                    | ON/OFF                                                                     |                                                                                                    |
| Description   | The alarm function door (thief, etc. detect this non-                                                                                                    | tion allows detecting a non-desired<br>). This function uses the closing mech<br>desired opening maneuver.                                                           | opening mane<br>hanical limit sv                                           | euver of the garage<br>witch as a sensor to                                                          |
| Configuration | To enable the a<br>"Alarm" by mea<br>parameters are<br>configuration pa                                                                                                    | alarm function it is needed to configu<br>ins a VERSUS-PROG programming t<br>a used to configure the control pan<br>arameter are used to configure the TL-           | re any of the a<br>ool. The <i>P78</i> t<br>el outputs an<br>-CARD-V extra | available outputs as<br>to <i>P90</i> configuration<br>ad the <i>PA1</i> to <i>PB0</i><br>a outputs. |
|               | The configured "Alarm" outputs will be activated in case of non-desired opening maneuver. Therefore these outputs can be used to activate any kind of alarm system. The output is "normally opened" and it changes to "normally closed" when it is activated. It keeps active until the alarm condition is resolved. |                                                                                                    |                                                                            |                                                                                                    |
|               | To use the alarm function a closing mechanical limit switch input is compulsory as the mechanical limit switch is used as security sensor. Therefore it is needed to configure any of the available inputs as mechanical limit switch input.                                                                         |                                                                                                    |                                                                            |                                                                                                    |
|               | In order to use<br>panel programment<br>the detection re-<br>is set to ON it me                                                                                                    | the closing mechanical limit switch, it<br>ning sequence. After programming th<br>esult by using the status configuration<br>neans that the closing limit switch has | has to be det<br>e sequence it<br>parameter <i>PC</i><br>been detected     | ected on the control<br>is possible to check<br>DA. If this parameter<br>I.                          |
| Operating     | If any output is<br>detected in pro<br>limit switch whe                                                                                                    | configured as "Alarm" and a closing<br>gramming sequence, the control pan<br>n the door is on the CLOSED position                                                    | mechanical linel checks the                                                | mit switch has been<br>closing mechanical                                                            |
|               | If manual or fo<br>panel) the closi<br>panel is still or<br>release and it a                                                                                                    | rced openings maneuver starts (mot<br>ng mechanical limit switch will be rel<br>n the CLOSED position it detects th<br>ctivates the "Alarm" outputs to inform        | or is not active<br>eased. In this<br>e closing med<br>about a non-de      | vated by the control<br>case as the control<br>chanical limit switch<br>esired maneuver.             |

### 7.22 Panic function

| Model         | All                                                                                                    |                                                                                                    |                                                                                                    |                                                                                                    |
|---------------|----------------------------------------------------------------------------------------------------|----------------------------------------------------------------------------------------------------|----------------------------------------------------------------------------------------------------|----------------------------------------------------------------------------------------------------|
| Associated    |                                                                                                    |                                                                                                    |                                                                                                    |                                                                                                    |
| parameters    | ID                                                                                                    | Description                                                                                                    | Туре                                                                                                    |                                                                                                    |
|               | P78P90                                                                                                    | OUT XX                                                                                                    | OUTPUT                                                                                                    |                                                                                                    |
|               | PA1PB0                                                                                                    | (TL-CARD-V) OUT XXX                                                                                                    | OUTPUT                                                                                                    |                                                                                                    |
|               | P50                                                                                                    | Panic active signal                                                                                                    | NUMERIC                                                                                                    |                                                                                                    |
| Description   | The new's fur                                                                                                    | ation allows patienting a supplial of                                                                                                    |                                                                                                    |                                                                                                    |
| Description   | The panic fun<br>seconds a tran<br>available Motion<br>This can be u<br>transmitter (thie                                                                                                    | ction allows activating a special of<br>smitter button. This transmitter has to<br>n channels of the control panel integra<br>sed to inform a dangerous or eme<br>of, medical emergency, etc.)                                                                                                    | o be programn<br>ated receiver.<br>argency situati                                                                                                    | ned on any of the 4                                                                                                    |
| Configuration | To enable the<br>"Panic" by mea<br>parameters are<br>configuration pa<br>The configured<br>long activation<br>alarm system.<br>when it is activa<br>To configure th<br>panic signal, <i>Pa</i><br>seconds. | panic function it is needed to configu<br>ns a VERSUS-PROG programming t<br>a used to configure the control par<br>arameter are used to configure the TL<br>"Panic" outputs will be activated (pu<br>is detected. Therefore these outputs of<br>The output is "normally opened" an<br>ated. It keeps active for a short period<br>the time that is needed to press the<br>50 parameter can be used. This parar | re any of the a<br>tool. The <i>P78</i> the<br>nel outputs an<br>-CARD-V extra-<br>ulse output) in<br>can be used to<br>d it changes to<br>of time (pulse)<br>transmitter bu<br>meter can take | available outputs as<br>to <i>P90</i> configuration<br>ad the <i>PA1</i> to <i>PB0</i><br>a outputs.<br>case of transmitter<br>activate any kind of<br>to "normally closed"<br>utton to activate the<br>values from 0 to 20 |
| Operating     | If any output is<br>available Motio<br>button.<br>If this time is la<br>about a danger                                                                                                    | configured as "Panic" and a transmit<br>n channels, the control panel checks<br>arger than the configured time it activ<br>ous situation.                                                                                                    | ter is programi<br>the holding tin<br>vates the "Pani                                                                                                    | med on any of the 4<br>ne of the transmitter<br>c" outputs to inform                                                                                                    |
| Notes         | As this function<br>output, radio in<br>the "transmitte                                                                                                    | n uses the transmitter button holdin<br>terferences have to be taken into ac<br>r – control panel" communication.                                                                                                    | g time to acti<br>count, becaus                                                                                                    | vate an emergency<br>e they can affect to                                                                                                    |

### 7.23 Hydraulic mode function

| Model             | All                                                                                                    |                                       |               |                     |
|-------------------|----------------------------------------------------------------------------------------------------|---------------------------------------|---------------|---------------------|
| Associated        |                                                                                                    |                                       |               |                     |
| parameters        | ID                                                                                                    | Description                           | Type          |                     |
|                   | P5EP60                                                                                                    | IN X                                  | INPUT         |                     |
|                   | P1F                                                                                                    | Limit opening detected                | ON/OFF        |                     |
|                   | P20                                                                                                    | Limit closing detected                | ON/OFF        |                     |
|                   | P54P5C                                                                                                    | Switch X                              | SWITCH        |                     |
|                   | P42                                                                                                    | Inhib. zone start point               | NUMERIC       |                     |
|                   | P2D                                                                                                    | Extratime hydraulic mode              | NUMERIC       |                     |
|                   | PD3                                                                                                    | Limit opening detected for M2         | ON/OFF        |                     |
|                   | PD4                                                                                                    | Limit closing detected for M2         | ON/OFF        |                     |
| Associated errors |                                                                                                    |                                       |               |                     |
|                   | ID                                                                                                    | Description                           | Туре          |                     |
|                   | Er19                                                                                                    | Test closing error                    | Error         |                     |
|                   | Er20                                                                                                    | Test opening error                    | Error         |                     |
|                   | Wr40                                                                                                    | Pressure switch active                | Warning       |                     |
| Description       | The hydraulic i                                                                                                    | mode function allows controlling a hy | draulic motor | that has a pressure |
|                   | switch output s                                                                                                    | ignal.                                |               |                     |
| Configuration     | <ul> <li>To enable the hydraulic mode function it is needed to configure any of the available inputs as "Pressure switch" by means a VERSUS-PROG programming tool. The <i>P5E</i> to <i>P60</i> configuration parameters are used to configure the control panel inputs.</li> <li>There are two cases where the pressure switch is activated: when there is any kind of obstacle that doesn't allow the motor movement and when the motor starts moving.</li> <li>The first case is very useful in order to use the pressure switch as a security signal and also to use it to detect OPEN and CLOSE references during programming sequence process. When control panel maneuvers are programmed, if user reaches the top and bottom door limits and the hydraulic motor presses for an extratime, that is configured by <i>P2D</i> parameter, in these points, OPEN and CLOSE references are detected. Therefore in normal operation these references will be taken into account. To check if these references have been detected <i>P1F</i> and <i>P20</i> status configuration parameters can be used. The ON value means that the reference has been detected. In case of 2 motors model (M22), the detection of the second motor is performed by <i>PD3</i> and <i>PD4</i> parameters.</li> </ul> |                                       |               |                     |
|                   | The second case is very useful in order to test pressure switch signal. If a pressure switch signal pulse is detected every time that the motor starts moving, this signal can be checked to perform the pressure switch autotest. In order to define the zone where this activation is possible and to inhibit the pressure switch security signal <i>P42</i> parameter is used. Therefore every time a maneuver starts during the time configured by <i>P42</i> pressure switch is inhibited and if test is enabled it checks that it is active during a short period of time. To enable or disable the pressure switch test it is necessary to assign the "Pressure switch test ON/OFF" function on any of the switches. This configuration can be done by using the <i>P54</i> to <i>P5C</i> configuration parameters. If none switch is configured autotest is enabled by default.                                                                                                    |                                       |               |                     |

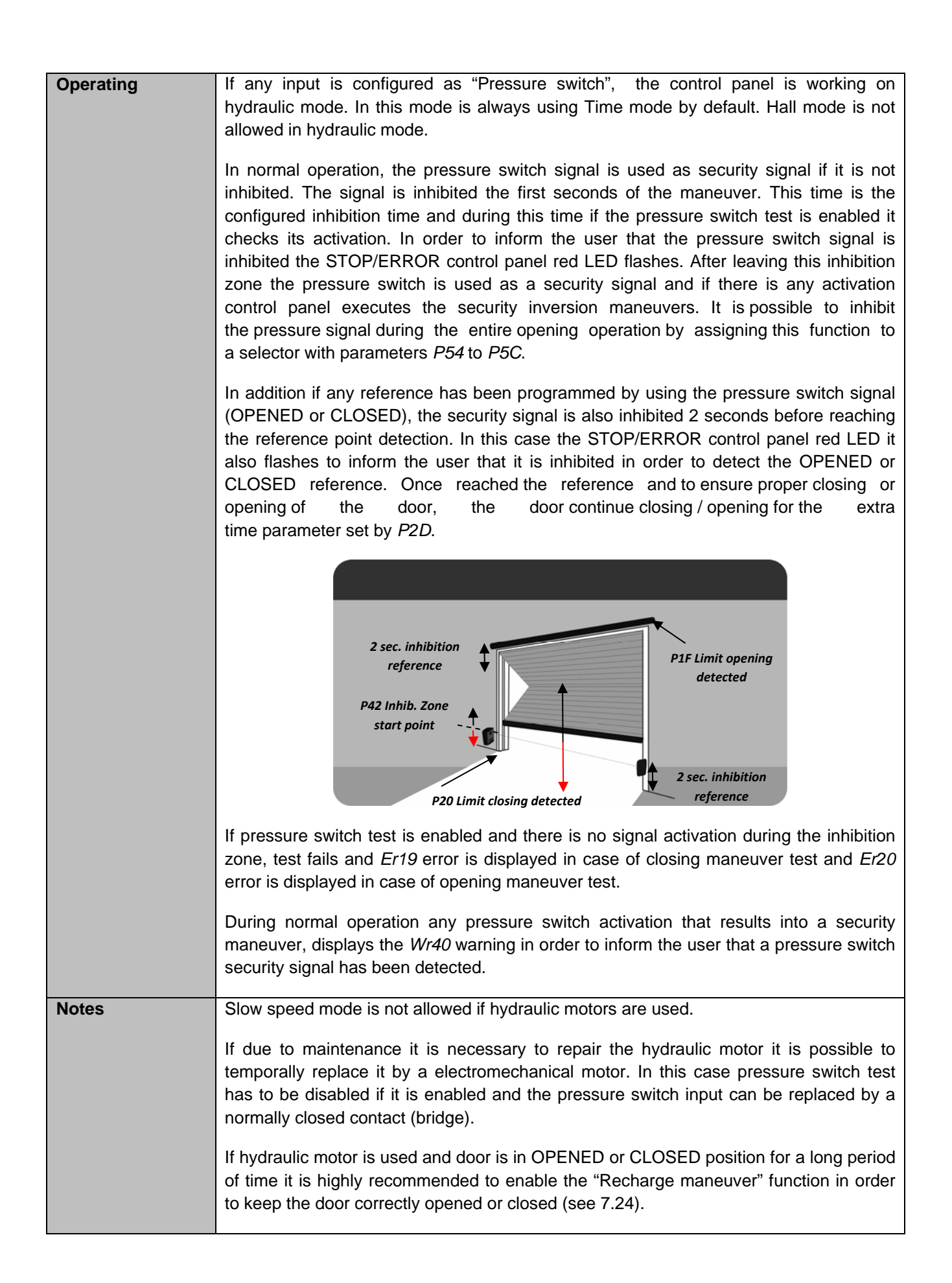

### 7.24 Recharge maneuver function

| Model         | All                                                                                                    |                                                                                                    |                                                                                                    |                                                                                                    |
|---------------|----------------------------------------------------------------------------------------------------|----------------------------------------------------------------------------------------------------|----------------------------------------------------------------------------------------------------|----------------------------------------------------------------------------------------------------|
| Associated    |                                                                                                    |                                                                                                    |                                                                                                    |                                                                                                    |
| purumetere    | ID                                                                                                    | Description                                                                                                    | Туре                                                                                                    |                                                                                                    |
|               | PB6                                                                                                    | Recharge maneuver                                                                                                    | ON/OFF                                                                                                    |                                                                                                    |
| Description   | The recharge n<br>and ensures the                                                                                                    | naneuver function allows refreshing that the door is correctly opened and clo                                                                                                    | ne CLOSED ar<br>osed.                                                                                                    | nd OPENED position                                                                                                    |
| Configuration | To enable the recharge maneuver function it is needed to set to ON the <i>PB6</i> configuration parameter by means a VERSUS-PROG programming tool.                   |                                                                                                    |                                                                                                    |                                                                                                    |
| Operating     | If recharge man<br>door enters to 0<br>executes a 3 so<br>closing maneux<br>correctly keep to<br>panel starts ag<br>expires.<br>If a normal ope<br>it won't be start | neuver is enabled the control panel s<br>CLOSED or OPENED position. After<br>econds opening maneuver in case of<br>ver in case of CLOSED position. This<br>the door closed or opened. After thes<br>ain a 1 hour timer in order to refresh<br>ning or closing maneuver is executed<br>ed again until the door enters to CLOS | tarts a 1 hour<br>this timer finish<br>OPENED pos<br>maneuver is<br>a 3 seconds r<br>again the po<br>the 1 hour tim<br>SED or OPENE | timer every time the<br>hes the control panel<br>sition or a 3 seconds<br>executed in order to<br>naneuver the control<br>sition after this timer<br>her is interrupted and<br>ED position. |

### 7.25 Password blocking function

| Model         | All                                                                                                    |                                                                                                    |                                                          |                                        |
|---------------|----------------------------------------------------------------------------------------------------|----------------------------------------------------------------------------------------------------|----------------------------------------------------------|----------------------------------------|
| Associated    |                                                                                                    |                                                                                                    |                                                          |                                        |
| parameters    | ID                                                                                                    | Description                                                                                                    | Туре                                                     |                                        |
|               | PB1                                                                                                    | Block ON/OFF by password                                                                                           | ON/OFF                                                   |                                        |
|               | PB4                                                                                                    | Current blockage status                                                                                            | ON/OFF                                                   | _                                      |
|               | PB2                                                                                                    | Password value                                                                                                    | NUMERIC                                                  |                                        |
| Description   | The password of a password.                                                                                                    | blocking function allows protecting                                                                                | control panel cor                                        | nfiguration by means                   |
| Configuration | To enable the password blocking function it is needed to set to ON the <i>PB1</i> configuration parameter by means a VERSUS-PROG programming tool.<br>The password value is set using the <i>PB2</i> configuration parameter that can take values from 0000 to 9999 (0000 value is set as default). |                                                                                                    |                                                          |                                        |
|               | The status configuration parameter <i>PB4</i> allows seeing if the control panel is currently blocked.                                                                                                    |                                                                                                    |                                                          |                                        |
| Operating     | If password blocking function is enabled, configured password value is requested if<br>user wants to modify control panel configuration. The password value is requested by<br>VERSUS-PROG programming tools when user tries to modify configuration<br>parameters.                                 |                                                                                                    |                                                          |                                        |
|               | If password is configuration. A needs to be en                                                                                                    | correctly introduced control panel<br>After 2 minutes of no user activity of<br>tered again if configuration needs | is unblocked and control panel is blocked to be changed. | user can change its ocked and password |
| Notes         | Option switches changes are not taken into account if control panel is blocked by password. To take into account switches values password must be introduced by means of any VERSUS-PROG programming tool.                                                                                          |                                                                                                    |                                                          |                                        |
|               | There is no wa implies a contro                                                                                                    | y to recover or reset the password of panel repairing process.                                                     | l value, therefore                                       | password value lose                    |
|               | For more inform refer to the VE                                                                                                    | mation and details regarding the p<br>RSUS-PROG programming tools u                                                | password introduc                                        | ction process please                   |

#### 7.26 Traffic control function

| Model         | All                                                                                                    |                                                                                                    |                                                                                                    |                                                                                                    |
|---------------|----------------------------------------------------------------------------------------------------|----------------------------------------------------------------------------------------------------|----------------------------------------------------------------------------------------------------|----------------------------------------------------------------------------------------------------|
| Associated    |                                                                                                    |                                                                                                    |                                                                                                    |                                                                                                    |
| parameters    | ID                                                                                                    | Description                                                                                                    | Туре                                                                                                    |                                                                                                    |
|               | P5EP60                                                                                                    | IN X                                                                                                    | INPUT                                                                                                    |                                                                                                    |
|               | P78P90                                                                                                    | OUT XX                                                                                                    | OUTPUT                                                                                                    |                                                                                                    |
|               | PA1PB0                                                                                                    | (TL-CARD-V) OUT XXX                                                                                                    | OUTPUT                                                                                                    |                                                                                                    |
|               | PB2                                                                                                    | Traffic control mode                                                                                                    | NUMERIC                                                                                                    |                                                                                                    |
| Description   | The traffic contr<br>to neighboring<br>done through 2<br>outside and one                                                                                                    | ol function allows managing the<br>communities where there is a<br>traffic lights with red and green traffic<br>e on the inside of the building.                                                                                                    | e entry and<br>single gatewa<br>c lights being i                                                                                                    | d exit of vehicles<br>by. The control is<br>installed one on the                                                                                                    |
| Configuration | To enable this<br>configure 4 out<br>and green out<br>the control pane<br>want to contro<br>parameters <i>PA</i><br>To perform a<br>"Open outside",<br>configuration pa<br>By <i>PB2</i> configu<br>how the mode is<br>states of the do   | <ul> <li>Tunction, it is not necessary to acting puts to control the 4 traffic lights (gresside). If you want to control the transition is required by <i>P78</i> of the lights via a TL-CARD-V, the 1 to <i>PB0</i>.</li> <li>traffic control is necessary to self "Start pedestrian" or "Open pederareters <i>P5E</i> to <i>P60</i> are used.</li> <li>tration parameter can be chosen the trass configured, the traffic lights are activor or in a different way.</li> </ul> | vate any para<br>een inside, red<br>ffic lights by th<br>8 to <i>P90</i> param<br>configuration i<br>t up inputs lik<br>estrian." To p<br>raffic control m<br>rated or deactiv                                              | the direct outputs of<br>the direct outputs of<br>the direct outputs of the direct outputs of<br>the direct outputs of the direct outputs of<br>the direct outputs of the direct outputs of<br>the direct outputs of the direct outputs of<br>the direct outputs of the direct outputs of<br>the direct outputs of the direct outputs of the direct outputs of<br>the direct outputs of the direct outputs of the direct outputs of the direct outputs of the direct outputs of the direct outputs of the direct outputs of the direct outputs of the direct outputs of the direct outputs of the direct outputs of |
| Operating     | - JCM traffic co<br>door is closed<br>outside. Once the<br>whether the ope<br>commands o<br>"Open pedestria<br>receive one of<br>on and the red<br>radio command<br>you receive su<br>and red inside<br>wiring switch c<br>terminal "Open | <b>ontrol mode (value 0):</b> In this mode, a<br>l. During the opening operation restricted of the door is open the green light is leaving is performed from inside or outs<br>restring switch commands are an " and "Start pedestrian" as inside<br>these commands when the door is considered as outside light remains on. On the considered as a command once the door is open light remains on. If it is necessar<br>ommands can be configured as an outside."              | all traffic lights<br>red lights cor<br>it inside or ou<br>ide the building<br>interpreted a<br>activation co<br>open, the gree<br>ontrary in this<br>as outside acti<br>ben, the gree<br>ary within a co<br>input radio ch | remain off when the<br>me on inside and<br>utside depending on<br>g. In this mode radio<br>as "Start", "Open",<br>ommands. So if you<br>n inside light comes<br>way wiring switch or<br>vation commands. If<br>en light is lit outside<br>ommand by radio or<br>annel type or input                                                                                                    |

### 7.27 Error and warning display function

| Model         | All                                                                                                    |                                                                                 |                                   |                                  |
|---------------|----------------------------------------------------------------------------------------------------|---------------------------------------------------------------------------------|-----------------------------------|----------------------------------|
| Associated    |                                                                                                    |                                                                                 |                                   |                                  |
| parameters    | ID                                                                                                    | Description                                                                     | Туре                              |                                  |
|               | P24                                                                                                    | Error info displayed                                                            | ON/OFF                            | _                                |
|               | P80                                                                                                    | Panel last error                                                                | NUMERIC                           |                                  |
|               | P9A                                                                                                    | Panel last problem                                                              | NUMERIC                           |                                  |
|               | P9B                                                                                                    | Panel last warning                                                              | NUMERIC                           |                                  |
| Description   | The error and information.                                                                                                    | d warning display function allows                                               | expanding t                       | the displayed error              |
| Configuration | To enable the error and warning display function it is needed to set to ON the <i>P24</i> configuration parameter by means a VERSUS-PROG programming tool.<br>Last main active error can be checked by means of the <i>P80</i> status configuration parameter. Last normal active error or problem can be checked by means of the <i>P9A</i> status configuration parameter. Finally, last active warning can be checked by means of the <i>P9B</i> status configuration parameter. |                                                                                 |                                   |                                  |
| Operating     | By default control panel reports a limited list of errors. These errors are those that are critical or those that inform about a security malfunction.<br>If user wants to expand the error information in order to see normal errors or warnings, error and warning function has to be enabled.                                                                                                    |                                                                                 |                                   |                                  |
|               | If no VERSUS-PROG programming tool is used the only way to know that there is an active error or warning is taking a look to the control panel STOP/ERROR red LED. If the LED is ON it means that there is an active error or warning. If error and warning display function is disabled only critical errors will be informed.                                                                                                    |                                                                                 |                                   |                                  |
|               | To know the a programming to                                                                                                    | ctive error or warning value it is neo<br>pol.                                  | cessary to use                    | e a VERSUS-PROG                  |
| Notes         | Active errors a closing maneuv                                                                                                    | nd warnings keep active until the e<br>ver is started. Afterwards if everything | rror is solved<br>is ok the error | and an opening or is deactivated |

### 7.28 Opening function with presence detection

| Model                 | All                                                                                             |                                                                                                    |                                                              |                                                                                       |
|-----------------------|-------------------------------------------------------------------------------------------------|----------------------------------------------------------------------------------------------------|--------------------------------------------------------------|---------------------------------------------------------------------------------------|
| Associated parameters |                                                                                                 |                                                                                                    |                                                              |                                                                                       |
|                       | ID                                                                                              | Description                                                                                                    | Туре                                                         |                                                                                       |
|                       | P54P5C                                                                                          | Switch X                                                                                                    | SWITCH                                                       |                                                                                       |
|                       |                                                                                                 |                                                                                                    |                                                              |                                                                                       |
| Description           | The opening fu<br>is near her. The<br>opening is no<br>a magnetic loop                          | nction with presence detection allows<br>e closing security contact input is us<br>t allowed until this input is act<br>o vehicle detection connected to this in | opening the<br>sed as preser<br>ive (for exan<br>nput).      | door only if the user<br>nce detector, so the<br>nple you can use                     |
| Configuration         | To enable this<br>means of the <i>F</i><br>switch, it can be                                    | function it is needed to assign the ac<br>254P5C configuration parameters.<br>activated setting at ON the switch.                                                | ctivation to on<br>Once the func                             | e of the switches by<br>tion assigned to the                                          |
| Operating             | If the function is<br>door will not<br>active (detects p<br>longer be used<br>during the closin | s enabled, if you receive an order to<br>open if the closing security<br>presence). After opening the door, t<br>l as a presence detector and it w<br>ng.        | open when th<br>y contact<br>he closing sec<br>ill be used a | e door is closed, the<br>input is not<br>urity contact will no<br>is a safety element |
| Notes                 |                                                                                                 |                                                                                                    |                                                              |                                                                                       |

### 7.29 Maintenance warning function

| Model         | All                                                                                                    |                                                                                                    |                                           |                                           |
|---------------|----------------------------------------------------------------------------------------------------|----------------------------------------------------------------------------------------------------|-------------------------------------------|-------------------------------------------|
| Associated    |                                                                                                    |                                                                                                    |                                           |                                           |
| parameters    | ID                                                                                                    | Description                                                                                                    | Туро                                      |                                           |
|               | P78P7C                                                                                                    | OUT XX                                                                                                    | OUTPUT                                    |                                           |
|               | PA1PB0                                                                                                    | (TL-CARD-V) OUT XXX                                                                                                   | OUTPUT                                    |                                           |
|               | P32                                                                                                    | Limit maneuvers                                                                                                    | NUMERIC                                   |                                           |
|               | PC0                                                                                                    | Reset partial maneuvers                                                                                               | NUMERIC                                   |                                           |
|               | PE2                                                                                                    | Maintenance month limit                                                                                               | NUMERIC                                   |                                           |
|               | PE3                                                                                                    | Maintenance month counter                                                                                             | NUMERIC                                   |                                           |
| Description   | The maintenan-<br>installation. The<br>of maneuvers s                                                                                                    | ce warning function allows the installe<br>maintenance warning is activated on<br>cheduled or the maximum time in mor | er to control the ce it exceeds the nths. | e maintenance of the<br>he maximum number |
| Configuration | <ul> <li>To enable this function, you must assign the role of maintenance warning to one of the outputs of the control panel. This assignment is done by configuration parameters <i>P78 P7C</i> if using a control panel output or by output configuration parameters <i>PA1 PB0</i> when using a TL-CARD-V output.</li> <li>The maximum number of operations is fixed by setting numerical parameter <i>P32</i>. The numerical parameter <i>PC0</i> indicates the number of maneuvers counted by that moment. once the maintenance warning is activated, this parameter must be put at 0.</li> <li>In case of realizing a maintenance by time, the parameter <i>PE2</i> is used to fix the maintenance period in months. The <i>PE3</i> parameter performs the function of counting months. Once overloaded the maintenance period, it is necessary to put this parameter at 0.</li> </ul> |                                                                                                    |                                           |                                           |
| Operating     | <ul> <li>If the maintenance warning function is activated the control panel does the following:</li> <li>After reaching the maximum number of maneuvers or the maintenance period, the output configured as performed maintenance warning flashes when the door is in the OPEN and CLOSED positions.</li> <li>During the movement of the door, the output configured as maintenance warning is always off.</li> <li>The output configured as maintenance output has a second function associated: the indication of emergency stop activated. If the control panel has an emergency stop installed, the maintenance warning output is held activated during all the time that the emergency stop is activated.</li> </ul>                                                                                                    |                                                                                                    |                                           |                                           |
| Notes         |                                                                                                    |                                                                                                    |                                           |                                           |

#### 7.30 Firewall function

| Model         | All                                                                                                    |                                                                                                    |                                                          |                                                                          |  |
|---------------|----------------------------------------------------------------------------------------------------|----------------------------------------------------------------------------------------------------|----------------------------------------------------------|--------------------------------------------------------------------------|--|
| Associated    |                                                                                                    |                                                                                                    |                                                          |                                                                          |  |
| parameters    | ID                                                                                                    | Description                                                                                                    | Туре                                                     | ]                                                                        |  |
|               | P5EP60                                                                                                    | INX                                                                                                    | INPUT                                                    |                                                                          |  |
|               | P78P90                                                                                                    | OUT XX                                                                                                    | OUTPUT                                                   |                                                                          |  |
|               | PA1PB0                                                                                                    | (TL-CARD-V) OUT XXX                                                                                                    | OUTPUT                                                   |                                                                          |  |
|               | PD7                                                                                                    | Automatic opening by fire alarm                                                                                                    | ON/OFF                                                   |                                                                          |  |
|               | PD5                                                                                                    | Autoclosing or auto-opening time<br>(in second units) when fire alarm<br>activated.                                                              | NUMERIC                                                  |                                                                          |  |
|               | P54P5C                                                                                                    | Switch X                                                                                                    | SELECTOR                                                 |                                                                          |  |
| Description   | The firewall fur<br>alarm or signal<br>safety signals c<br>input in this mo                                                                                                    | ction allows to open / close the door<br>. The opening and closing is perforn<br>of the control panel. At the same time,<br>de with its outputs. | automatically in<br>ned without tak<br>the control pai   | upon receipt of a fire<br>king into account the<br>nel informs about the |  |
| Configuration | To enable this f<br>of the control p<br>P50. You can a                                                                                                    | unction, you must assign an input sig<br>panel. This assignment is done by th<br>ssign a type signal normally open or r                          | nal or fire alarn<br>ne configuratior<br>normally closed | n at one of the inputs<br>n parameters P5E<br>type signal.               |  |
|               | The time of ope                                                                                                    | ning / closing is set by the configuration                                                                                                    | on parameter n                                           | umber PD5.                                                               |  |
|               | <ul><li>The choice of whether you need to open or close is done by setting ON / OFF PD7 configuration. If ON opening is done, if OFF closing is done.</li><li>There are 2 types of outputs fire information: flash and activation. The first performs the normal function of flash but in the case that the fire signal is active remains in flash until the signal turns off. The second simply follows the input fire signal and it is activated during automatic opening / closing.</li></ul>                                                                                                    |                                                                                                    |                                                          |                                                                          |  |
|               |                                                                                                    |                                                                                                    |                                                          |                                                                          |  |
|               | To open the door with the fire signal active, it is necessary to configure an input with this functionality of "Forced opening".                                                                                                    |                                                                                                    |                                                          |                                                                          |  |
| Operating     | If the firewall fu                                                                                                    | nction is activated, the unit performs the                                                                                                    | he following act                                         | tions:                                                                   |  |
|               | • It monitors th auto-opening ti (depending on the second second | e input of fire signal and when it is a<br>me. Once the time is finished, the o<br>the parameter PD5).                                           | activated, it sta<br>door opens or                       | rts an autoclosing or<br>closes automatically                            |  |
|               | • If during the closing or opening a safety element is activated, the control panel reverses<br>and returns to autoclosing or auto-opening after 5 seconds. At the third continuous<br>activation of the safety element, the control panel closes without taking into account the<br>safety element.                                                                                                    |                                                                                                    |                                                          |                                                                          |  |
|               | • In case of automatic closing, the door can only be opened by the "Forced opening" input.                                                                                                    |                                                                                                    |                                                          |                                                                          |  |
|               | • During the tim<br>until the fire sig                                                                                                    | ne that the fire signal is active, if there<br>nal disappears.                                                                                   | e is a flash sig                                         | nal, it is also active                                                   |  |
|               | • If there is a find                                                                                                    | re signal output, it is activated during                                                                                                    | automatic clos                                           | ing or opening of the                                                    |  |

|       | <ul> <li>door. Once finished, the exit maneuver is desactivated.</li> <li>Using an options selector it is posible to activate the automatic opening function due to deactivation of the signal fire. This function allows you to automatically open the door once this has closed due to the activation of a fire signal and this signal is then turned off. To assign this function to a selector options, it is necessary to configure one of the configuration parameters P54 P5C. This function is not compatible with the automatic opening fire signal function (parameter PD7).</li> </ul> |
|-------|----------------------------------------------------------------------------------------------------|
| Notes |                                                                                                    |

#### 7.31 TAMPER function

| Model                 | Models with TAMPER input available (M22)                                                                                                    |                            |         |   |
|-----------------------|----------------------------------------------------------------------------------------------------|----------------------------|---------|---|
| Associated parameters |                                                                                                    |                            |         |   |
|                       | ID                                                                                                    | Description                | Туре    |   |
|                       | P78P90                                                                                                    | ΟυΤ ΧΧ                     | OUTPUT  | - |
|                       | PE0                                                                                                    | TAMPER activations counter | NUMERIC |   |
|                       |                                                                                                    |                            |         |   |
| Description           | TAMPER function allows the installer to configure an output of the control panel in order<br>to inform on the box tampering. This output can be used to control an alarm, warning<br>siren, etc You can also control the number of manipulations by a counter that can be<br>accessed and reset by VERSUS-PROG.                                                                                                    |                            |         |   |
| Configuration         | To enable this function, you must assign a TAMPER output in one of the control panel outputs. This assignment is done using configuration parameters <i>P78 P90</i> .                                                                                                    |                            |         |   |
| Operating             | Some models of VERSUS control panels incorporate a TAMPER type input that allows<br>the installation of a switch that controls the opening of the cover of the box. When the<br>cover of the control panel box is opened, tamper output is activated indicating the<br>manipulation of the control panel. The opening of the cover is recorded by the activations<br>counter parameter that can be accessed and reset by the programming tool. |                            |         |   |
| Notes                 |                                                                                                    |                            |         |   |

### 8. PROGRAMMING OF MANEUVERS

#### 8.1 Door positioning

Before performing a program the door should be fully in closed position.

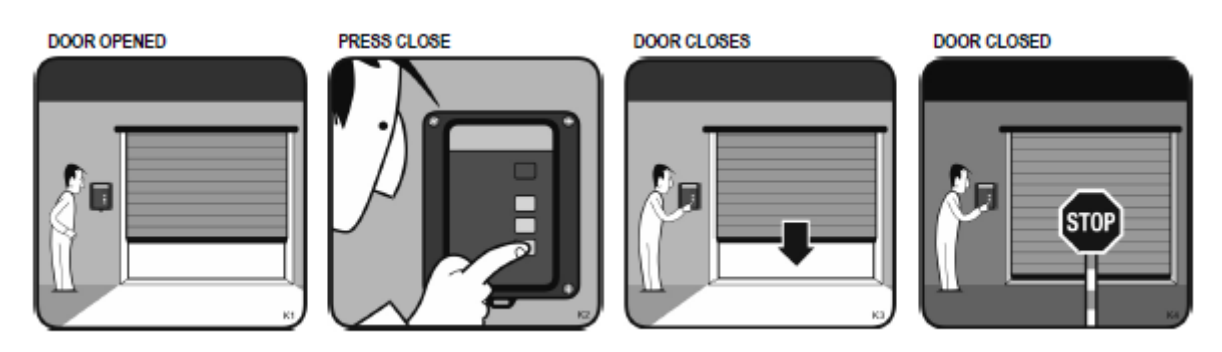

#### 8.2 Door positioning in Dead man mode

Press the PROG button to enter Programming mode. The PROG Led will turn on. Through the buttons OPEN and CLOSE, if there are available, you can position the door to the totally closed position.

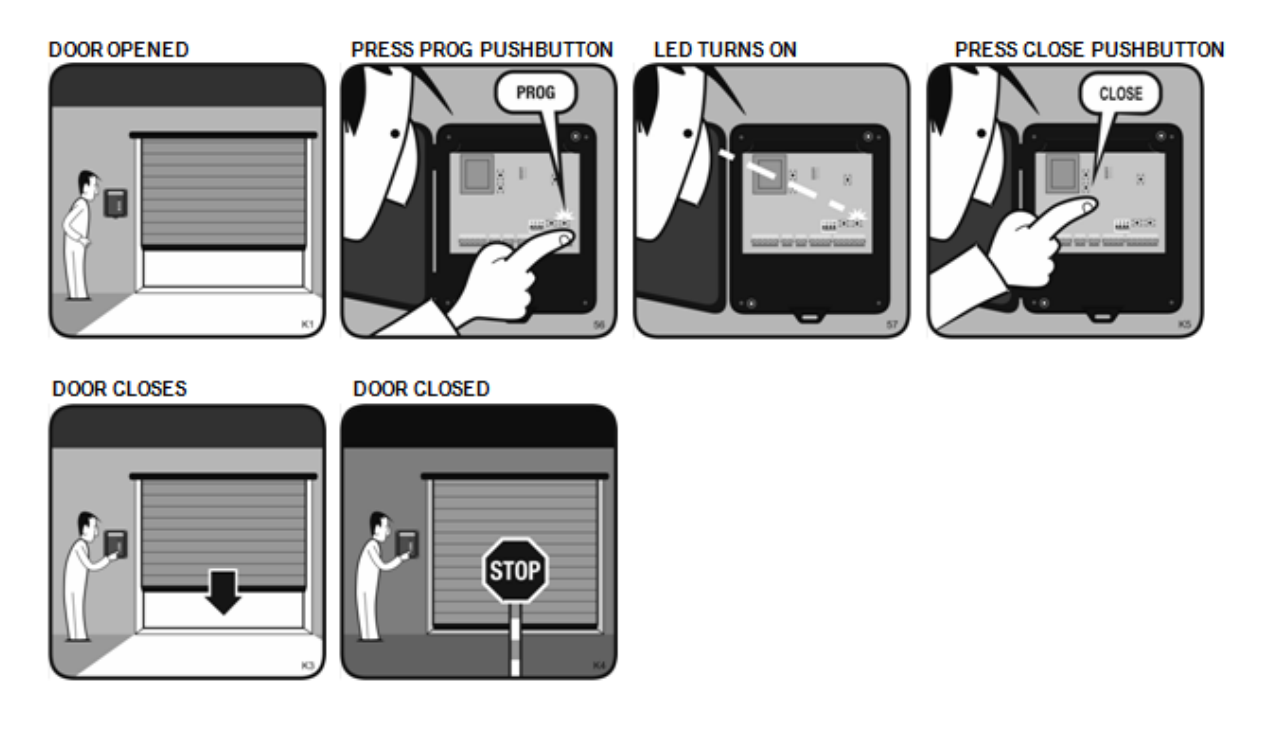

#### 8.3 Auto-Programming

Follow the steps to perform the auto-programming. It is necessary to have the autoprogramming function activated (*P01 parameter*):

- 1. Door is in the totally closed position
- 2. Press PROG pushbutton to enter programming mode
- 3. The PROG Led will turn on
- 4. Press START pushbutton or a programmed transmitter to program the maneuver
- 5. The door opens
- 6. Press START pushbutton to stop the door at the desired positon
- 7. The door stops
- 8. The door closes automatically
- 9. Press START pushbutton to stop the door at the desired positon
- 10. The door stops
- 11. The PROG Led turns off
- 12. The programming is finished

The control panel is programmed with the following fixed parameters: slow speed manoeuvre is 15% of the total manoeuvre, the pedestrian opening is 1/3 of the total opening time and autoclosing time is 30 seconds (in total opening and in partial opening).

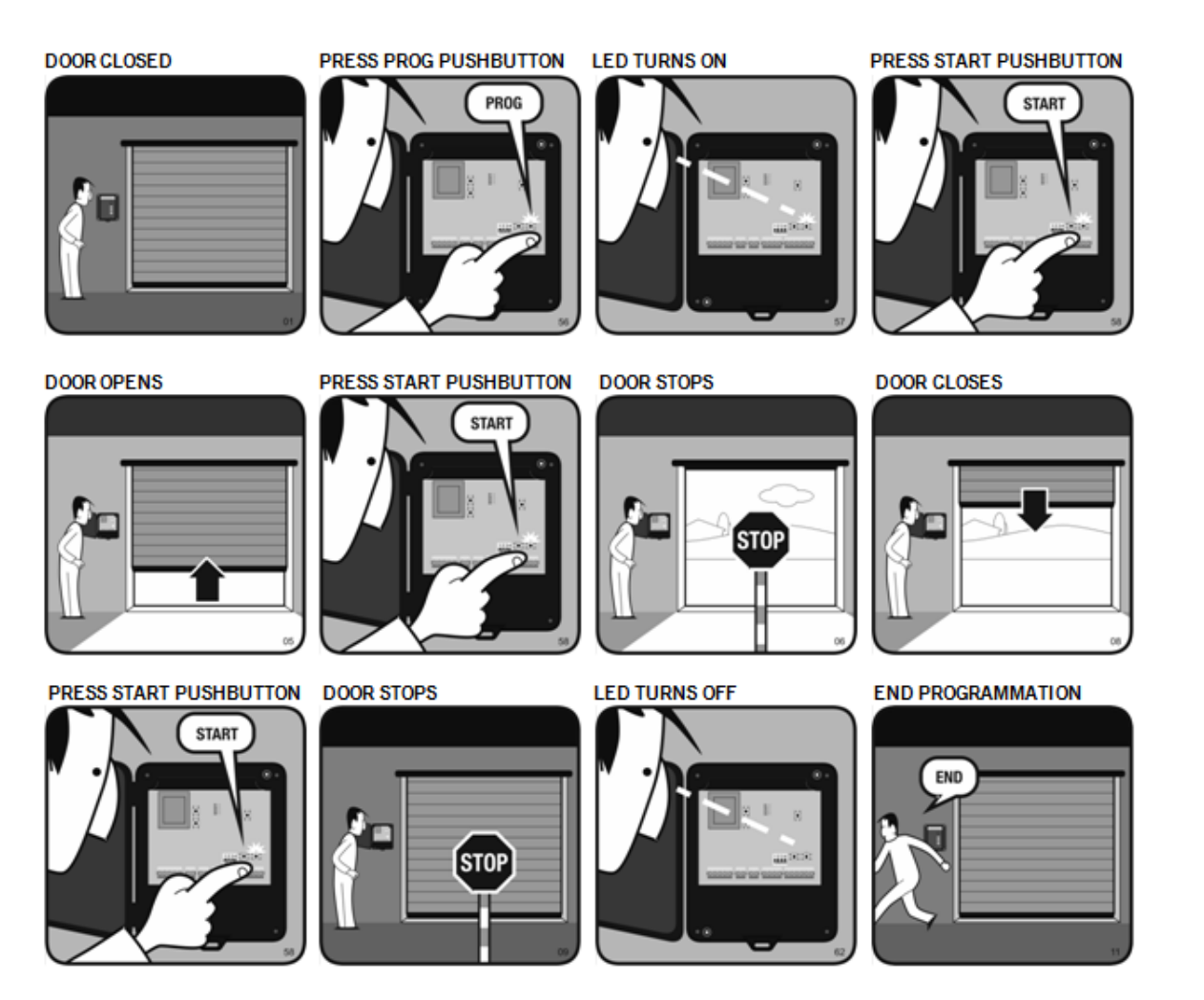

#### 8.4 Auto-Programming with internal limit switches detection

Follow the steps to perform the auto-programming with internal limit switches detection. It is necessary to have the autoprogramming function activated (P01 parameter) and the internal limit switches detection activated (P1E parameter):

- 1. Door is in the totally closed position
- 2. Press PROG pushbutton to enter programming mode
- 3. The PROG Led will turn on
- 4. Press START pushbutton or a programmed transmitter to program the maneuver
- 5. The door opens two seconds and stops
- 6. The door closes automatically until the closed position
- 7. The door stops
- 8. The door opens automatically until a mechanical stop or a limit switch is reached
- 9. The door stops
- 10. The door closes automatically until a mechanical stop or a limit switch is reached
- 11. The door stops
- 12. The PROG Led turns off
- 13. The programming is finished

The control panel is programmed with the following fixed parameters: the pedestrian opening is 1/3 of the total opening time and autoclosing time is 30 seconds (in total opening and in partial opening).

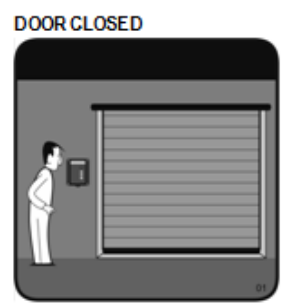

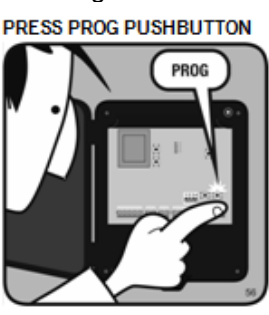

LED TURNS ON

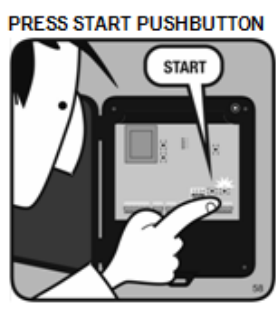

DOOR OPENS 2 SECONDS

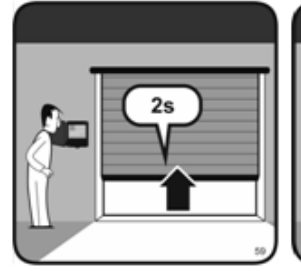

AUTO

DOOR STOPS

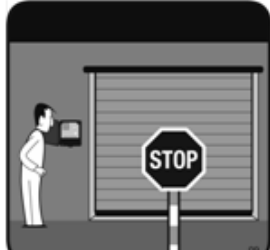

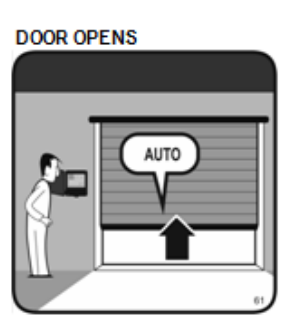

DOOR STOPS

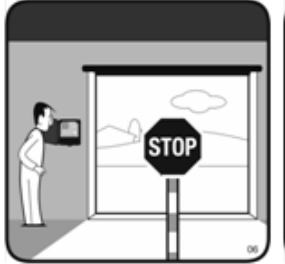

DOOR CLOSES

DOOR CLOSES

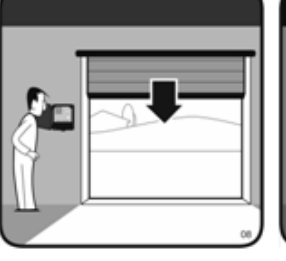

DOOR STOPS

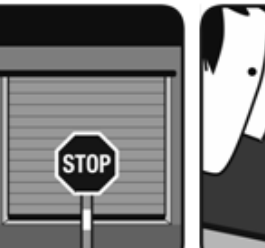

LED TURNS OFF

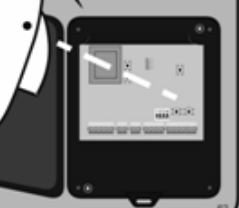

END PROGRAMMATION

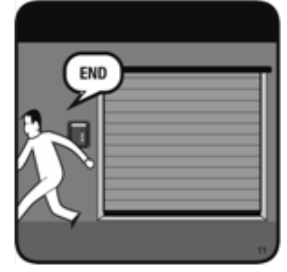

#### 8.5 Manual Programming

Follow the steps to perform the manual programming:

- 1. Door is in the totally closed position
- 2. Press PROG pushbutton to enter programming mode
- 3. The PROG Led will turn on
- 4. Press START pushbutton or a programmed transmitter to program the maneuver
- 5. The door opens
- 6. Press START pushbutton to stop the door at the desired position
- 7. The door stops
- 8. Wait to program the desired autoclose time
- 9. Press START pushbutton to close the door
- 10. The door closes
- 11. Press START pushbutton to stop the door at the desired position
- 12. The door stops
- 13. The PROG Led turns off
- 14. The programming is finished

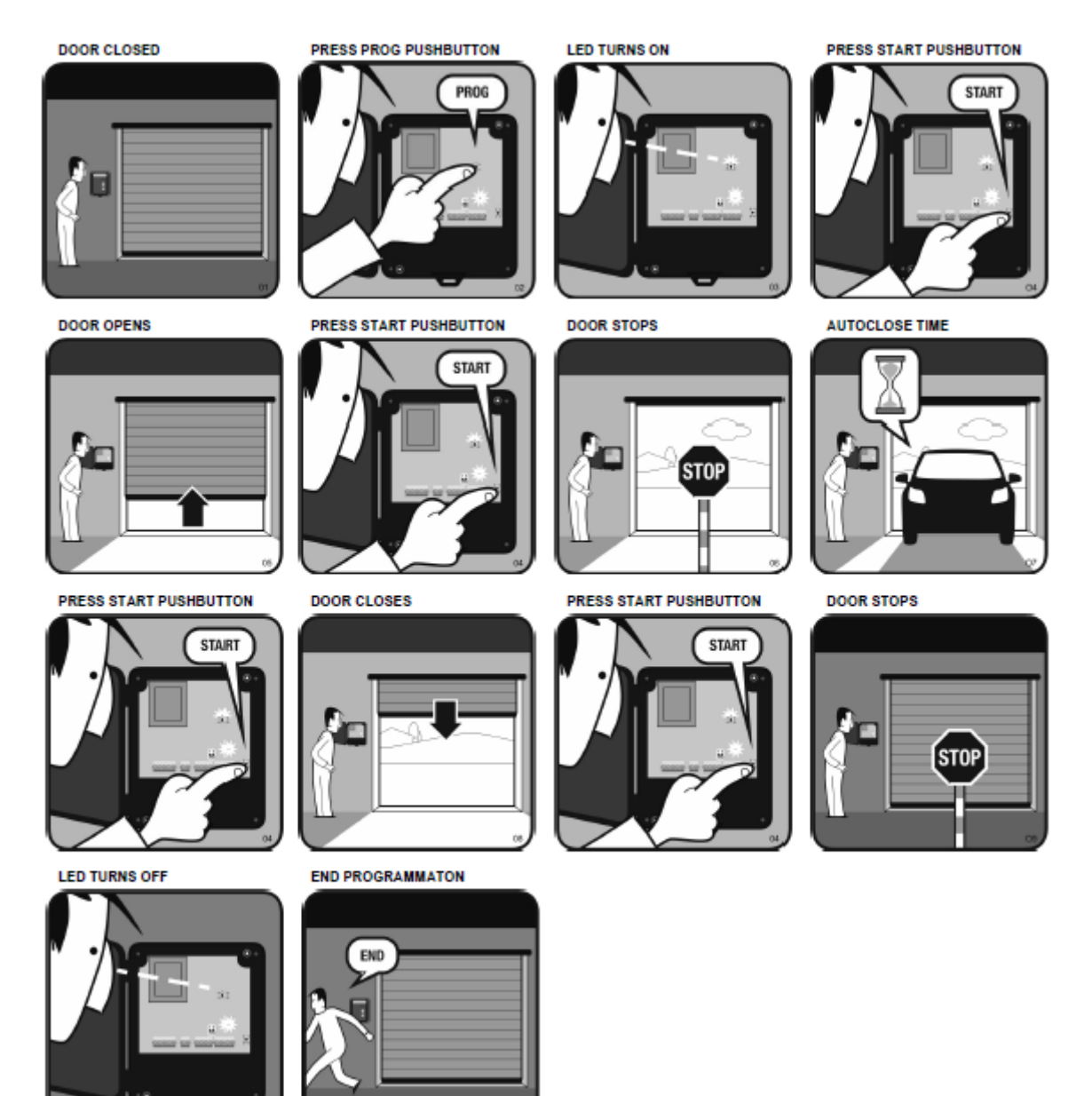
## 8.6 Manual Programming with internal limit switches detection

Follow the steps to perform the manual programming with internal limit switches detection. It is necessary to have the internal limit switches detection activated (*P1E parameter*):

- 1. Door is in the totally closed position
- 2. Press PROG pushbutton to enter programming mode
- 3. The PROG Led will turn on
- 4. Press START pushbutton or a programmed transmitter to program the maneuver
- 5. The door opens two seconds and stops
- 6. The door closes automatically until the closed position
- 7. The door stops
- 8. The door opens automatically until a mechanical stop or a limit switch is reached
- 9. The door stops
- 10. Wait to program the desired autoclose time
- 11. Press START pushbutton to close the door
- 12. The door closes until a mechanical stop or a limit switch is reached
- 13. The door stops
- 14. The PROG Led turns off
- 15. The programming is finished

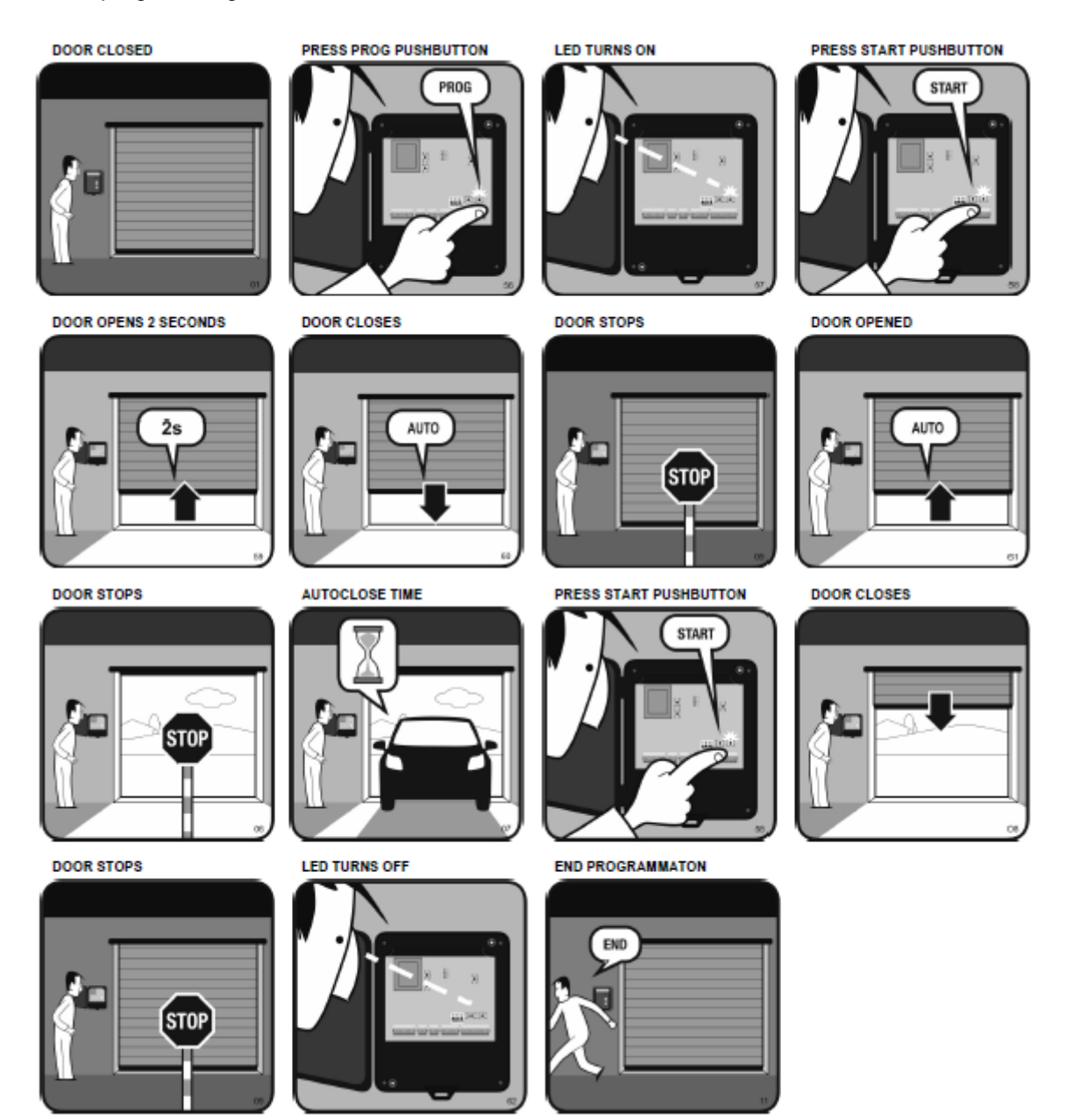

## 8.7 Manual Programming with slow speed function activated

Follow the steps to perform the manual programming with slow speed function activated. It is necessary to have the slow speed function activated (*P04 parameter*):

- 1. Door is in the totally closed position
- 2. Press PROG pushbutton to enter programming mode
- 3. The PROG Led will turn on
- 4. Press START pushbutton or a programmed transmitter to program the maneuver
- 5. The door opens
- 6. Press START pushbutton at the desired position to move the door at slow speed
- 7. The door finishes opening at slow speed
- 8. Press START pushbutton to stop the door at the desired position
- 9. The door stops
- 10. Wait to program the desired autoclose time
- 11. Press START pushbutton to close the door
- 12. The door closes
- 13. Press START pushbutton at the desired position to move the door at slow speed
- 14. The door finishes closing at slow speed
- 15. Press START pushbutton to stop the door at the desired position
- 16. The door stops
- 17. The PROG Led turns off
- 18. The programming is finished

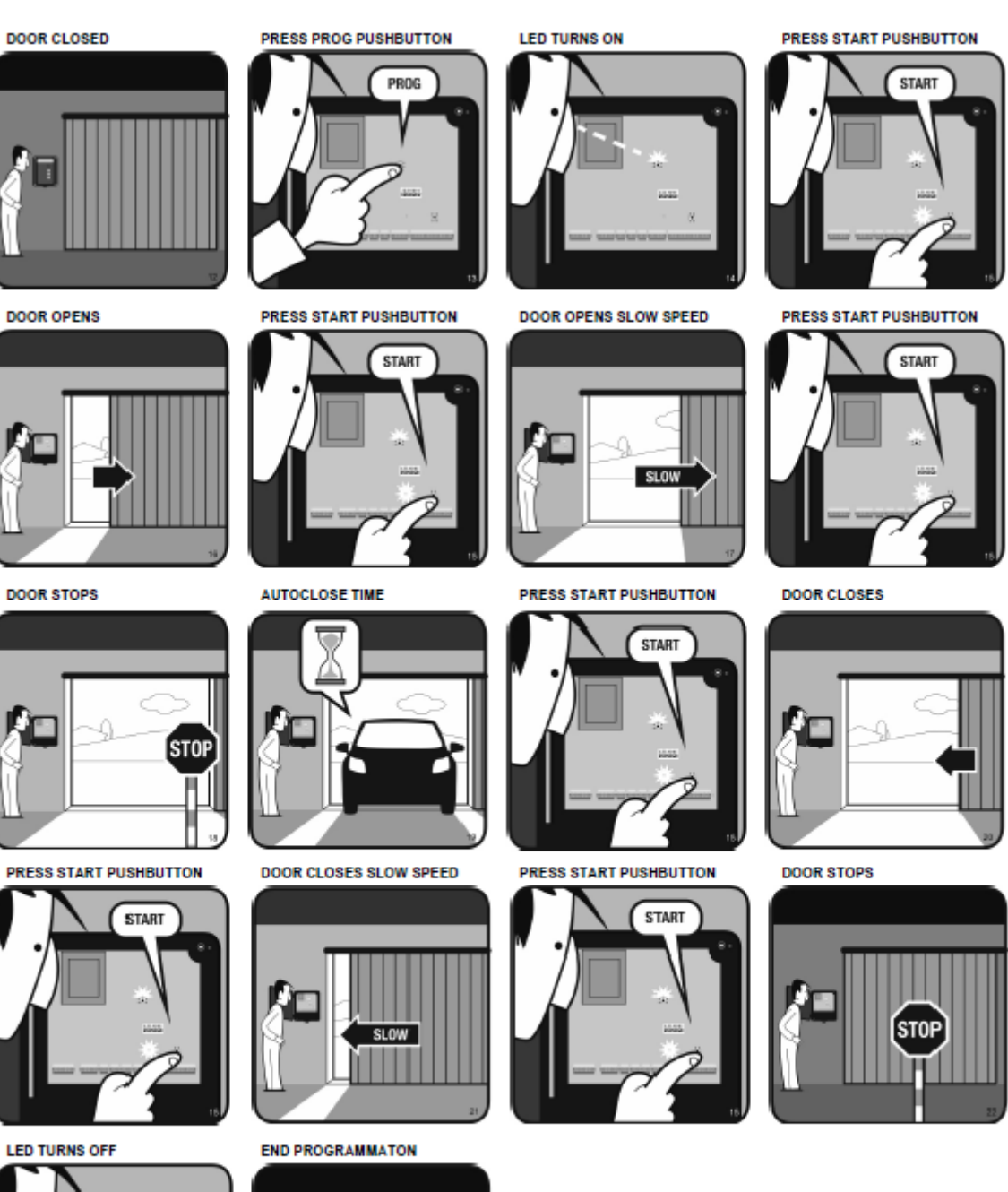

LED TURNS OFF

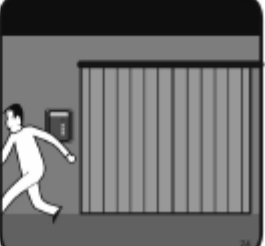

## 8.8 Pedestrian Programming

Follow the steps to perform the pedestrian programming:

- 1. Door is in the totally closed position
- 2. Press PROG pushbutton to enter programming mode
- 3. The PROG Led will turn on
- 4. Press PEDESTRIAN button instead of START pushbutton to program the maneuver
- 5. The door opens
- 6. Press PEDESTRIAN button to stop the door at the desired positon
- 7. The door stops
- 8. Wait to program the desired autoclose time
- 9. Press PEDESTRIAN button to close the door
- 10. The door closes
- 11. Press PEDESTRIAN button to stop the door at the desired positon
- 12. The door stops
- 13. The PROG Led turns off
- 14. The programming is finished

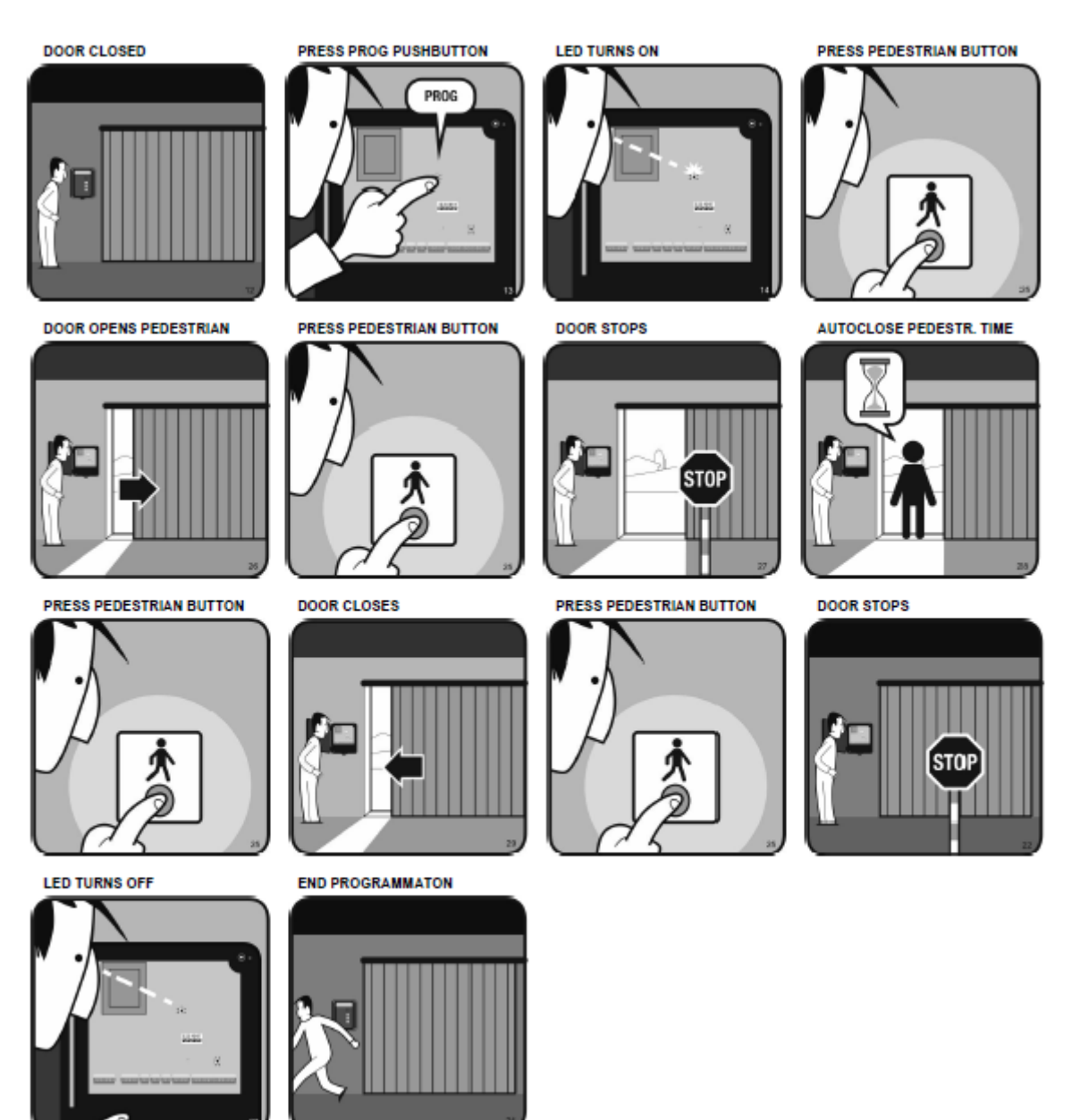

# 8.9 Manual programming with slow speed function activated with two

### motors

Follow the steps to perform this programming:

- 1. Door is in the totally closed position
- 2. Set option 5 at ON
- 3. Press PROG pushbutton to enter programming mode, until PROG Led turns on
- 4. Press START pushbutton or a programmed transmitter to program the maneuver
- 5. The door 1 opens
- 6. Press START pushbutton
- 7. The door 2 opens
- 8. Press START pushbutton
- 9. The door 1 opens at slow speed
- 10. Press START pushbutton
- 11. The door 2 opens at slow speed
- 12. Press START pushbutton
- 13. The door 1 stops
- 14. Press START pushbutton
- 15. The door 2 stops
- 16. Wait to program the desired autoclose time
- 17. Press START pushbutton
- 18. The door 2 closes
- 19. Press START pushbutton
- 20. The door 1 closes
- 21. Press START pushbutton
- 22. The door 2 closes at slow speed
- 23. Press START pushbutton
- 24. The door 1 closes at slow speed
- 25. Press START pushbutton
- 26. The door 2 stops
- 27. Press START pushbutton
- 28. The door 1 stops
- 29. The PROG Led turns off
- 30. The programming is finished

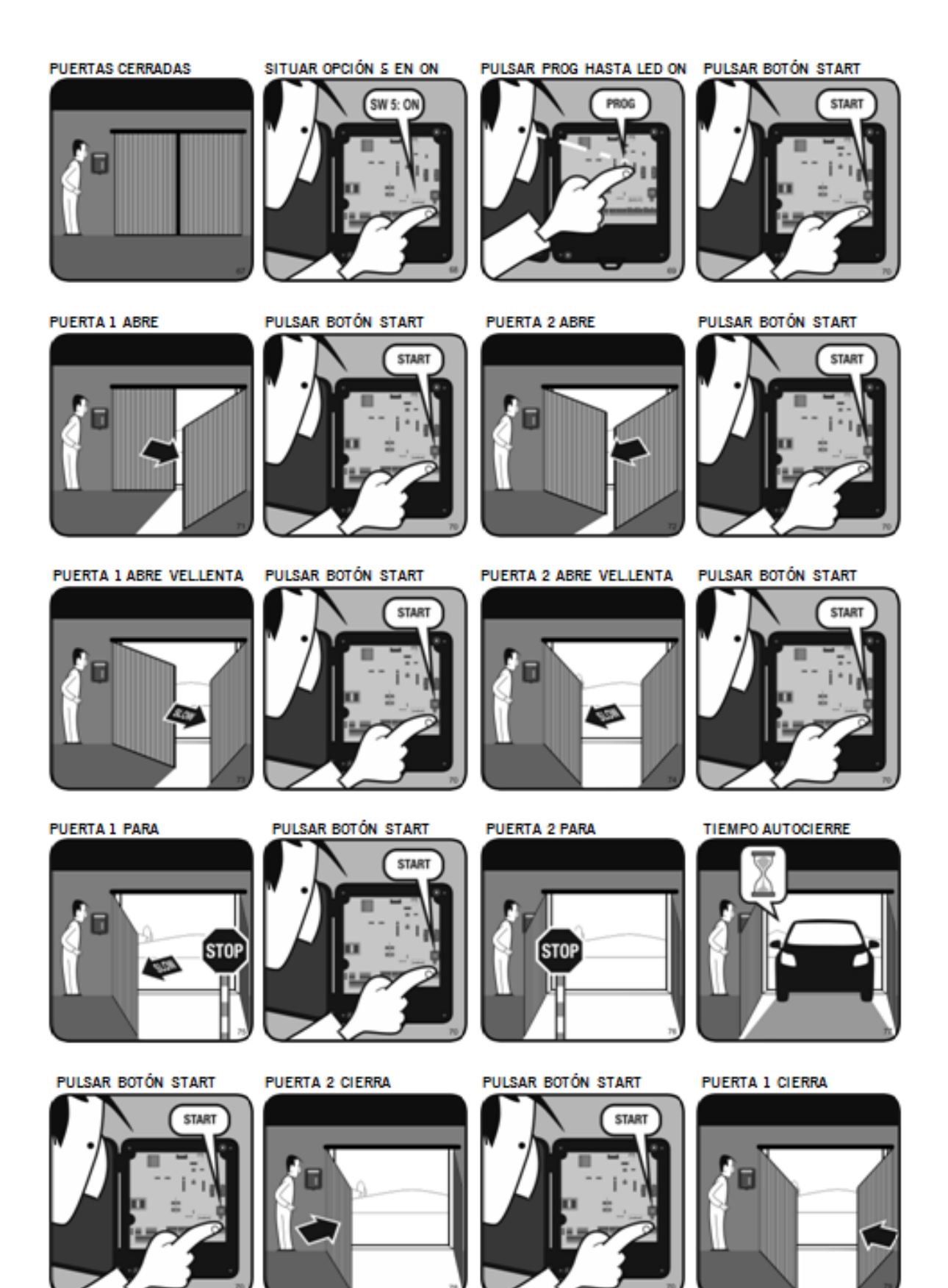

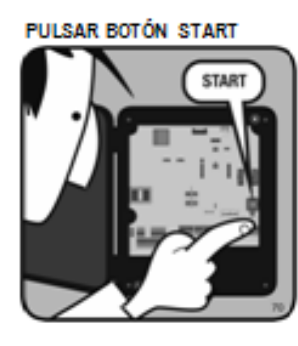

PULSAR BOTÓN START

START

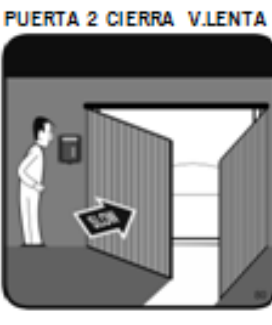

ENTA PULSAR BOTÓN START

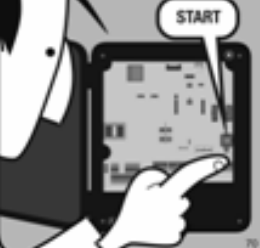

PUERTA 1 CIERRA V.LENTA

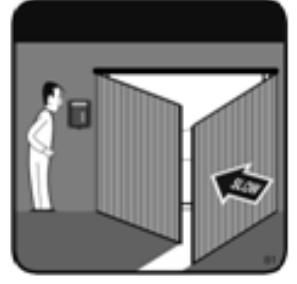

PUERTA 2 PARA

2.00

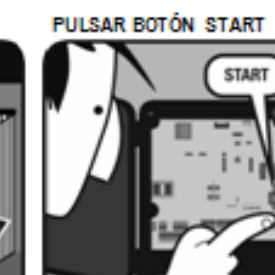

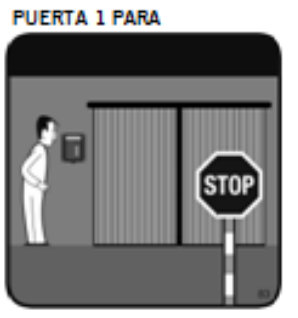

LED SE APAGA

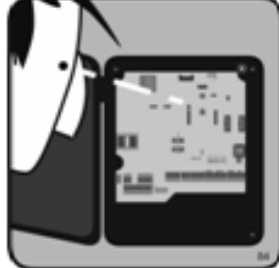

FIN PROGRAMACION

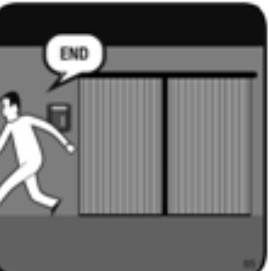

## 9. PROGRAMMING CODES IN THE RECEIVER

## 9.1 Manual Programming MOTION transmitters

Press the receiver programming button for 1 sec. and an acoustic signal will be heard. The receiver will enter programming mode 1. If the receiver programming button is held pressed down, the receiver will enter programming modes 2, 3, 4 and 5, cyclically passing from one configuration to the next. Once the programming configuration for the transmitter to be registered has been chosen, send the code to be programmed by pressing the transmitter.

| Mode | Configuration of transmitter programming in the receiver                                                | Led                 |
|------|----------------------------------------------------------------------------------------------------|---------------------|
| 1    | By pressing the desired channel of the transmitter, the alternative input will be activated             | C1                  |
| 2    | By pressing the desired channel of the transmitter, the pedestrian input will be activated              | C2                  |
| 3    | By pressing the desired channel of the transmitter, the open input will be activated                    | C3                  |
| 4    | By pressing the desired channel of the transmitter, the close input will be activated                   | C4                  |
| 5    | Programming of the 4 pushbuttons sequentially on the receiver (alternative, pedestrian, open and close) | All<br>intermittent |

Every time a transmitter is programmed, the equipment will issue an acoustic signal for 0.5 sec. After 10 seconds without programming or by pressing the programming button, or by pressing the first two buttons of a transmitter (depending on the programming mode), the equipment will exit programming mode, issuing two 1 sec. acoustic signals. If, on programming a transmitter, the equipment memory is full, it will issue seven 0.5 sec. acoustic signals and exit programming.

N.B.: Each transmitter channel can be configured independently on the equipment, occupying only one memory position.

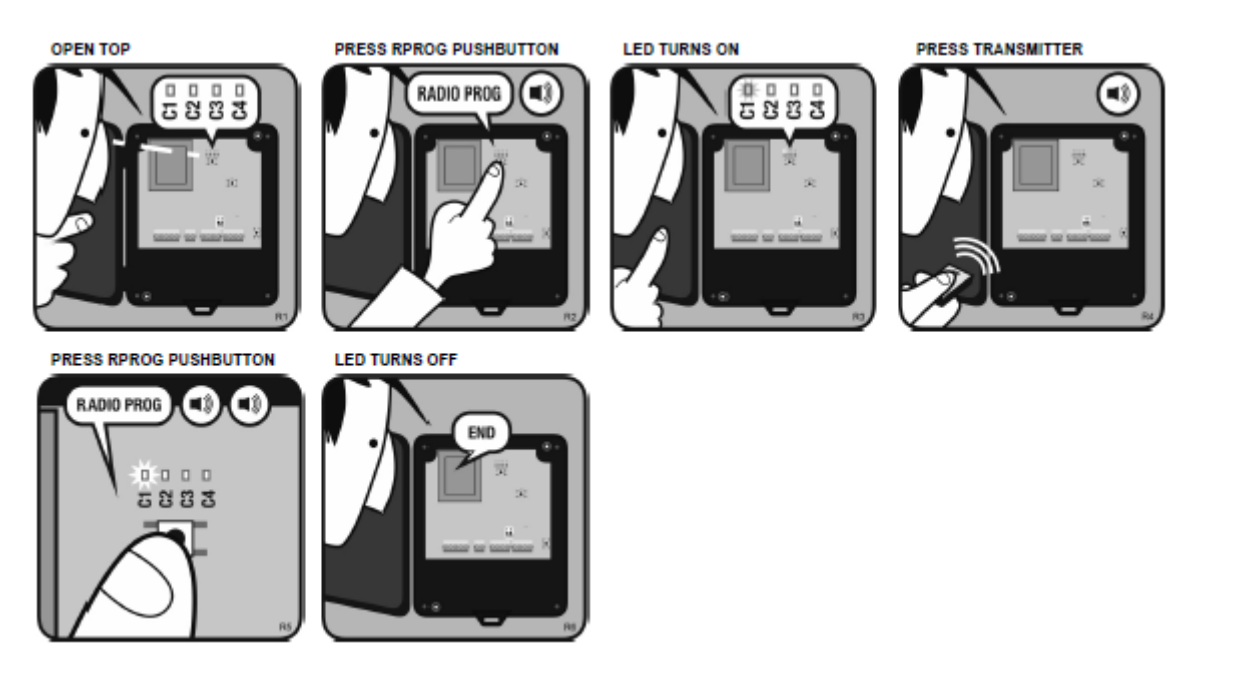

## 9.2 Programming by radio

To enter programming, press the first two buttons on a transmitter that has already been registered on the equipment. The equipment will issue a 1 sec. acoustic signal. On pressing any button on the new transmitter, the equipment will issue another 1 sec. acoustic signal to indicate that it has been memorised. The new transmitter will maintain the same channel configuration as the transmitter registered.

After 10 seconds without programming or by quickly pressing the programming button or pressing the first two transmitter buttons, the equipment will exit programming mode, issuing two 1 sec. acoustic signals.

### 9.3 Reset

In programming mode, the programming button is held down for over 10 sec. The equipment will issue 10 short acoustic warning signals followed by others at a faster pace to indicate that the operation has been successful. The equipment is now in programming mode. The pilot programming light will also follow the acoustic indications by flashing.

After 10 seconds without programming or quickly pressing the programming button, the equipment will exit programming mode, issuing two 1 sec. acoustic signals.

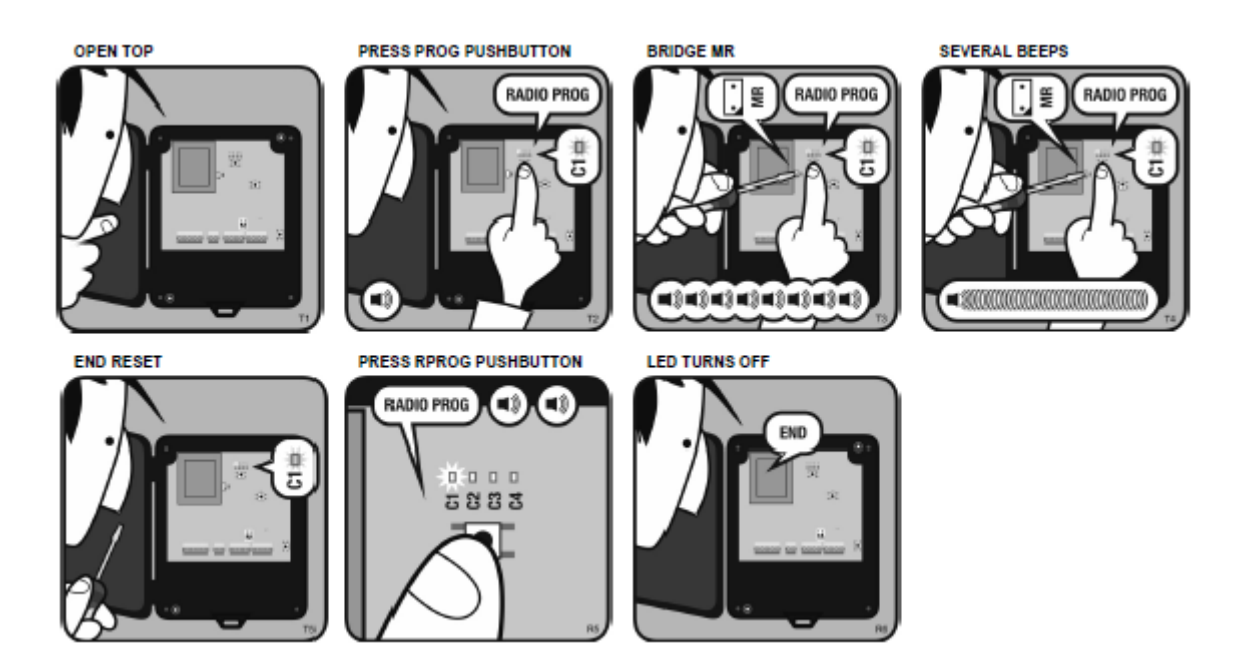

## 10. ACCESSORIES

## 10.1 VERSUS-PROG portable programmer

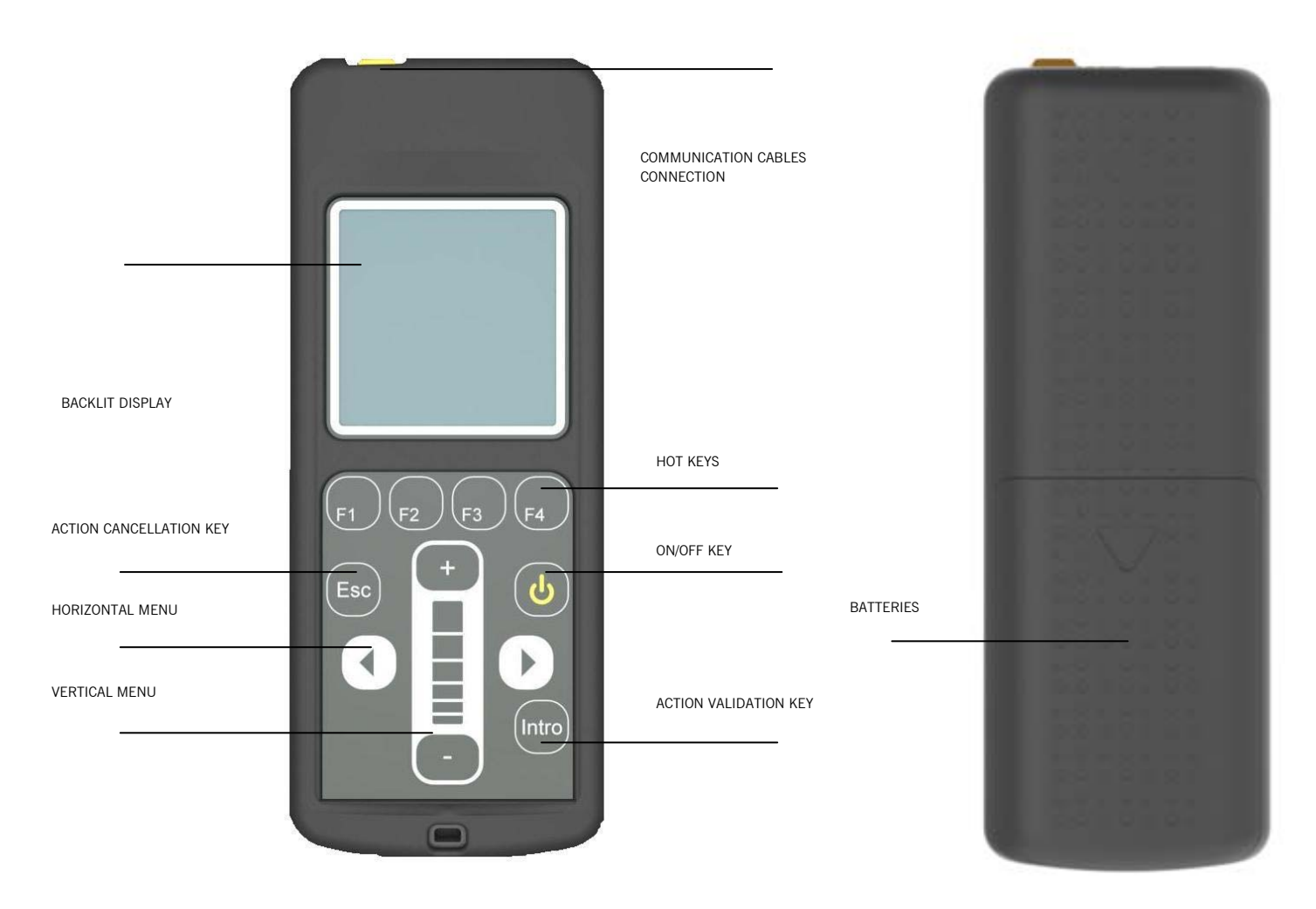

### 1. **DESCRIPTION**

This is a portable tool that permits to parameterize certain specifications (Inputs, outputs and software functions) from new generation control panels. Is also compatible with panels which are programmable with PROG-MAN. It operates via a rotary menu using fixed and configurable function keys

It has a backlit display, which shuts down after 20 seconds of inactivity. The programmer has an automatic cut-off function after 3 minutes to save battery.

Configuration cables for the new generation control panels are supplied VERSUS.

### 2. TECHNICAL SPECIFICATIONS

| Frequency                                       | 868,35MHz / 13,56MHz                    |  |
|-------------------------------------------------|-----------------------------------------|--|
| Power Supply                                    | 2x1.5 AA alkaline batteries / batteries |  |
|                                                 | Rechargable / through MINI-USB          |  |
| Standby consumption                             | 0,75mW                                  |  |
| Via cable / via proximity operating consumption | 300mW / 850mW                           |  |
| Radiated Power                                  | <25mW                                   |  |
| Operating Temperature                           | -10°C to 60°C                           |  |
| Watertighness                                   | IP20                                    |  |
| Dimensiones                                     | 70 x 180 x 35 mm                        |  |

### 3. MENU

| MAIN |                      |                                                                                                    |                                                                           |
|------|----------------------|----------------------------------------------------------------------------------------------------|---------------------------------------------------------------------------|
| WENU | VERSUS panels Config |                                                                                                    |                                                                           |
|      |                      | Edit all parameters<br>Edit INPUTS<br>Edit OUTPUTS<br>Edit ON-OFF<br>Edit NUMERICAL<br>Edit SWITCH<br>Edit OTHER<br>Read conf. From C. Panel<br>Write Config to C. Panel<br>Delete Config.<br>RESET to default values<br>Parameters Level |                                                                           |
|      | Other panels Config  |                                                                                                    |                                                                           |
|      | Programmer Config    |                                                                                                    |                                                                           |
|      |                      | Language                                                                                                    | English<br>Spanish                                                        |
|      |                      | HOT Keys                                                                                                    | German                                                                    |
|      |                      | Appearance                                                                                                    |                                                                           |
|      |                      |                                                                                                    | LCD Contrast<br>Vibration<br>Sound<br>Slider active<br>Slider sensitivity |
|      |                      | Battery type                                                                                                    |                                                                           |
|      |                      | Service Mode                                                                                                    |                                                                           |

### 4. OPERATION

### 4.1 VERSUS PANELS CONFIG

It allows configuring the new generation control panels.

### 4.1.1 EDIT: ALL PARAMETERS (INPUTS, OUTPUTS, ON-OFF, NUMERICAL, SWITCH AND OTHERS)

Allows reading and/or editing the applicable parameters to the control panel, which will be displayed on screen depending on what control panel model the programmer is connected to.

To read or modify parameters, place the cursor over the desired field and enter pressing the key Intro.

You can view the currently configured value on top of the screen of the controller, the default value is placed on the centre and the configuration options are at the bottom. Using the lateral movement arrow keys and vertical movement arrow keys (slider)you can navigate through the settings. To confirm a setting, press the key Intro. After changing any parameter from the control panel, a complete programming manoeuvre must be performed.

### 4.1.2 READ CONF. FROM C. PANEL

Allows reading and saving different configurations from the control panels

The display will show the names of the previously saved configuration settings.

If you want to save a new configuration file, select "add new one" and choose a name to using the arrow keys.

If you want to save the configuration settings on an existing file, select the file with the cursor and accept. Note that the previous settings will be erased and only the new configuration will be saved.

### 4.1.3 WRITE CONFIG TO C. PANEL

Allows writting different configurations to the control panels

Choose the desired configuration setting with the cursor and press Intro. The configuration settings are recorded automatically and a operation message operation will be displayed if the operation is successful

### 4.1.4. DELETE CONFIG

Allows eliminating any existing configurations from programmer intern memory

### 4.1.5 RESET TO DEFAULT VALUES

It allows configurating the control panel with the default values.

### **4.1.6 PARAMETRES LEVEL**

The parameters are organized in two different levels, basic and advanced. Allows selecting what parameters will be displayed in the programmer

### 4.2 OTHER PANELS CONFIG

It allows setting the control panels configurable with PROG-MAN.

### 4.3 PROGRAMMER CONFIG

It allows setting the programming software.

### 4.3.1 LANGUAGE

This allows for the required language to be selected . There are 3 languages vailable depending on the version

### 4.3.2 HOT KEYS

It allows assigning different functions to the hot keys. Select the key you want to configure using the navigation keys and the slider to navigate and assign different options to the hot keys.

### 4.3.2 APPEARANCE

Allows adjusting the parameters and/or deactivate some of the programmer appearance parameters: LCD contrast, vibration, sound, slider active, slider sensitivity and battery type.

### 4.3.3 BATTERY TYPE

Allows choosing if the programmer batteries are re-chargeable or not.

When a charge of the rechargeable batteries is required, the programmer recharges the batteries slowly. If you want to load them quickly, remove the batteries and recharge them with an external charger.

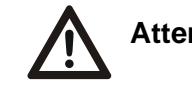

### Attention: Do not attempt to charge non-rechargeable batteries.

### 4.3.4 MODO SERVICIO

Transfers the programmer control to the PC for: updating firmware, change languages and manage configurations form the PC

### USE OF THE PROGRAMMER

The programmer is designed for the management of installations as per the general description. Not guaranteed for other uses.

The manufacturer reserves the right to modify equipment specifications without prior notice.

**JCM TECHNOLOGIES, S.A.** declares here with that the product VERSUS-PROG complies with the relevant fundamental requirements as per Article 3 of the R&TTE Directive 1999/5/EG, insofar as the product is used correctly.

### **CE DECLARATION OF CONFORMITY**

See website www.jcm-tech.com

## 10.2 V-POT card

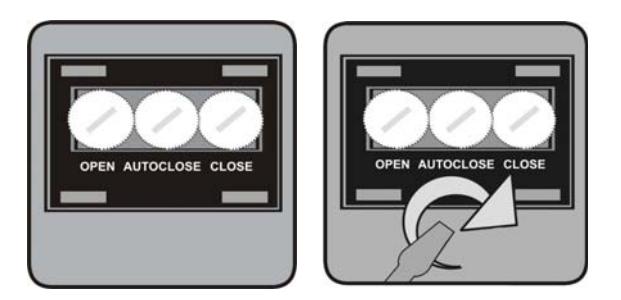

### DESCRIPTION

Potenciometers card for manage and program the programmable parameters of the control panel.

### CONNECTION

Connect the card to the control panel on the indicated terminals. The control panel must be without power supply. Note: In case of installation with the box upside, turn up the card and then the frontal buttons will be reconfigured to the new position of the control panel.

### OPERATING

Modify the values of the potenciometers always with the door stopped.

### Notes:

The values depend on the control panel and only will be taken into account when the door is opened, stopped or closed.

The card keeps the last values programmed even when it is disconnected from the control panel.

## 10.3 V-DPLAY card

### DESCRIPTION

Display card for manage and program the programmable parameters of the control panel.

### CONNECTION

Connect the card to the control panel on the indicated terminals. The control panel must be without power supply. Note: In case of installation with the box upside, turn up the card and then the frontal buttons will be reconfigured to the new position of the control panel.

### OPERATING

### 1. STANDBY MODE

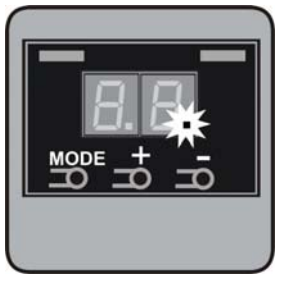

It is only available to enter standby mode if the door is not in movement and if there is no error activated.

### 2. DOOR STATE INDICATION MODE

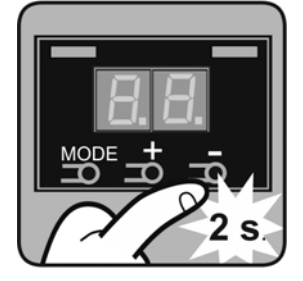

When the door is in movement, the control panel indicates the state of the door: opened, closed or moving.

You also can access to visualize the state of the door pressing any of the buttons of the display card during 2 seconds. The display will indicate the state of the door. The control panel will get out this mode automatically after 30 seconds.

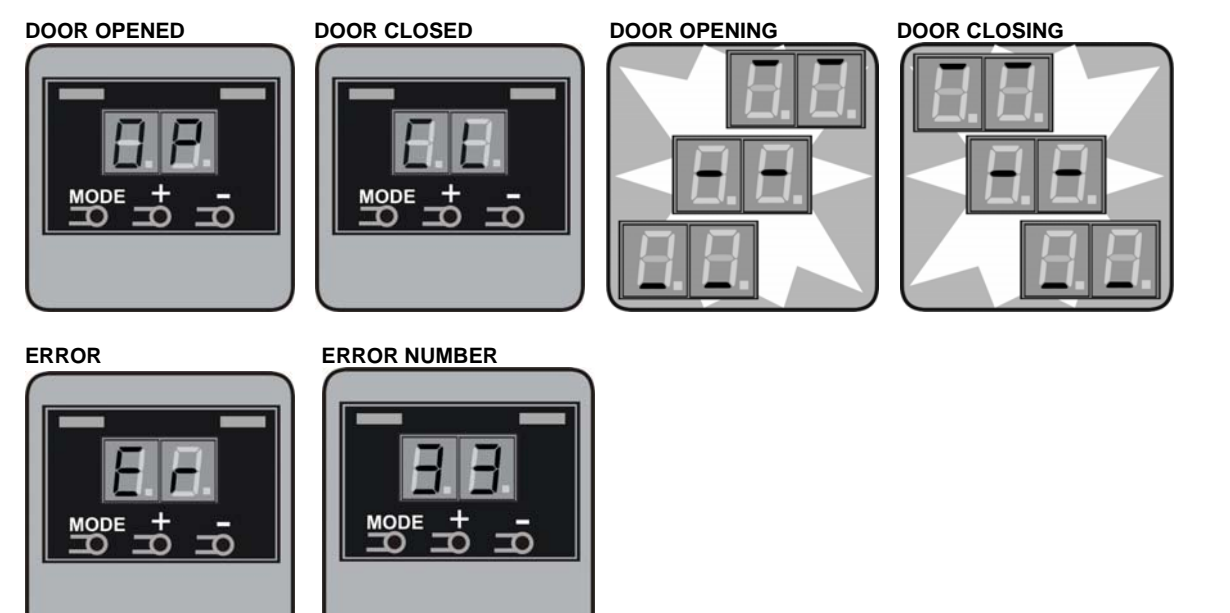

### 3. PROGRAMMING MODE

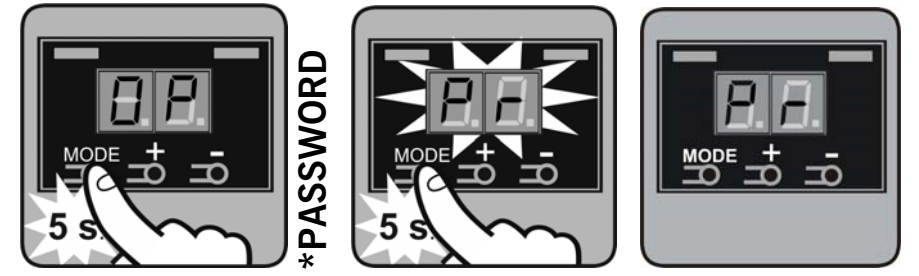

Being in "Door state indication" mode, press the MODE button during 5 seconds. PR will appear on the display indicating that the control panel has entered programming mode. Once finished the programming of the maneuver, the control panel will exit this mode automatically after 30 seconds.

### 4. PARAMETER CONFIGURATION MODE

Being in "Door state indication" mode, press the + or – button during 2 seconds to enter in "Parameters configuration" mode. To exit this mode wait 10 seconds without pressing any button.

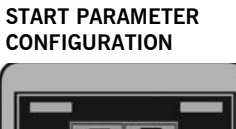

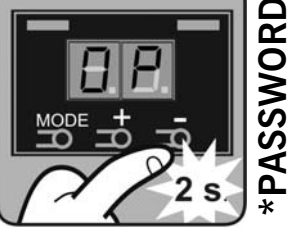

VISUALIZE ACTUAL VALUE

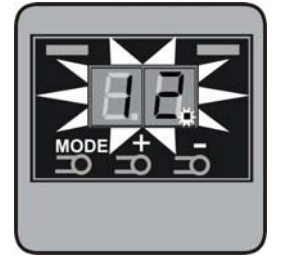

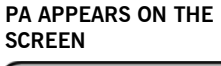

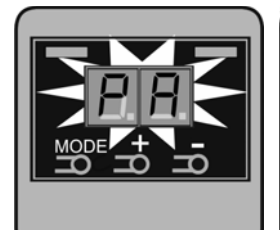

PRESS + / - TO CHANGE VALUE

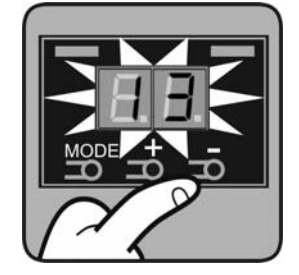

PRESS + / - TO SEARCH PARAMETER

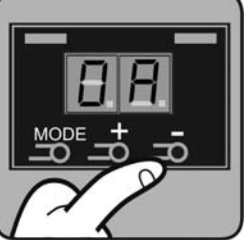

PRESS MODE TO SAVE NEW VALUE

PRESS MODE TO EDIT PARAMETER

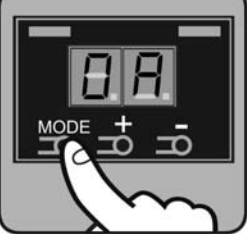

Notes:

The values depend on the control panel and only will be taken into account when the door is opened, stopped or closed.

The card keeps the last values programmed even when it is disconnected form the control panel. The numeric parameters have a scale factor according to the maximum number that they can adopt. See the section 5 of the GAMMA VERSUS MANUAL for finding this scale factor (named as DPLAY factor).

## \* CONTROL PANEL WITH PASSWORD

If the control panel is blocked by password, this one must to be introduced to access 3 and 4 modes, Programming and Parameter Configuration modes, respectively.

For example, if the password is 1234, follow the steps below:

VALUE 12

**P1 APPEARS ON THE** SCREEN

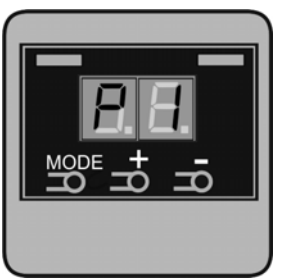

PRESS + / - TO ENTER VALUE 34

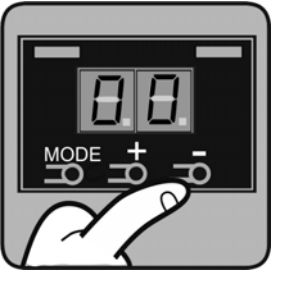

IF PASSWORD ERROR, AN ERROR APPEARS

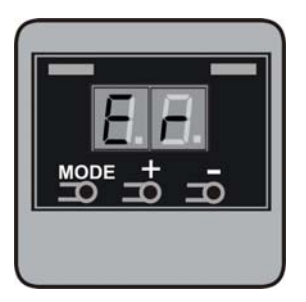

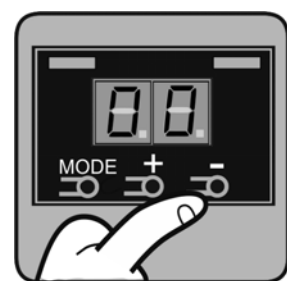

PRESS + / - TP ENTER

PRESS MODE TO VALIDATE VALUE 34

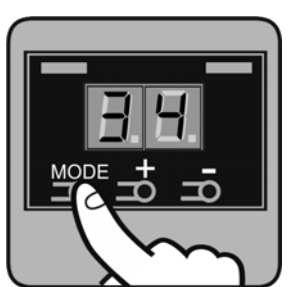

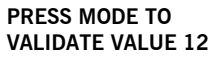

0

**P2 APPEARS ON THE** SCREEN

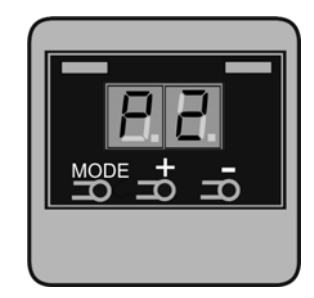

## 10.4 V-EXPAND card

### DESCRIPTION

Expansion card with inputs and outputs and/or functions. Each card has two card connectors. Multiple cards may be connected in series.

It also has an additional power supply 230Vac, to increase the possible consumption of the cards, or to feed externally and operate autonomously.

### INSTALLATION

A) Installation in boxes with dimensions 285x225x92mm.

**1.OPEN BOX** 

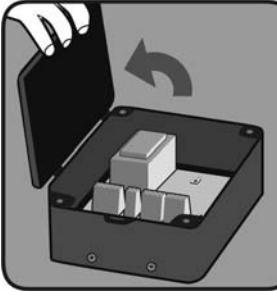

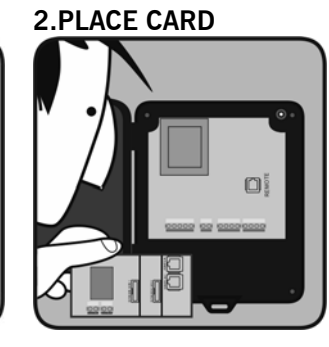

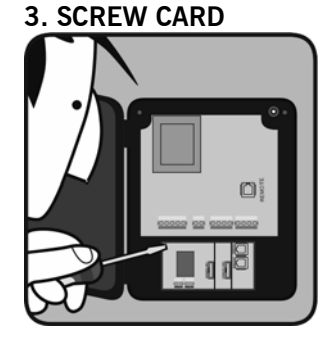

**4.CONNECT CARD** 

B) Installation in additional small box with dimensions 180x152x88mm. 1.PLACE IN 2.CONNECT CONTROL

1.PLACE IN ADDITIONAL CARD

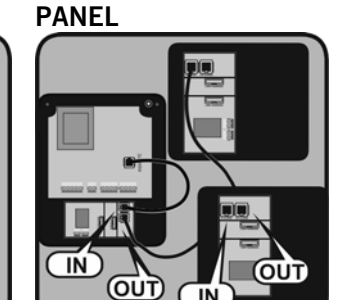

### **USE OF THE SYSTEM**

This equipment is designed to be installed with control panels for door and gate installations. It is not guaranteed for directly activating equipment other than that specified.

The manufacturer reserves the right to change the specification of the equipment without prior warning.

### **IMPORTANT ANNEX**

Disconnect the power supply whenever you proceed to the installation or repair of the control panel.

In accordance with the European low voltage directive, you are informed of the following requirements:

 $\cdot$  For permanently connected equipment, an easily accessible connection device must be incorporated into the cabling.

 $\cdot$  This system must only be installed by a qualified person that has experience with automatic doors/gates and knowledge of the relevant EU standards.

- $\cdot$  The instructions for use of this equipment must always remain in the possession of the user.
- · Terminals with a maximum section of 3.8mm2 must be used to connect the cables.
- The frequency of the RadioBand system does not interfere in any way with the 868 MHz remote control systems.

## 10.5 Output expansión card TL-CARD

### DESCRITION

Pluggable output expanding card for connecting to a control panel. It has 4 voltage-free outputs (max. 230V 5A).

### **TECHNICAL CHARACTERISTICS**

| Supply                | 12V dc                                      |
|-----------------------|---------------------------------------------|
| Op. temperature       | -20°C to +85°C                              |
| Size                  | 50x65x20mm                                  |
| Number of relay       | 4                                           |
| Maximum relay current | 5A- 230V; 10A- 125VA                        |
| Output voltage        | Voltage free (Maximum voltage applied 230V) |
| Selector              | 4 possible board adresses                   |

### INSTALLATION AND CONNECTIONS

Plug the expanding card to the control panel on the connectors indicated.

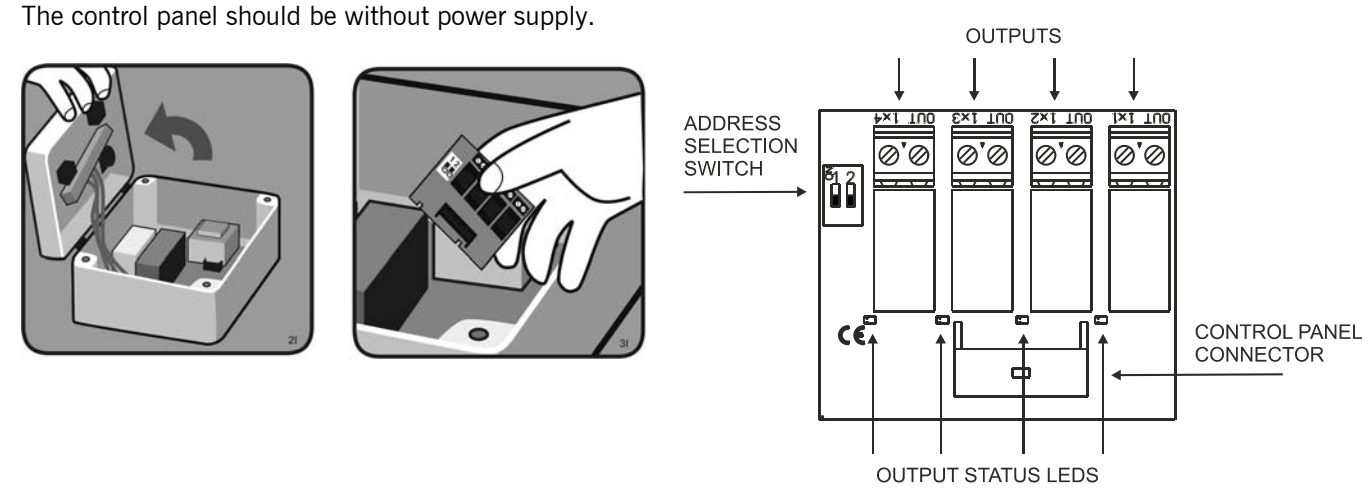

### OPERATING

The control panel will autodetect the presence of the espanding card (TL-CARD-V). The configuration of the card will depend on function assignation done from control panel. Select trough the switch the desired address for the plugged card.

### SWITCH SELECTOR

| Switch 1 | Switch 2 | Outputs address |     |     |     |  |
|----------|----------|-----------------|-----|-----|-----|--|
|          |          | 1x1             | 1x2 | 1x3 | 1x4 |  |
| OFF      | OFF      | 101             | 102 | 103 | 104 |  |
| OFF      | ON       | 111             | 112 | 113 | 114 |  |
| ON       | OFF      | 121             | 122 | 123 | 124 |  |
| OFF      | OFF      | 131             | 132 | 133 | 134 |  |

### Notes:

The functions of each output of the TL-CARD-V (101 to 134) are managed by the control panel. This function has a default value and it can be modified throught the configuration accessories like V-DPLAY and VERSUS-PROG.

### USE OF THE EQUIPMENT

Designed for the automation of automatic doors, according to the general description. Not guaranteed for other uses. The manufacturer reserves the right to alter equipment specifications without prior notification.

### **CE DECLARATION OF CONFORMITY**

See web www.jcm-tech.com

## 10.6 Portable programmer V-LCD

# Description

Display card for manage and program the configurable parameters of the Versus control panel.

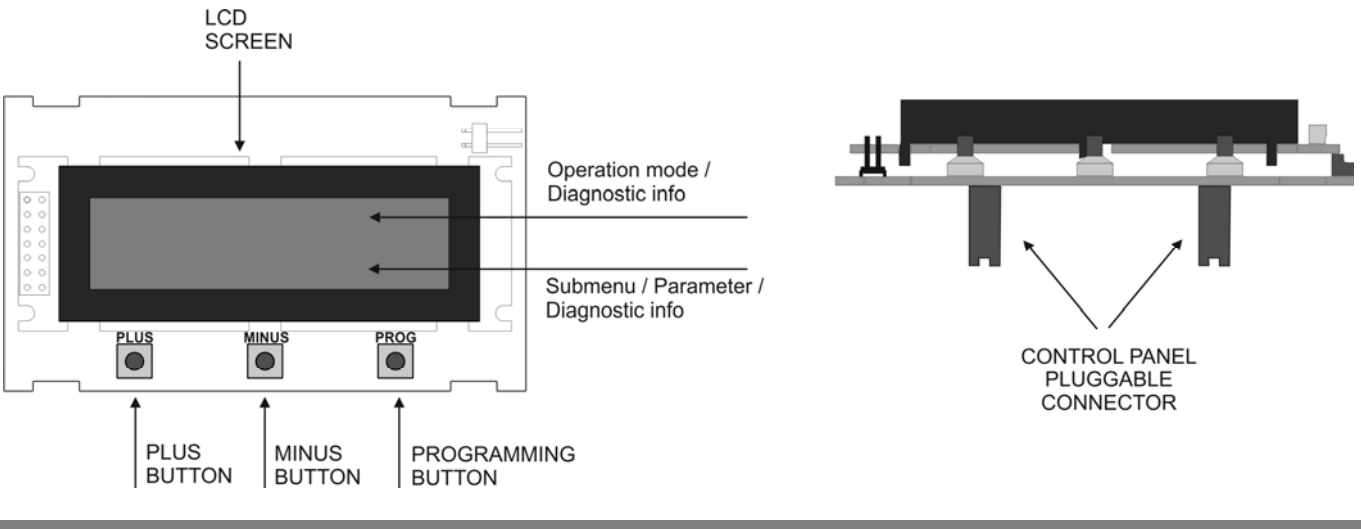

# Connection

Connect the card to the control panel on the indicated terminals. The control panel must be without power supply. When the control panel is power supplied, the V-LCD is on standby mode and the following message will appear on the screen of the V-LCD.

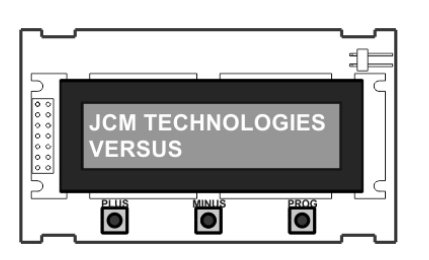

# **Operating modes**

Being on standby mode, press PROG button to select the operation mode. Every time you press PROG button, you will pass from one mode to the next.

The operation modes are detailed below.

### Door status mode

The first line indicates the status of the door (CLOSED, OPENING, OPENED, CLOSING) The second line indicates the number of error, if there has been one.

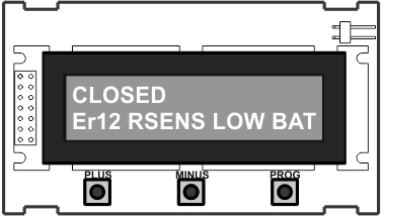

Programming mode

There are two possible ways of programming the maneuver (with absolute encoder or without it).

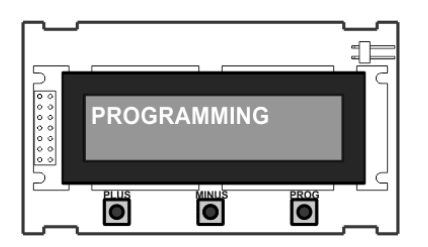

Example 1: Programming sequence with absolute encoder

**BEING ON STANDBY MODE** 

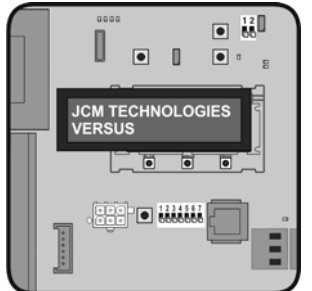

PRESS ↑ BUTTON & KEPT **TO OPEN DOOR** 

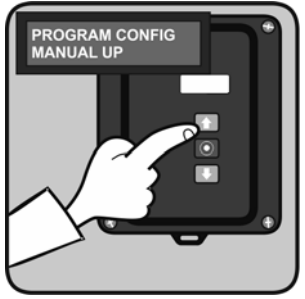

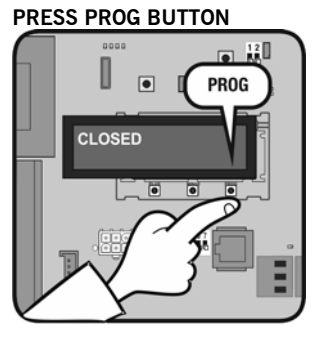

PRESS PLUS + PROG TO STORE OPENING POSITION

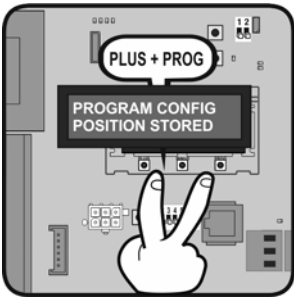

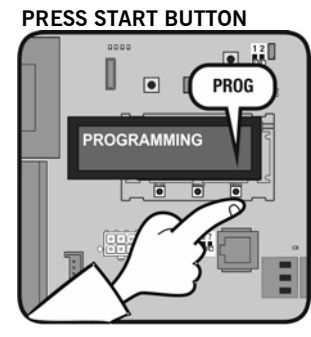

PRESS ↓ BUTTON & KEPT TO CLOSE DOOR

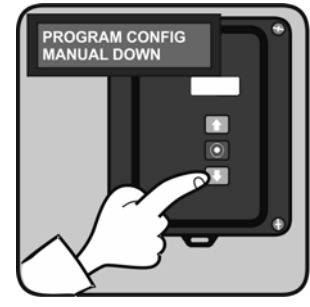

PRESS PLUS + MINUS 2s

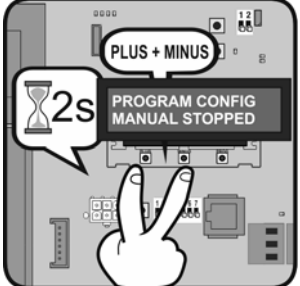

PRESS MINUS + PROG TO STORE CLOSING POSITION

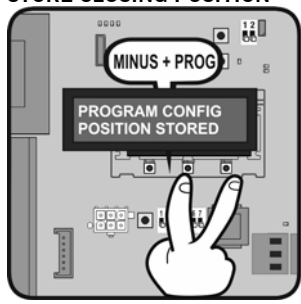

BEING ON STANDBY MODE

۵ •

JCM TECHNOLOGIES

0 • .

• 12

E

PRESS PROG BUTTON

CLOSED

PROG

Ε

12
12

•

•

. • •

PROGRAM CONFIG

START

Example 2: Programming sequence without absolute encoder

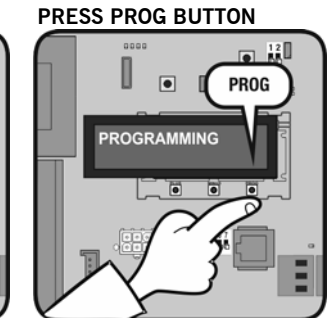

PRESS START BUTTON DOOR CLOSING

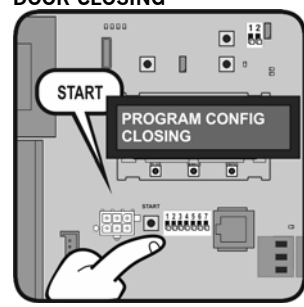

PRESS PLUS + MINUS 2s

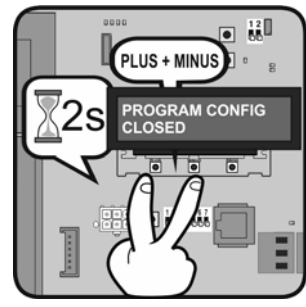

PRESS START BUTTON DOOR CLOSED

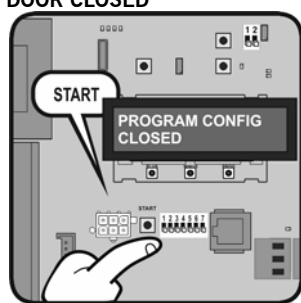

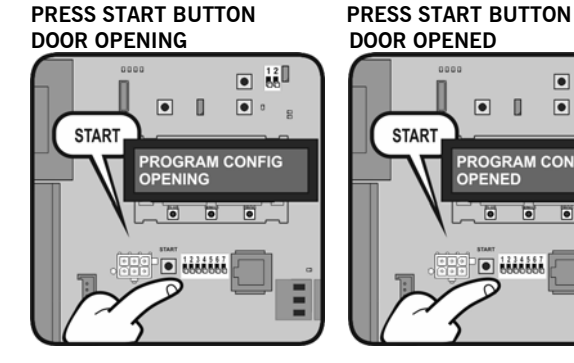

COD. 1257066

## Param config mode

It allows editing all the parameters of the control panel and changing them.

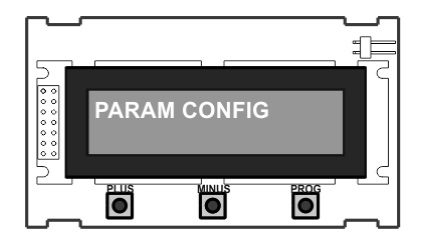

### Example 1: EDIT INPUTS

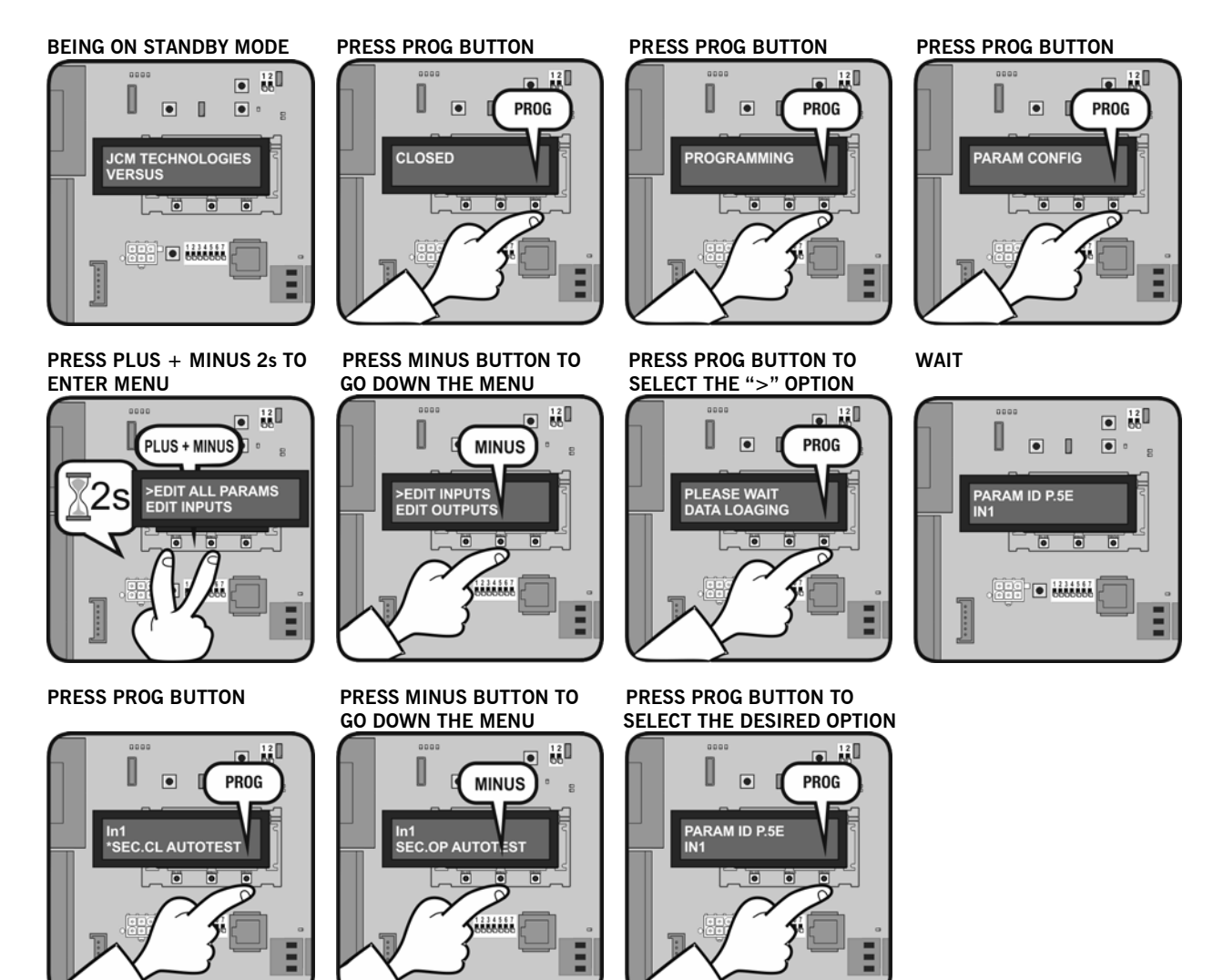

### Example 2: EDIT NUMERICALS

BEING ON STANDBY MODE

PRESS PROG BUTTON

PRESS PROG BUTTON

PRESS PROG BUTTON

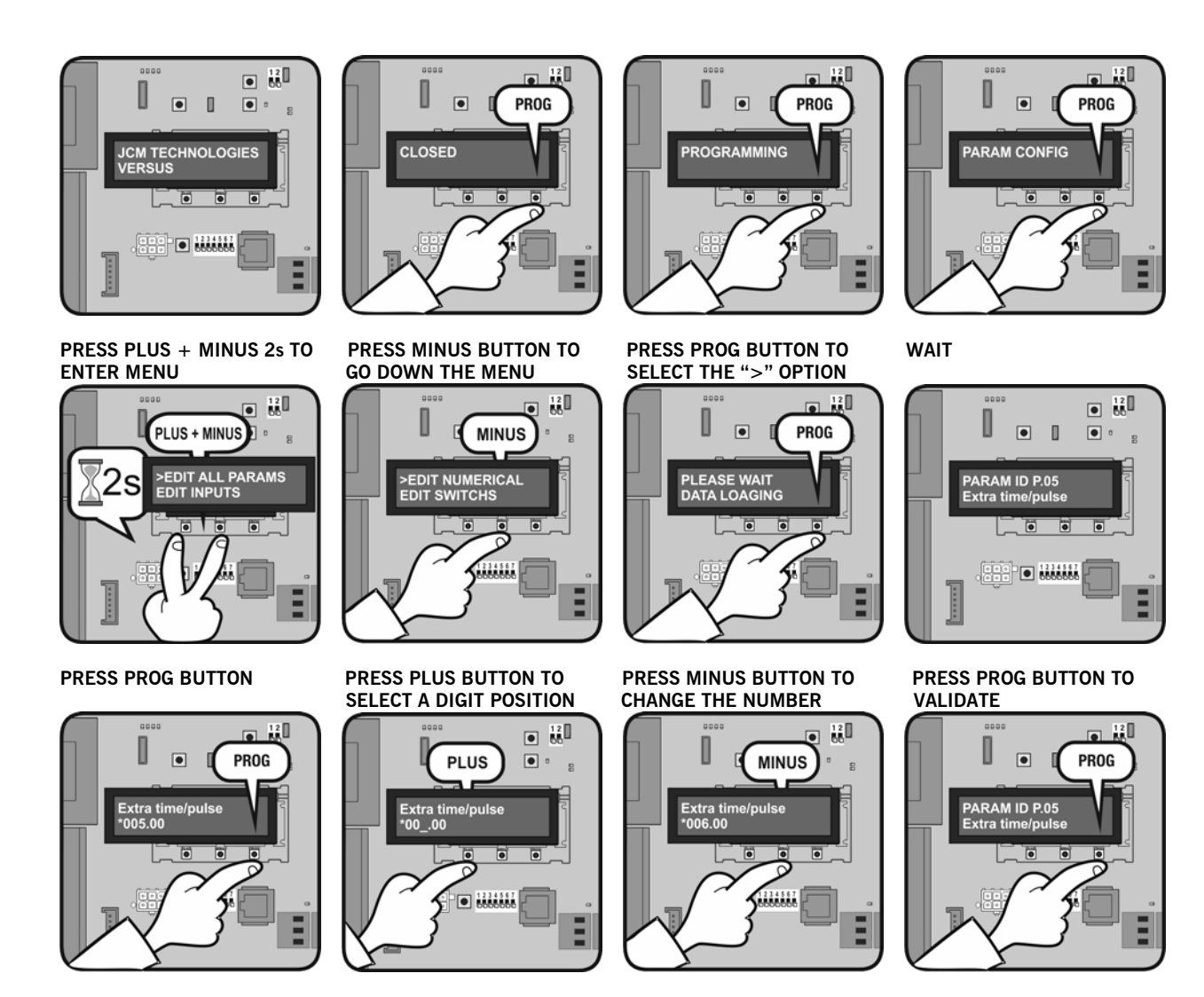

## **Diagnostics mode**

It allows checking all the parameters of the control panel.

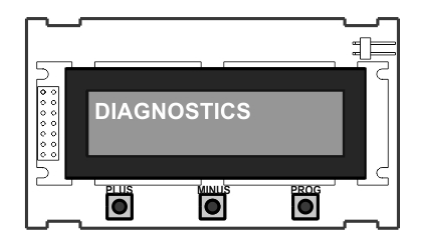

### Example

**BEING ON STANDBY MODE**  12
00 U ۵ • JCM TECHNOLOGIES . • • 

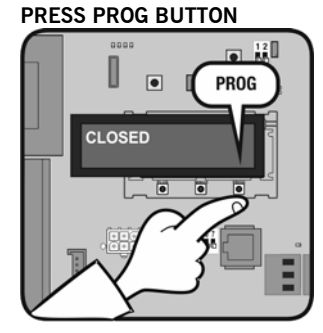

#### PRESS PROG BUTTON

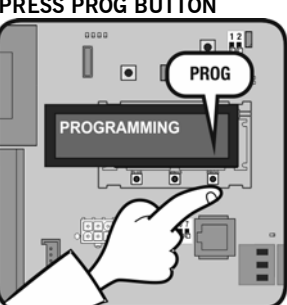

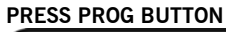

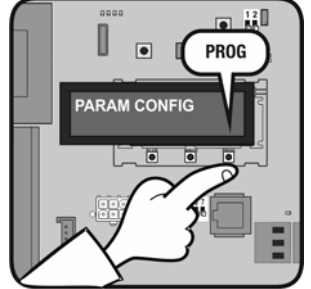

#### PRESS PROG BUTTON PRESS PLUS + MINUS 2s TO PRESS MINUS BUTTON TO PRESS PROG BUTTON TO SELECT THE ">" OPTION ENTER MENU GO DOWN THE MENU 12 00 12 • 12 U U PLUS + MINUS PROG PROG MINUS >CHECK INPUTS CHECK OUTPUTS DIAGNOSTICS OUTPUTS WAIT TO SEE THE FUNCTION WAIT PRESS PROG BUTTON THAT HAS THIS OUTPUT 000 • 12 12 0 0 PROG ۵ • • SELECT OUTPUT OURT.LIGHT LEVEL DUT1 OT ACTIVE OUT

### Language config mode

It allows changing the language of the V-LCD. There are three available languages in each control panel, different languages depending on the customization.

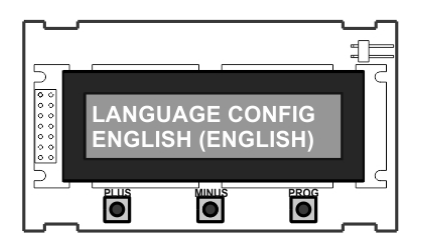

### Example

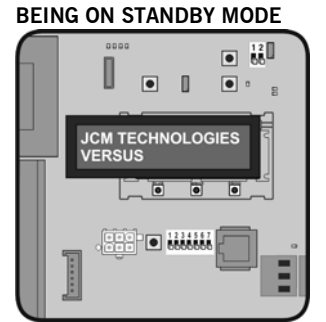

### PRESS PROG BUTTON

#### PRESS PROG BUTTON

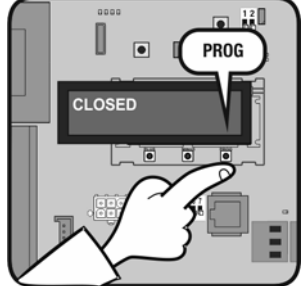

PRESS PROG BUTTON

#### PRESS PROG BUTTON

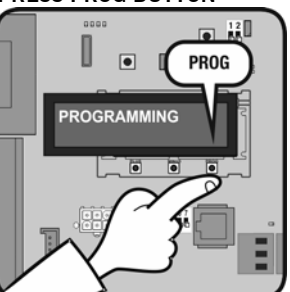

PRESS MINUS BUTTON TO GO DOWN THE MENU

PRESS PROG BUTTON

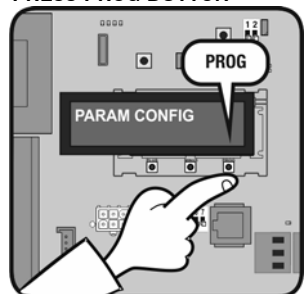

PRESS PLUS + MINUS TO SELECT THE DESIRED OPTION

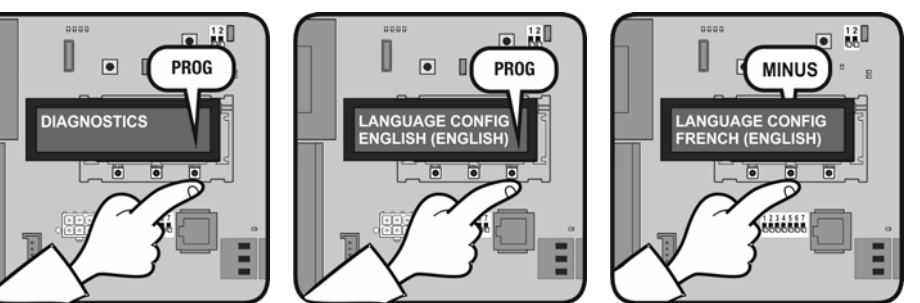

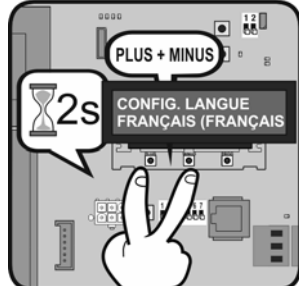

Change message mode

It allows changing the initial message of the V-LCD.

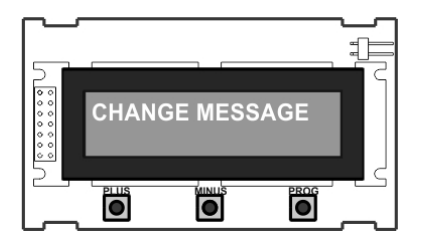

#### Example **BEING ON STANDBY MODE**

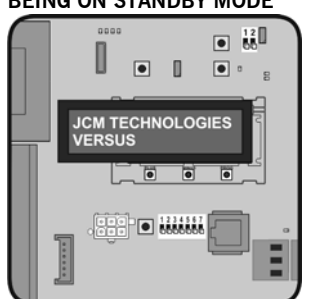

PRESS PROG BUTTON

DIAGNOSTICS

PRESS PLUS BUTTON TO

PLUS

CHANGE LINE 2

**CHANGE LINE 2** 

PROG

● <sup>12</sup>/<sub>60</sub>

## PROG CLOSED

PRESS PROG BUTTON

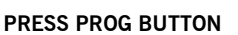

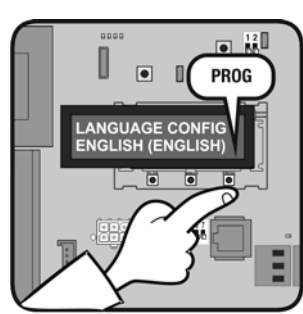

#### PRESS PROG BUTTON TO SELECT THE LETTER

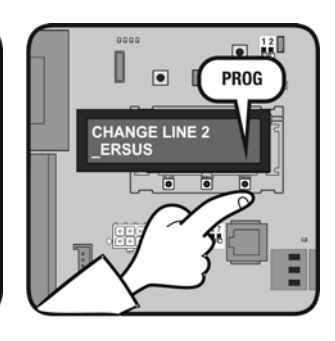

PRESS MINUS BUTTON TO CHANGE THE LETTER

П PROG

CHANGE MESSAGE

PRESS PROG BUTTON

PROG

• 12

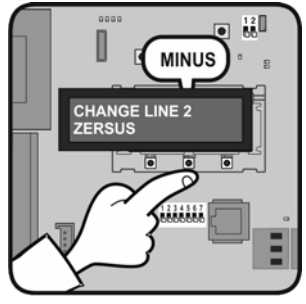

PRESS PROG BUTTON

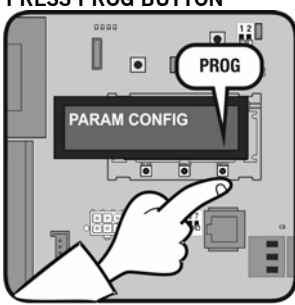

PRESS PLUS + MINUS 2s TO ENTER MENU

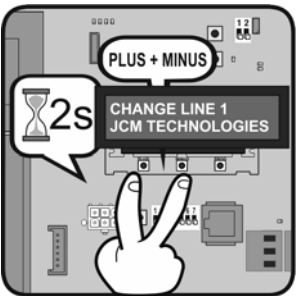

PRESS PLUS BUTTON TO **CHANGE POSITION** 

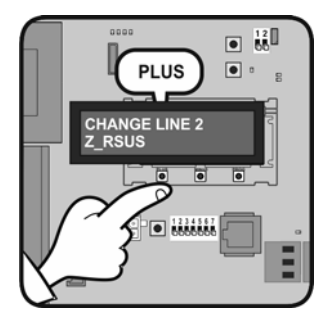

PRESS PROG BUTTON TO VALIDATE

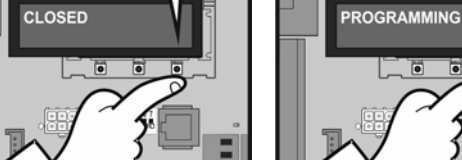

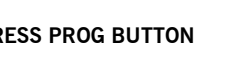

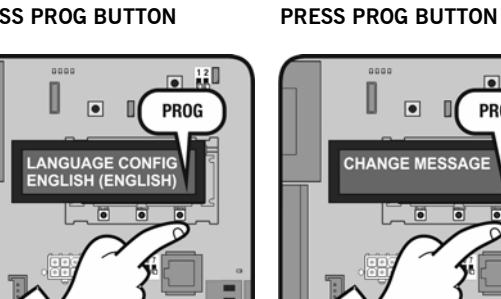

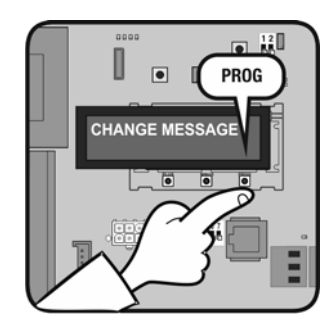

# Maintenance

### Use of the system

This equipment is designed to be installed with Versus control panels. It is not guaranteed for directly activating equipment other than that specified.

The manufacturer reserves the right to change the specification of the equipment without prior warning.

**JCM TECHNOLOGIES, S.A.** declares herewith that the product **V-LCD** complies with the requirements of the 2006/42/CE Machinery Directive, as well as with the ones of the 2004/108/CE Electromagnetic Compatibility Directive and 2006/95/CE Low Voltage Directive, insofar as the product is used correctly.

EC Declaration of conformity See web <u>www.jcm-tech.com</u>

## 10.7 Radio Receiver RSEC3

# Introduction

RADIOSENS system is designed for Fast doors and Flat-slat rolling shutters in an Industrial, Commercial or Residential environment. RADIOSENS is an impact detection system installed at the principal edge of the door. It works detecting any obstacle before the strength exceeds regulations limits and then inverting door movement. RADIOSENS is a wireless system based on an RF transmitter and a receiver card plugged in the control panel

which permanently monitors the status of the transmitter programmed. The RadioBand system is designed of domestic, commercial and industrial door applications where a safety edge is used.

The system complies with the EN ISO 13849-1 standard, category 2, PLc.

# Technical data

| Frequency                       | Multifrequency system auto-adjustable 868 MHz                           |
|---------------------------------|-------------------------------------------------------------------------|
| Memory                          | RS3: 1 transmitter;<br>RB3: 6 transmitters (3 on closing, 3 on opening) |
| Standby / Operating consumption | Max 90mA                                                                |
| Radiated power                  | < 1mW                                                                   |
| Size                            | 82 x 190 x 40 mm                                                        |
| Range (in open field)           | 50 metres                                                               |

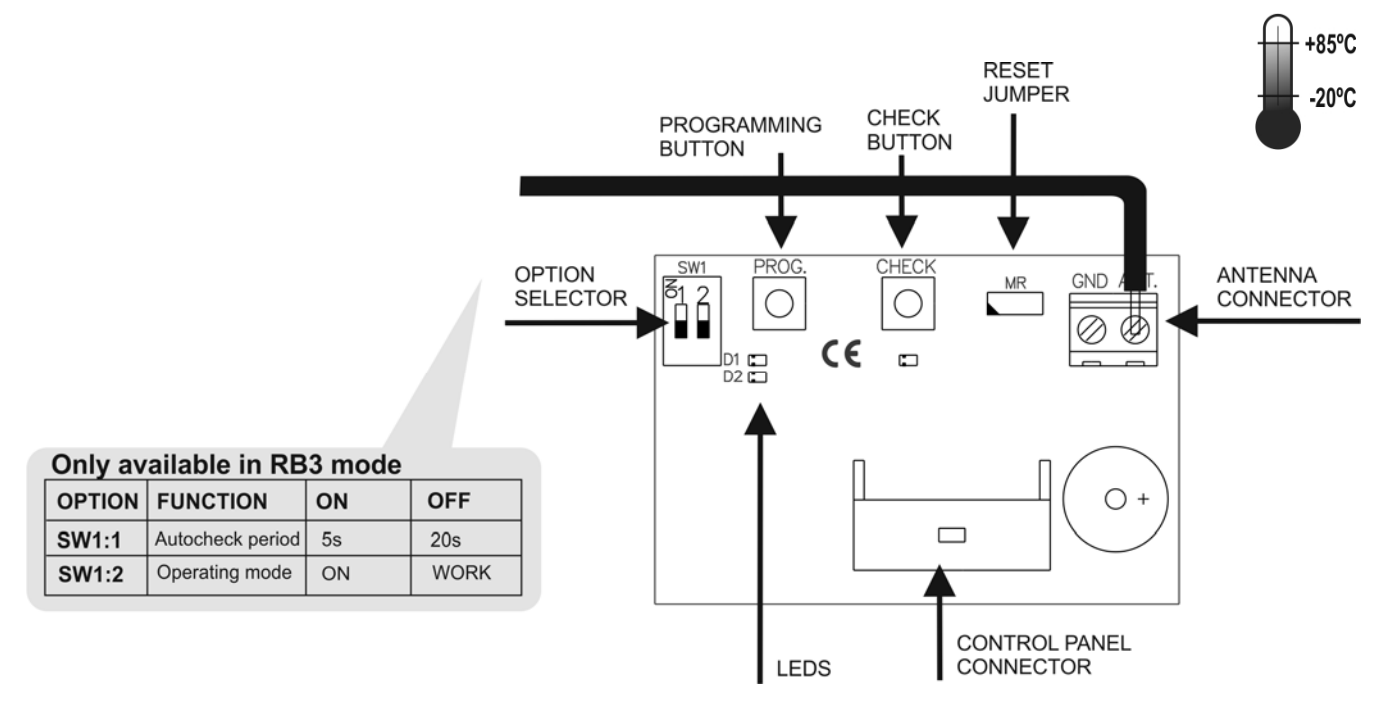

# Starting up

## **Mechanical installation**

Connect the receiver to the control panel without power supply.

## Memorizing transmitter into receiver

RS3 and RB3 systems are not compatible, so it cannot be stored in the same receiver. In addition, a transmitter may be memorized only in one receiver.

### Memorizing RS3

Receiver only keeps a RS3 transmitter in memory at the same time. This is stored always as security on closing.

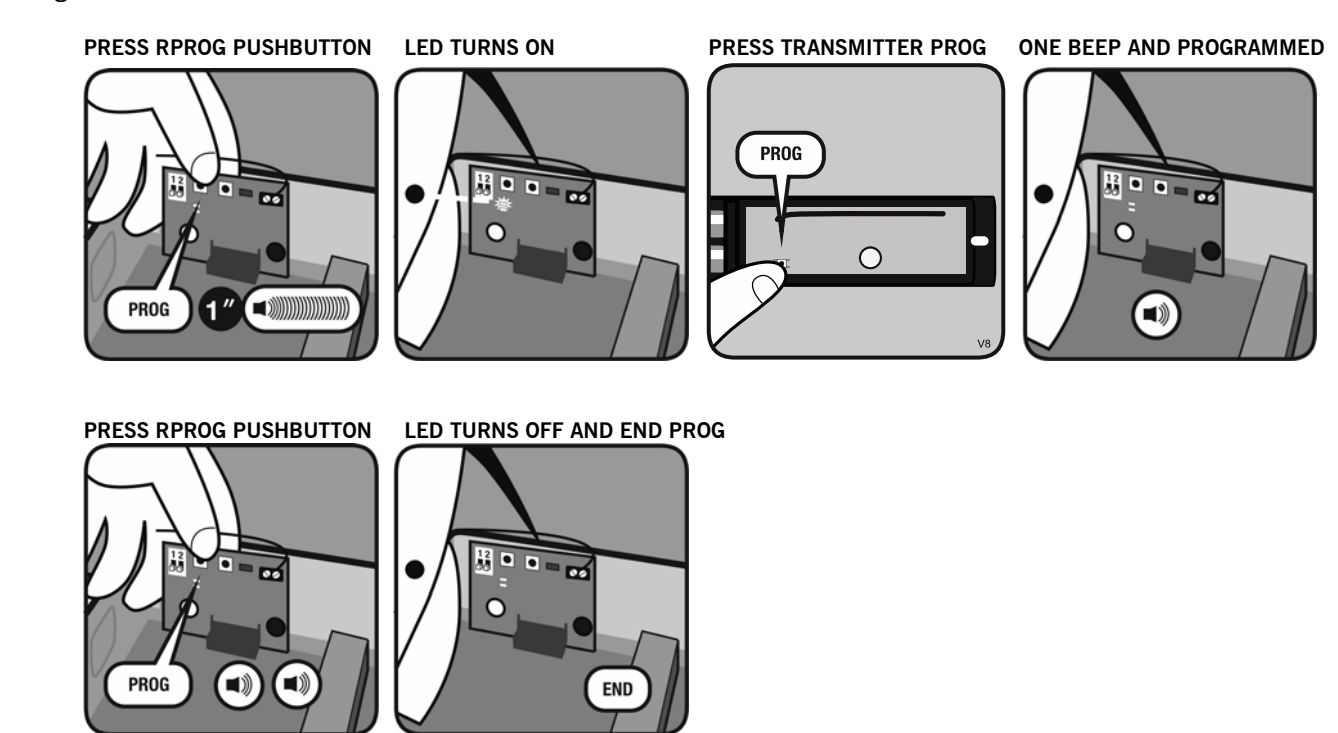

### Memorizing RB3

The receiver can memorize up to 6 transmitters RB3 (3 for security on closing and 3 for security on opening).

Before memorizing, place the options selectors in the desired position. Any subsequent changes will entail reprogramming.

Press PROG button and keep pressed until desired mode selected. Then follow the steps above.

### Memorizing of one safety transmitter (IN1 input)

| Mode | Configuration of transmitter memorizing in the receiver.      | Led R1 | Led R2 |
|------|---------------------------------------------------------------|--------|--------|
| 1    | Safety edge activates relay 1 on the receiver                 | ON     | OFF    |
| 2    | Safety edge activates relay 2 on the receiver                 | OFF    | ON     |
| 3    | Safety edge activates the two relays 1 and 2 at the same time | ON     | ON     |

Memorizing of two safety transmitters (IN1 and IN2 input)

| Mode | Configuration of transmitter memorizing in the receiver.              | Led R1   | Led R2   |
|------|-----------------------------------------------------------------------|----------|----------|
| 4    | Safety edge in IN1 activates relay 1 and safety edge in IN2 activates | Flashing | Flashing |
|      | relay 2 (with switch SW1: 2 to OFF, the IN2 input is not tested)      |          |          |

Note: If you change the options selectors and the sensitivity after memorizing the safety devices, you must return to memorize these devices for the changes to take effect.

### System programming

After memorizing of the desired transmitter, perform the programming of the control panel with the security element memorized. See **programming** section on control panel user's manual.

Note: If you change the position of transmitter RS3, you must perform the system programming again, otherwise RS3 will indicate a safety error, and the door will not work properly.

# Maintenance

### Table of message/error indication beeps and leds

LEDs perform a flash every 5 seconds, indicating that the equipment has a good power supply.

| Equipment                  | D1/D2<br>Leds | Check Led                                         | Beeps                          | Message / error                                                                                | Solution                                              |
|----------------------------|---------------|---------------------------------------------------|--------------------------------|------------------------------------------------------------------------------------------------|-------------------------------------------------------|
| RSEC3                      | OFF           | OFF                                               | 4 beeps<br>every 20<br>seconds | Indicates RS3 transmitter low<br>battery when trying to begin a<br>manoeuvre                   | Verify the batteries of the transmitter               |
| RSEC3                      | OFF           | OFF                                               | 4 beeps<br>every 20<br>seconds | Communication failure between<br>RSEC3 and RS3 transmitter when<br>trying to begin a manoeuvre | Verify the radio signal with the Check function.      |
| RSEC3                      |               |                                                   | 14<br>continuous<br>beeps      | You are trying to store an RS3 and already has a RB3 stored, or vice versa.                    | Reset receiver's memory and store the desired device. |
| RSEC/R in<br>Check mode    | OFF           | Led<br>flashing<br>according<br>coverage<br>table | 1 beeps<br>every 5<br>seconds  | Communication via radio OK<br>between RSEC3 and RB3<br>transmitter                             |                                                       |
| RSEC/R in<br>Check mode    | OFF           |                                                   | 3 beeps<br>every 5<br>seconds  | Communication failure between<br>RSEC3 and RB3 transmitter                                     | Verify the radio signal with the Check function.      |
| VERSUS<br>Control<br>panel | Led ERR<br>ON |                                                   | No beeps                       | Any error                                                                                      | Use VERSUS-PROG to know the<br>number of error        |

| VERSUS<br>Control<br>panel | Leds INX<br>ON       | No beeps | INX Input connection error               | Connect correctly or program the safety transmitter into the receiver |
|----------------------------|----------------------|----------|------------------------------------------|-----------------------------------------------------------------------|
| VERSUS<br>Control<br>panel | Leds INX<br>ON       |          | Safety input activated                   |                                                                       |
| VERSUS<br>Control<br>panel | Leds INX<br>flashing |          | Closing or opening with safety activated |                                                                       |

### System Check (Check function)

Press the receiver's CHECK button for at least 1 second to enter check mode. The indicator light will come on and four beeps will be heard.

Perform a complete door opening and closing manoeuvre. During the system check a beep will be heard every 1,5 seconds.

To exit Check mode, press the CHECK button or wait 5 minutes. On exiting check mode, seven consecutive beeps will be heard and the indicator light will flash continuously.

If the communication fails:

- In case you work with RB3, halt the door manoeuvre and press the safety edges installed to detect what has failed.
- In case you work with RS3, halt the door manoeuvre and check in operating mode (outside the Check \_ function) that the D" green led indicates a coverage failure too.

| T chorn unother sys | stern eneek ui | the result | 15 0011001. |                                                                 |
|---------------------|----------------|------------|-------------|-----------------------------------------------------------------|
| Press the safety    | N° flashes     | Signal     | Result of   | Solution                                                        |
| edges               | check led      | coverage   | check       |                                                                 |
| Three consecutive   | 1              | Very weak  | Safety      | Change the orientation of the transmitting-receiving aerials or |
| beeps are heard     |                |            | edge        | install an AED-868 or FLAT-868 outdoor aerial to ensure the     |
|                     |                |            | failure     | desired range.                                                  |
|                     | 2              | Weak       | OK          | The battery consumption will be higher                          |
| A single beep is    | 3              | Normal     | OK          |                                                                 |
| heard               |                |            |             |                                                                 |
| A single beep is    | 4              | Good       | OK          |                                                                 |
| heard               |                |            |             |                                                                 |
| A single beep is    | 5              | Very good  | OK          |                                                                 |
| heard               |                | _          |             |                                                                 |

### Perform another system check until the result is correct

### Reset

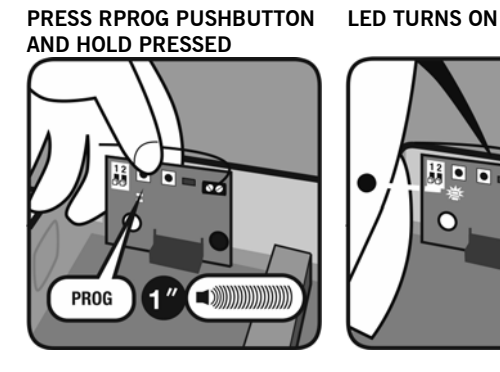

PRESS RPROG PUSHBUTTON LED TURNS OFF & END PROG

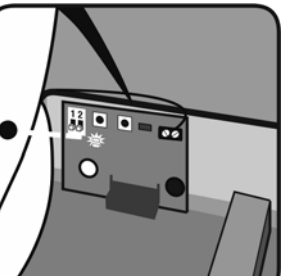

BRIDGE MR

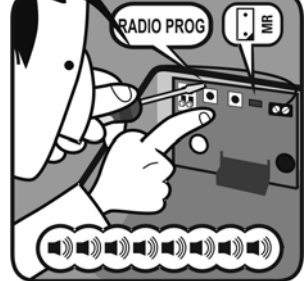

#### **SEVERAL BEEPS & END RESET**

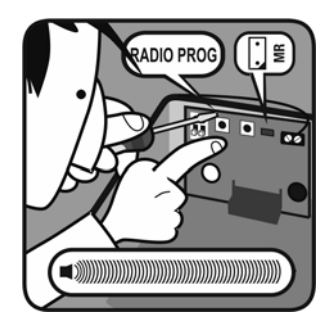

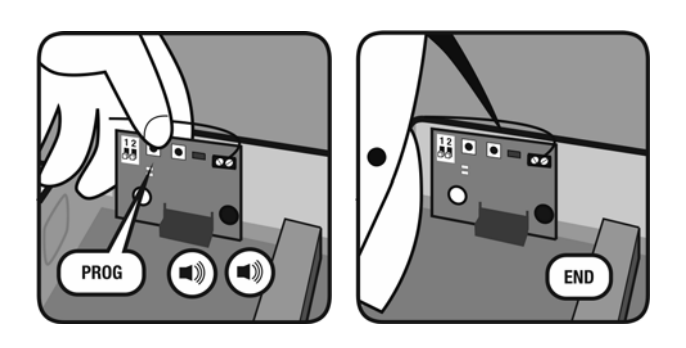

### **Replacing a transmitter**

If a transmitter becomes damaged the whole system must be reset and replaced, and non-damaged transmitters must then be re-programmed into the receiver.

### Use of the system

The system is designed to be installed as specified in the introduction. Other applications than specified are not guaranteed.

Manufacturer reserves the right to change the equipment specification without prior warning

### Important annex

Disconnect power supply whenever you proceed any installation or repair of the control panel.

In accordance with the European low voltage directive, the following requirements are informed:

· For permanently connected equipments, an easy-access connection device must be provided.

• This system must only be installed by qualified persons with experience in automatic doors/gates installations and with knowledge of the applicable EU standards.

• The instructions for use of this equipment must always remain in the possession of the user.

• System's work frequency does not interfere with the 868 MHz remote control systems.

**JCM TECHNOLOGIES, S.A.** declares herewith that the product **RSEC3** complies with the relevant fundamental requirements as per Article 3 of the R&TTE Directive 1999/5/EG, and complies with the relevant fundamental requirements of the 2006/42/CE Machinery Directive, as well as with the ones of the 2004/108/CE Electromagnetic Compatibility Directive and 2006/95/CE Low Voltage Directive, insofar as the product is used correctly.

### EC Declaration of conformity

See website www.jcm-tech.com

## 10.8 Updator

### DESCRIPTION

Accessory to update the firmware version of JCM products.

Updates the firmware: Receivers 500 codes, Access500, Access1000 and Access2000 Access Control Units, Prog-Man and Versus-Prog portable programmers, and control panels of the Versus gamma.

### OPERATING

To download the latest version of firmware on the Updator, connect the Updator through a USB cable (type A - Mini B) to your PC and follow the prompts.

### DOWNLOAD FIRMWARE TO UPDATOR

1 - Run Software "Firmware update tool" from the PC.

2 - On the main screen select, on the "Device Selection" option, the device that you want to update the firmware. If it is a receiver of 500 codes, an access control unit or the Prog-man portable programmer, you should insert the updating memory card in the Updator for the firmware to be downloaded to the card.

| ⊙ JCM TECHNOLOGIES (Firmware update tool) |                                                                                            |                          |  |  |  |  |
|-------------------------------------------|--------------------------------------------------------------------------------------------|--------------------------|--|--|--|--|
| Help 🔸                                    |                                                                                            |                          |  |  |  |  |
| Device Selection                          | 500 Code Memory Receivers (Stick, Wave and Base devices)                                   | icm Otech                |  |  |  |  |
| Update entire eep                         | 500 Code Memory Receivers (Stick, Wave and Base devices)<br>Access 500<br>Access 1000/2000 | technology & imagination |  |  |  |  |
| Select Data File :                        | Prog-Man<br>VERSUS Control Panels                                                          | Enter                    |  |  |  |  |
| Select Mem File :                         | VERSUS-Prog                                                                                | Explore                  |  |  |  |  |
| Connect to Up                             | detor                                                                                      | Exit                     |  |  |  |  |
| Device serial:                            |                                                                                            | .:                       |  |  |  |  |

3 - Press the "Connect to Updator" and if the connection is correct, at the bottom of the window you will see the serial number of the Updator (Device serial).

| O JCM TECHNOLOGIES (Firmware update tool)              |                          |
|--------------------------------------------------------|--------------------------|
| Help -                                                 |                          |
| Device Selection VERSUS Control Panels                 | icm icmotech             |
| Update entire eeprom (all config values will be erase) | technology & imagination |
| Select Data File :                                     | Evolare                  |
| Select Mem File :                                      | Explore                  |
| Connect to Updator                                     | Exit                     |
| Device serial: 000B217C                                | .:!                      |

4 - Using the "Explore" to choose the firmware file corresponding (with extension \*.pq).

| O JCM TECHNOL      | OGIES (Firmware update tool)                                    |                          |
|--------------------|-----------------------------------------------------------------|--------------------------|
| Help +             |                                                                 |                          |
| Device Selection   | VERSUS Control Panels                                           | icm () tech              |
| Update entire eep  | rom (all config values will be erase) 👽                         | technology & imagination |
| Select Data File : | C:\Temp\Versions SW\PQCOM\PQCOM-Quadres\v1.08\PQCOM_M30_v108.pq | Explore                  |
| Select Mem File :  |                                                                 |                          |
| Connect to Up      | dator Download file                                             | Exit                     |
| Device serial: 000 | 8217C Download status                                           | .:                       |

5 - Press the button "Download file" to download the chosen file to the device Updator. Wait until you finish the download process (the state is indicated by the bar "Download Status"). Once the process is finished, it is indicated in the bottom of the window by "Download OK".

| O JCM TECHNOL      | OGIES (Firmware update tool)                                    |                          |
|--------------------|-----------------------------------------------------------------|--------------------------|
| Help 🗸             |                                                                 |                          |
| Device Selection   | VERSUS Control Panels                                           | icm otech                |
| Update entire eep  | rom (all config values will be erase) $\boxed{\mathcal{I}}$     | technology & imagination |
| Select Data File : | C:\Temp\Versions SW\PQCOM\PQCOM-Quadres\v1.08\PQCOM_M30_v108.pq | Explore                  |
| Select Mem File :  |                                                                 |                          |
| Connect to Up      | dator                                                           | Exit                     |
| Device serial: 000 | B217C Download OK                                               | .:                       |

6 - Disconnect the Updator form the PC and proceed to update the device. If you downloaded the firmware on the updating memory card, when you insert the card into the device and feed it, the device will be updated with the new firmware. If it is a firmware update for a control panel, follow the instructions shown in the chapter "Upgrading VERSUS Control Panels."

### **UPGRADING VERSUS CONTROL PANELS**

To update the firmware of the control panel with the version loaded on the Updator, connect the Updator through an Ethernet cable to the control panel via the RJ45 connector. UNPLUG POWER SUPPLY CONNECT UPDATOR PLUG POWER SUPPLY LED'S FLASHES

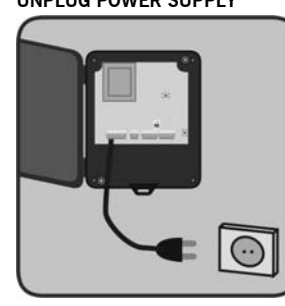

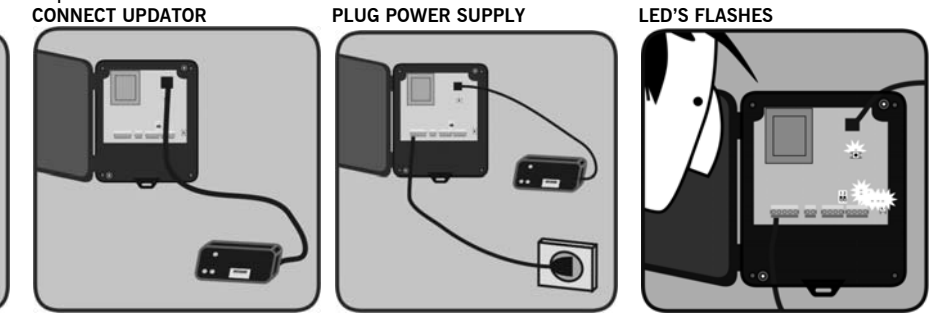

WAIT 10S → UPGRADING OK

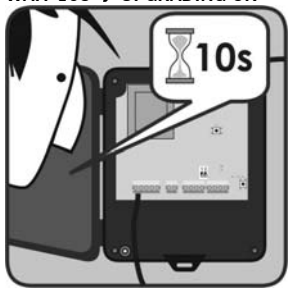

Note: It is important to remember that when the firmware upgrading is done, the control panel will lose all the settings stored before and will return to the factory values by default.

### UPGRADING VERSUS-PROG PORTABLE PROGRAMMER

To download the latest version of firmware on a handheld programmer, connect the Versus-Prog through a USB cable (Type A - Mini B) to your PC and follow the prompts.

- 1 Run the software "Firmware update tool" from the PC.
- 2 On the main screen select, on the "Device Selection" option, the Versus-Prog device.

| JCM TECHNOLOGIES (Firmware update tool)                |                          |
|--------------------------------------------------------|--------------------------|
| Help -                                                 |                          |
| Device Selection VERSUS-Prog                           | icm tech                 |
| Update entire eeprom (all config values will be erase) | technology & imagination |
| Select Data File :                                     | Evolare                  |
| Select Mem File :                                      | Explore                  |
| Connect to Versus Prog                                 | Exit                     |
| Device serial:                                         | .:                       |

3 - Press the button "Connect to Versus Prog" and if the connection is correct, at the bottom of the window you will see "Device Serial: Prog Versus connected".

| S JCM TECHNOLOGIES (Firmware update tool)              |                          |
|--------------------------------------------------------|--------------------------|
| Help 🗸                                                 |                          |
| Device Selection VERSUS-Prog                           | icm () tech              |
| Update entire eeprom (all config values will be erase) | technology & imagination |
| Select Data File :                                     | Explore                  |
| Select Mem File :                                      |                          |
| Cannect to Versus Prog                                 | Exit                     |
| Device serial: Versus Prog connected                   | .:                       |

4- Using the "Explore" button, choose the firmware file (with extension \*.pq). Then the program will request the firmware update file from memory (with extension \*.mem). This second file will update the parameters of the programmer to default settings or factory parameters. If you want to keep the current settings, click on the box "Update entire eeprom" to deselect this option.

| O JCM TECHNOLOGIES (Firmware update tool)              |                          |
|--------------------------------------------------------|--------------------------|
| Help •                                                 |                          |
| Device Selection VERSUS-Prog                           | icmotech                 |
| Update entire eeprom (all config values will be erase) | technology & imagination |
| Select Data File : c:\Soft\VersusProg_v1_7.pq          | Explore                  |
| Select Mem File :                                      |                          |
| Connect to Versus Prog Download file                   | Exit                     |
| Device serial: Download status                         |                          |

5 - Press the button "Download file" to download the chosen file to the device Updator. Wait until you finish the download process (the state is indicated by the bar "Download Status"). After the process, in the bottom of the window "Download OK" is indicated.

### **UPGRADING V-LCD ACCESSORY**

To update the firmware of the V-LCD accessory with the version loaded on the Updator, the V-LCD must be connected to the control panel. Connect Updator through an Ethernet cable to the control panel via the RJ45 connector

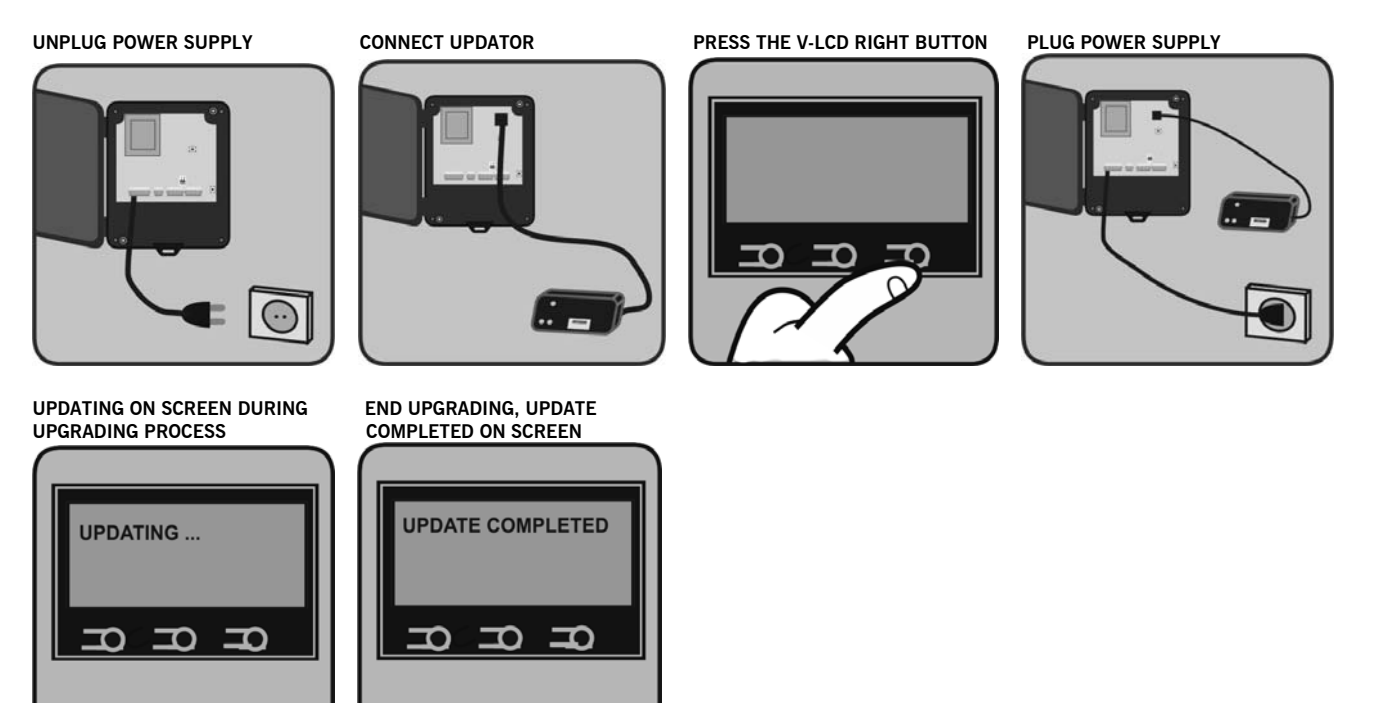

### **UPGRADING V-GSM ACCESSORY**

To update the firmware of the V-GSM accessory with the version loaded on the Updator, the V-GSM must be connected to the control panel. Connect Updator through an Ethernet cable to the control panel via the RJ45 connector.

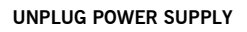

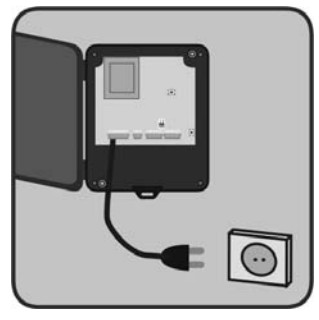

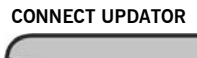

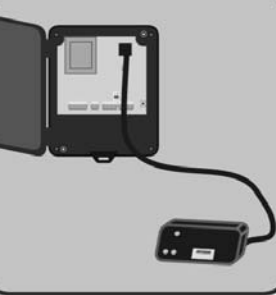

END UPGRADING, LEDS OFF

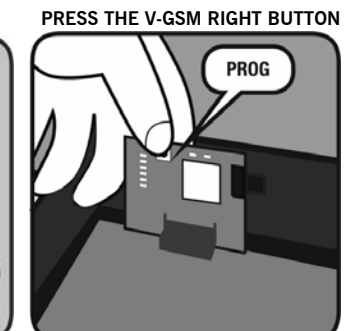

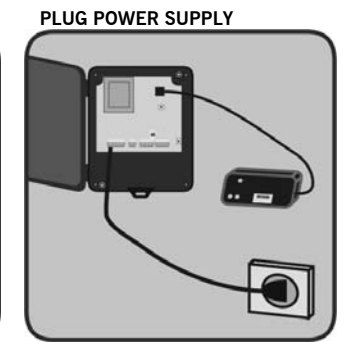

FLASHES DURING UPGRADING PROCESS

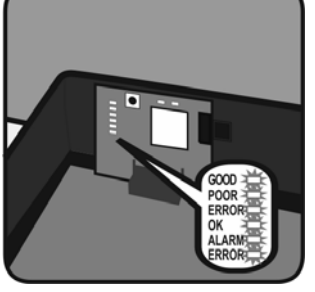

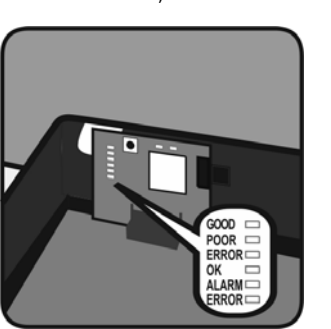

## 11. SAFETY INSTRUCTIONS FOR INSTALLATION

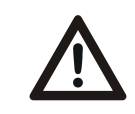

Disconnect the power supply whenever you proceed to the installation or repair of the control panel.

#### The panel must be installed while the power is disconnected.

• Before installing the panel, remove all unnecessary ropes or chains and disable any equipment such as locks that is not necessary for the automatic operation.

• Before installing the panel, check that the door is in good mechanical condition, correctly balanced and that it opens and closes correctly.

• Install the manual unlocking device at a height lower than 1.8m.

• Install any permanent control next to the door away from any moving part and at a minimum height of 1.5m.

• For permanently connected equipment, an easily accessible power disconnection device must be incorporated into the wiring. It is recommended that this be of the emergency switch type.

• If the control panel is supplied without emergency stop button, this will be incorporated in the installation, connecting it to the STOP terminal.

• For correct use of the security edge, this must never be activated when the door is fully closed. It is wise to install the ends of run before activating the edge.

• This equipment can only be handled by a specialist fitter, by maintenance staff or by a suitably trained operator.

•To connect the power supply and motor wiring, 2.5 mm2 section terminals must be used.

• Use protective goggles when handling the equipment.

• Fuses must only be handled when the appliance is disconnected from the mains.

• The instructions for using this equipment must remain in the possession of the user.

• European door normative EN 12453 and EN 12445 specify the following minimum protection and door safety levels:

- for single-family dwellings, prevent the door from making contact with any object or limit the force of contact (e.g. safety band), and in the case of automatic closing, it is necessary to complement this with a presence detector (e.g. photocell).

- for communal and public installations, prevent the door from making contact with any object or limit the force of contact (e.g. safety band), and complement this with a presence detector (e.g. Photocell)

## 12. SAFETY INSTRUCTIONS FOR THE USE

- · Do not allow children to play with the door controls.
- · Keep the remote controls out of the reach of children.
- Watch the door movement and keep people away until the door is fully open or closed.

• Precaution when operating the manual unlocking device, as the door may suddenly fall due to the bad condition of the springs or door unbalance. Details on how to use the manual unlocking device must be provided by the manufacturer or the device installer.

• Examine the installation frequently, especially the cables, springs and supports, to detect signs of wear, damage or unbalance. Do not use the door if repair work or adjustments are required, as this may cause damage.

## 13. SAFETY INSTRUCTIONS FOR MAINTENANCE
# GAMMA VERSUS MANUAL

### ANNEX A: SYMBOLOGY

In this annex you can find all the related symbology that is used in this manual.

T

8k2

~~~

м)

#### Connections

- Normally closed contact —<u>—</u>
- Normally open contact
- 8k2 resistive safety edge
- Optical safety edge
- 8k2 / Optical safety edge
- Light
- Single phase motor connection
- Three phase motor connection

### Drawings

- Courtesy light
- Flash
- Motor
- Stop pushbutton
- Pedestrian pushbutton

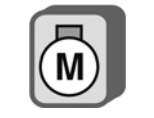

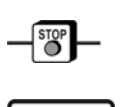

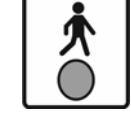

### GAMMA VERSUS MANUAL

- Parachute
- Electrolock
- Transmitter photocell
- Receiver photocell
- Opening safety edge
- Closing safety edge
- Autoclosing time
- Lock
- Unlock
- Writen indication
- Led turned on
- One beep
- One beep long
- Several beeps
- Screw units/metric

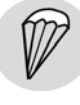

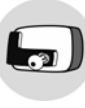

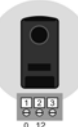

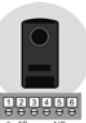

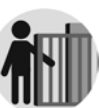

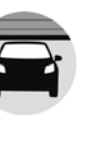

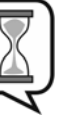

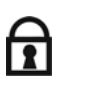

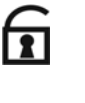

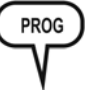

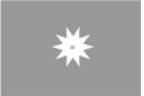

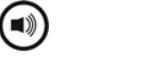

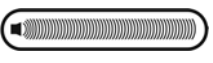

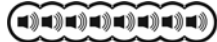

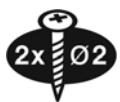

# GAMMA VERSUS MANUAL

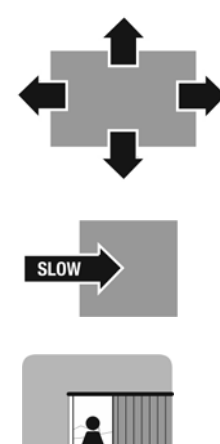

- Movement arrows
- Slow movement arrow
- Pedestrian entry

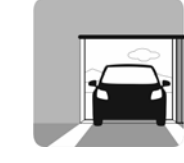

- Vehicle entry

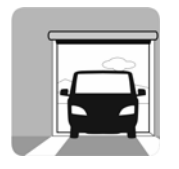

- Industrial entry